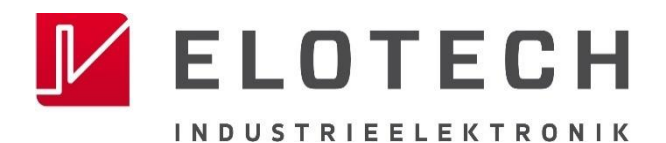

#### RS7100 Bedieneinheit zur Steuerung von R4010 Hutschienenbaugruppen

Temperaturregler für 4 bis 32 Regelzonen

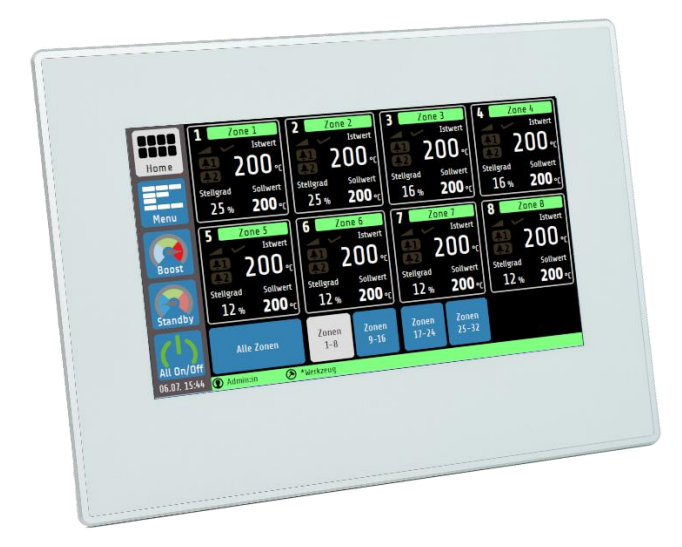

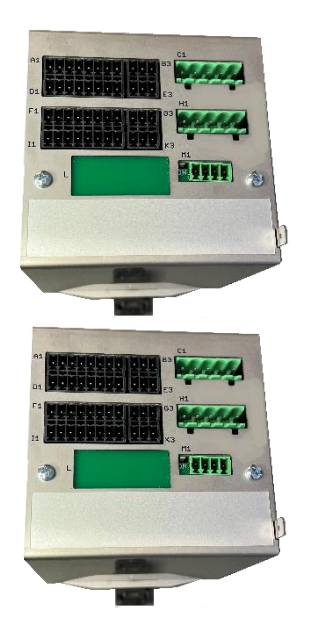

# Installations- und Bedienungsanleitung

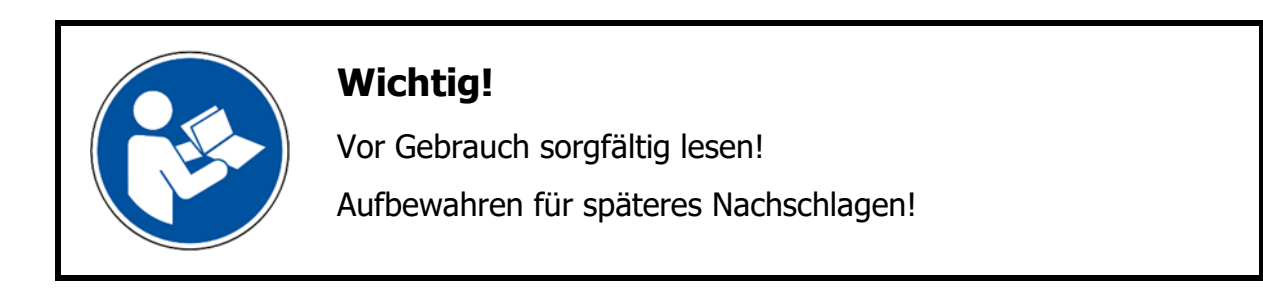

# Inhaltsverzeichnis

| Innaits                                                                                                    | sverzeichnis                                                                                                    | I                                                                                                    |
|----------------------------------------------------------------------------------------------------|----------------------------------------------------------------------------------------------------|----------------------------------------------------------------------------------------------------|
| <b>1</b><br>1.1<br>1.2<br>1.3<br>1.4                                                                                                    | Einleitung<br>Sicherheit<br>Bestimmungsgemäßer Gebrauch<br>Entsorgung<br>Weitere Hinweise.                                                                                                    | <b>4</b><br>5<br>5<br>5                                                                                                    |
| <b>2</b><br>2.1<br>2.2                                                                                                    | <b>Geräteidentifikation</b><br>Kurzbeschreibung des RS7100<br>Typenschlüssel                                                                                                    | <b>7</b><br>7<br>8                                                                                                    |
| <b>3</b><br>3.1<br>3.2                                                                                                    | <b>Montage</b><br>Hinweise zur Inbetriebnahme<br>Abmessungen                                                                                                    | <b>9</b><br>9<br>.10                                                                                                    |
| <b>4</b><br>4.1<br>4.2<br>4.3<br>4.4<br>4.5<br>4.6                                                                                            | Elektrische Anschlüsse<br>Anschluss an Versorgungsspannung<br>IO-Baugruppe<br>Anschlussbild: Stromversorgung / E-Bus<br>Anschlussbild: Fühlereingänge<br>Anschlussbild Logikausgänge<br>Anschlussbild Relaisausgänge                                                                                                    | <b>11</b><br>13<br>13<br>14<br>14                                                                                                |
| <b>5</b><br>5.1<br>5.2<br>5.3<br>5.4                                                                                                    | Erste Schritte (Quickstart)<br>Admin-PIN ändern & Benutzer anlegen<br>Starten der Regelung<br>Einstellung des Regelsollwerts<br>Multisave                                                                                                    | <b>16</b><br>. 16<br>. 17<br>. 19<br>. 20                                                                                        |
| <b>^</b>                                                                                                    |                                                                                                    | 24                                                                                                    |
| 6.1<br>6.2<br>6.3<br>6.4<br>6.5                                                                                                    | Grundlegende Darstellung und Bedienung         Navigationsleiste.         Statusleiste         Ansichtsdarstellung der Grundmenüs         Grundbild (Home)         Hauptmenü                                                                                                    | 21<br>.22<br>.22<br>.23<br>.24<br>.25                                                                                            |
| 6.1<br>6.2<br>6.3<br>6.4<br>6.5<br>7<br>7.1<br>7.2<br>7.3<br>7.4<br>7.5<br>7.5.1<br>7.5.2                                                     | Grundlegende Darstellung und Bedienung         Navigationsleiste.         Statusleiste         Ansichtsdarstellung der Grundmenüs         Grundbild (Home)         Hauptmenü         Zonenparameter         Boost / Standby         Grenzwerte Temperatur         Softstart (Anfahrschaltung)         Regelparameter         Zonenparameter         Ansichtschaltung         Regelparameter         Zonenparameter         Ausgänge                                                                                                    | 21<br>.21<br>.22<br>.23<br>.24<br>.25<br>.29<br>.30<br>.31<br>.32<br>.31<br>.32<br>.34<br>.36<br>.37                             |
| 6.1<br>6.2<br>6.3<br>6.4<br>6.5<br>7<br>7.1<br>7.2<br>7.3<br>7.4<br>7.5<br>7.5.1<br>7.5.2<br>8<br>8.1<br>8.2<br>8.3                           | Grundlegende Darstellung und Bedienung         Navigationsleiste.         Statusleiste         Ansichtsdarstellung der Grundmenüs.         Grundbild (Home).         Hauptmenü         Boost / Standby.         Grenzwerte Temperatur         Softstart (Anfahrschaltung).         Regelparameter         Zonenparameter         Messfühler-Einstellungen         Ausgänge.         Monitoring         Auswahl Signalquellen Monitoring 1.         Signalkonfiguration Temperatur-Grenzwerte         Leckageerkennung.                                                                                                    | 21<br>.21<br>.22<br>.23<br>.24<br>.25<br>.29<br>.30<br>.31<br>.32<br>.34<br>.36<br>.37<br>.38<br>.40<br>.42<br>.45               |
| 6.1<br>6.2<br>6.3<br>6.4<br>6.5<br>7<br>7.1<br>7.2<br>7.3<br>7.4<br>7.5<br>7.5.1<br>7.5.2<br>8<br>8.1<br>8.2<br>8.3<br>9<br>9.1<br>9.2<br>9.3 | Grundlegende Darstellung und Bedienung         Navigationsleiste.         Statusleiste         Ansichtsdarstellung der Grundmenüs.         Grundbild (Home)         Hauptmenü         Zonenparameter         Boost / Standby.         Grenzwerte Temperatur         Softstart (Anfahrschaltung)         Regelparameter         Zonenparameter - Weitere Parameter         Messfühler-Einstellungen         Ausgänge.         Monitoring         Auswahl Signalquellen Monitoring 1.         Signalkonfiguration Temperatur-Grenzwerte         Leckageerkennung.         Globale Prozessfunktionen         Gruppenzuordnung         Werkzeugmenü | 21<br>.21<br>.22<br>.23<br>.24<br>.25<br>.29<br>.30<br>.31<br>.32<br>.34<br>.36<br>.37<br>.38<br>.40<br>.42<br>.45<br>.48<br>.49 |

| <b>11</b><br>11 1 | <b>Graph</b><br>PID-Graph                                  | <b>52</b> |
|-------------------|------------------------------------------------------------|-----------|
| 12                | Loghuch                                                    | 53        |
| 12                |                                                            | 54        |
| 13                | System                                                     | 55        |
| 13.1              | Benutzerverwaltung                                         | 56        |
| 13.1.1            | Neuen Benutzer anlegen                                     | 57        |
| 13.1.2            | Admin-PIN ändern                                           | 57        |
| 13.1.3            | Benutzerlogbuch                                            | 58        |
| 13.1.4            | Anderungslogbuch                                           | 58        |
| 13.2              | About (Firmware-Updates & Werkseinstellungen)              | 59        |
| 14                | Weiterführende Funktionsbeschreibung                       | 61        |
| 14.1              | Softstart (Anfahrschaltung)                                | 61        |
| 14.2              | Temperatur-Rampe                                           | 61        |
| 14.3              | Selbstoptimierung                                          | 62        |
| 14.4              | Globale Temperaturänderungen (Standby, Boost)              | 63        |
| 14.4.1            | Standby / Boost über externes Steuersignal                 | 63        |
| 14.5              | Stellgradgenerierung                                       | 64        |
| 14.5.1            | Parallelschaltung von Zonen (Kopplung, Stellgradübernahme) | 64        |
| 14.5.2            | Automatische Stellgradübernahme                            | 65        |
| 14.5.3            | Stellerbetrieb (Handstellgrad)                             | 65        |
| 14.6              | Aufheizarten                                               | 66        |
| 14.6.1            | Verbundaufheizung                                          | 66        |
| 14.6.2            | Energieoptimiertes Aufheizen                               | 67        |
| 14.6.3            | Vergleich der Aufheizarten                                 | 69        |
| 14.7              | Monitoring                                                 | 70        |
| 14.8              | Zeitschaltuhr                                              | 71        |
| 14.9              | DHCP                                                       | 71        |
| 14.10             | Viewer                                                     | 71        |
| 15                | Fehlermeldungen                                            | 72        |
| 16                | Technische Daten                                           | 73        |
| 16.1              | Eingänge (R4010)                                           | 73        |
| 16.2              | Ausgänge (R4010)                                           | 74        |
| 16.3              | Schnittstellen (RS7100)                                    | 74        |
| 16.4              | Elektrische Daten                                          | 75        |
| 16.5              | Umwelteinflüsse                                            | 75        |
| 16.6              | Anzeige und Bedienung                                      | 75        |
| 16.7              | Gehäuse                                                    | 75        |
| Index             | 1                                                          | II        |
| Impres            | sum                                                        | IV        |

# 1 Einleitung

### 1.1 Sicherheit

#### Allgemein

Diese Anleitung enthält Hinweise, die Sie zu Ihrer eigenen Sicherheit sowie zur Vermeidung von Sachschäden beachten müssen. Diese Hinweise sind durch Zeichen unterstützt und werden in dieser Anleitung wie gezeigt verwendet.

Lesen Sie diese Anleitung, bevor Sie das Gerät in Betrieb nehmen. Bewahren Sie die Anleitung an einem für alle Benutzer jederzeit zugänglichen Ort auf.

Sollten bei der Inbetriebnahme Schwierigkeiten auftreten, so bitten wir Sie, keine Manipulationen vorzunehmen, die Ihren Gewährleistungsanspruch gefährden können.

#### Warnende Zeichen

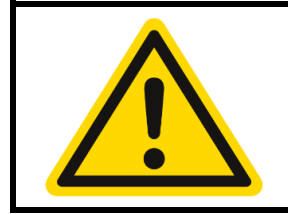

#### WARNUNG!

Dieses Zeichen in Verbindung mit dem Begriff "Warnung" weist darauf hin, dass ein Personenschaden eintreten kann, wenn die entsprechenden Vorsichtsmaßnahmen nicht getroffen werden.

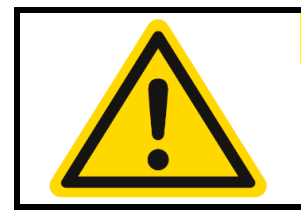

#### **VORSICHT!**

Dieses Zeichen in Verbindung mit dem Begriff "Vorsicht" weist darauf hin, dass ein Sachschaden oder ein Datenverlust auftreten kann, wenn die entsprechenden Vorsichtsmaßnahmen nicht getroffen werden.

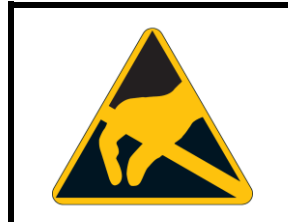

#### WARNUNG!

Dieses Zeichen weist darauf hin, dass durch elektrostatische Entladungen (ESD = Electro Static Discharge) Bauteile zerstört werden können, wenn die entsprechenden Vorsichtsmaßnahmen nicht getroffen werden.

#### **Hinweisende Zeichen**

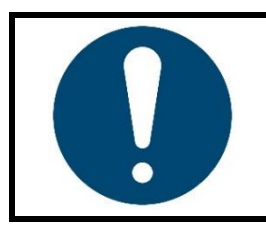

#### **HINWEIS!**

Dieses Zeichen weist auf eine wichtige Information über das Produkt oder dessen Handhabung oder Zusatznutzen hin.

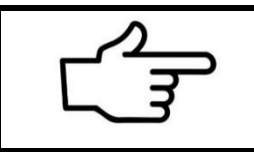

#### **VERWEIS!**

Dieses Zeichen weist auf weitere Informationen in anderen Abschnitten, Kapiteln oder anderen Anleitungen hin.

# 1.2 Bestimmungsgemäßer Gebrauch

Das Gerät ist nur für die Verwendung in industrieller Umgebung bestimmt, wie in den <u>technischen Daten</u> (*7*<u>16</u>) spezifiziert. Nach EMV-Richtlinie 2014/30/EU ist der Gebrauch im Wohnbereich nicht gestattet. Eine andere oder darüberhinausgehende Nutzung gilt als nicht bestimmungsgemäß. Das Gerät ist entsprechend den gültigen Richtlinien und Normen sowie den geltenden sicherheitstechnischen Regeln gebaut. Dennoch können bei unsachgemäßer Verwendung Personen- oder Sachschäden entstehen. Um Gefahren zu vermeiden, darf das Gerät nur benutzt werden:

- für die bestimmungsgemäße Verwendung,
- in sicherheitstechnisch einwandfreiem Zustand,
- von qualifizierten Personen,
- unter Beachtung der mitgelieferten technischen Dokumentation.

Auch wenn das Gerät sachgerecht oder bestimmungsgemäß eingesetzt wird, können von ihm applikationsbedingte Gefahren ausgehen, z. B. durch fehlende Sicherheitseinrichtungen des umgebenden Arbeitsplatzes bzw. der umgebenden Anlage oder durch falsche Einstellungen.

#### 1.3 Entsorgung

#### ENTSORGUNG!

Das Gerät oder ersetzte Teile gehören nach Beendigung der Nutzung nicht in die Mülltonne, denn es besteht aus Werkstoffen, die von darauf spezialisierten Recycling-Betrieben wiederverwendet werden können.

Bitte lassen Sie das Gerät sowie das Verpackungsmaterial ordnungsgemäß und **umweltschonend entsorgen**.

Hierbei sind die landesspezifischen Gesetze und Vorschriften zur Abfallbehandlung und Entsorgung zu beachten.

#### **1.4 Weitere Hinweise**

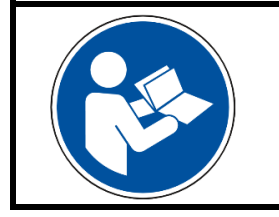

#### **HINWEIS!**

In der PDF-Version dieser Anleitung gelangen Sie durch Klicken auf ein Bild oder einen dokumenteninternen Verweis direkt zu weiterführenden Informationen.

**Verwendete Symbolik** In dieser Anleitung werden Symbole wiederkehrend verwendet, um bestimmte Abläufe dar-stellen zu können. Die Bedeutung dieser Symbole gilt wie folgt:

| Symbol: | Bedeutung:                                                                                                    |                        |
|---------|----------------------------------------------------------------------------------------------------|------------------------|
|         | Dieses Symbol zeigt den werksseitigen Standardwert eines Pa<br>meters an. Bei einer Zurücksetzung des Geräts nimmt der Pa<br>meter diesen Wert erneut an Beispiel:                                                                                                    | ara-<br>ara-           |
| (*)     | Einstellbereich: 0FF, 0.110.0 <sup>(*)</sup> 400.0 K                                                                                                    |                        |
|         | In diesem Beispiel liegt der Einstellbereich zwischen 0,1 und<br>K, der Standardwert ist 10 K (der Parameter kann auch ausges<br>werden)                                                                                                    | 400<br>tellt           |
| 7       | Dieses Symbol kennzeichnet einen Querverweis auf ein Kapitel in der Betriebsanleitung.                                                                                                    |                        |
| MBE     | Das Kürzel <b>MBE</b> steht für <b>M</b> essbereichsende. Das RS7100 is<br>der Lage verschiedene Typen von Thermoelementen (TC) zu<br>wenden, weshalb die Parametrierung eines Temperaturwe<br>von dem applizierten Fühlertypen abhängig ist.<br><b>MBE</b> für TC Typ J (Fe-CuNi) & Typ K (NiCr-Ni): <b>800 °C</b> | st in<br>ver-<br>ertes |
|         | MBE für TCTyp L (Fe-CuNi):1200 °C                                                                                                    |                        |
| Cim     | Dieses Symbol sagt aus, dass auf die gedeutete Schaltfläche<br>dem Finger angetippt werden soll.                                                                                                    | mit                    |
| CAR     | Dieses Symbol sagt aus, dass auf die gedeutete Schaltfläche<br>dem Finger angetippt und >1 Sekunde gehalten werden soll.                                                                                                    | mit                    |

# 2 Geräteidentifikation

# 2.1 Kurzbeschreibung des RS7100

Das Bedienteil **R57100** kann durch die Ansteuerung von bis zu vier **R4010**-Hutschinenbaugruppen bis zu 32 Zonen regeln und deckt somit eine große Bandbreite regelungstechnischer Prozesse ab. Durch den herausragenden und einzigartigen **ELOTECH Regel-Algorithmus** wird eine besonders schnelle Regelung bei minimalem Überschwingen erreicht, welche somit eine Schonung von besonders empfindlichen Anlagenbereichen gewährleistet.

Das RS7100 verfügt über ein kontrastreiches **7-Zoll-Farb-LCD** mit kapazitiver **Touch-Bedienung**. Die übersichtliche Darstellung der Bedienoberflächen sorgt für eine intuitive Bedienung. Zusätzlich lässt sich das **internetfähige** System über eine **VNC-Viewer App** fernsteuern. Diese App ermöglicht eine Überwachung und Steuerung der zu regelnden Anlage aus der Distanz. Bei der Darstellung kann der Anwender zwischen verschiedenen Ansichtsvarianten wählen, wie zum Beispiel der Zonenübersicht, Prozessliste oder Graphen- und PID-Darstellung.

Der Schutz der Anlage ist eine der wichtigsten Zielsetzungen beim Einsatz dieser Regeleinrichtung. So schützt das RS71000 das System durch eine automatische Unterbrechung des Heizprozesses bei Temperaturanomalien und erkennt unter anderem den Ausfall eines Sensors. Zum **Schutz von Mensch und Maschine** erfolgt dann eine Abschaltung des Systems.

Ebenso wichtig wie der physische Schutz der Anlage ist der Schutz der internen Daten und Einstellungen. Die **Benutzerverwaltung** garantiert eine sichere Verwendung des RS7100. Über verschiedene Berechtigungsebenen lässt sich die Bedienbarkeit des Geräts anwendungsgemäß einschränken. So wird gewährleistet, dass die Parametrierung nur von autorisierten Personen vorgenommen werden kann. Zusätzlich wird jeder Login mit einem Zeitstempel in einer separaten Datei aufgezeichnet. Diese Daten können auf ein USB-Speichermedium exportiert werden. Des Weiteren können auch alle regelungstechnisch relevanten Parameter über USB gespeichert oder ein vollständiger Parametersatz in Form eines Werkzeugrezepts importiert werden.

Das RS7100 beinhaltet die modernste Technik und umfangreiche Funktionen, um in jedem Anwendungsfall optimal arbeiten zu können. Mit Hilfe des **Softstarts** werden Anlagenbereiche schonend auf Betriebstemperatur gebracht oder bspw. Wärmeüberträger maschinengerecht getrocknet. Bei der Suche nach den idealen Regelparametern hilft die **Selbstoptimierung**, welche bereits nach kurzer Zeit die für das entsprechende System optimalen Parameter festlegt.

Neben zahlreichen weiteren zonenbezogenen Funktionen bietet das RS7100 auch **systemübergreifende** Anwendungsunterstützungen. Unter anderem lassen sich **global** – d.h. alle Zonen betreffend – Temperaturabsenkungen durchführen. Diese Funktion kann nützlich sein, um bspw. in Fertigungspausen Energie zu sparen, ohne das Gerät abschalten zu müssen. Wenn die Fertigung fortgesetzt werden soll, kann die Anlage in kurzer Zeit wieder auf Betriebstemperatur gebracht werden. Zonen, deren Aufheizung lange Zeit in Anspruch nehmen oder die aus anderen Gründen ihre Solltemperatur halten sollen, können individuell von der globalen Absenkung ausgenommen werden.

### 2.2 Typenschlüssel

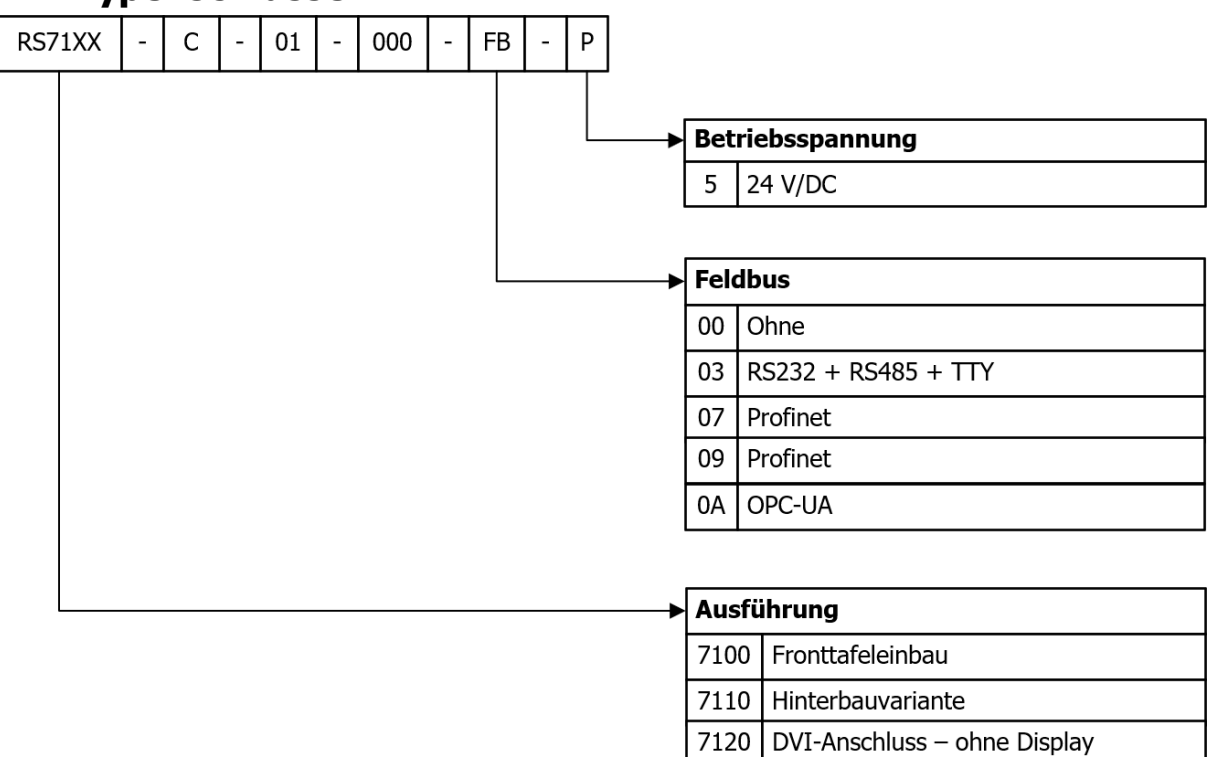

# 3 Montage

### 3.1 Hinweise zur Inbetriebnahme

Das hier beschriebene Gerät darf nur bestimmungsgemäß eingesetzt werden! Der Bediener dieses Produkts hat nachzuweisen, dass er seinem Fachpersonal eine Unterweisung der elektrischen Bedienung gegeben hat.

Im Inneren des Gehäuses befinden sich gemäß DIN EN 50274:2002 keine Bedienelemente, die im laufenden Betrieb bedient werden dürfen oder müssen.

Das Gerät ist für den Einbau in einer Anlage, Maschine oder einen Schaltschrank im Indoor-Bereich vorgesehen (Schutzart: IP20) und so aufzustellen, dass es vor unzulässiger Feuchtigkeit, äußere Wärmeeinwirkung und starker Verschmutzung geschützt ist. Der zugelassene Umgebungstemperaturbereich von 5 bis 40 °C muss eingehalten werden. Gefährdungen der Leitungen durch scharfe Kanten im ortsüblichen Gebrauch müssen vermieden werden.

Die elektrischen Anschlüsse sind durch eine Fachkraft gemäß den örtlichen Vorschriften vorzunehmen. Es dürfen nur Messwertgeber entsprechend dem eingestellten Messbereich angeschlossen werden. Bei Thermoelementanschluss muss die Ausgleichsleitung bis zur Geräteklemme verlegt werden. Messwertgeberleitungen und Signalleitungen (z. B. Schnittstellen oder Meldeleitungen) sind räumlich getrennt von Netzspannungsleitungen zu verlegen. Zur Einhaltung der CE-Konformität sind abgeschirmte Messwertgeberleitungen zu verwenden.

Eine räumliche Trennung zwischen dem Gerät und induktiven Verbrauchern wird empfohlen. Diese Systemsteuerung ist FI-fähig. Der Betreiber hat dafür Sorge zu tragen, dass die Isolationswerte der Heizung > 1 M $\Omega$  sind. Der dann auftretende Differenzstrom (max. 230 µA) erlaubt den problemlosen Einsatz eines FI-Schutzschalters der Gesamtanlage. Der Betrieb des Gerätes erfordert anlagenseitig eine mit einem FI-Schutzschalter und einen passenden Leitungsschutz-Automaten abgesicherte Stromversorgung.

Das Gerät verfügt über keinerlei sicherheitstechnische Abschaltung für andere angeschlossene Geräte oder Anlagen.

Das Schutzleitersystem des Gerätes dient nur dem internen Potentialausgleich des Gerätes. Die an die Heizungsstecker des Gerätes angeschlossene Heizungen, die ein Metallgehäuse besitzen, müssen vom Betreiber der Anlage mit einem funktionierendes Schutzleiterkonzept ausgestattet werden. Die Metallkörper der angeschlossenen Heizungen müssen innerhalb der Maschinen mit dem Schutzleitersystem der Maschine verbunden werden.

Die gerätebezogenen Einstellungen sind als erstes bei der Inbetriebnahme vorzunehmen.

Diese Beschreibung wurde mit größtmöglicher Sorgfalt erstellt. Die angegeben Informationen gelten jedoch nicht als Zusicherung von Produkteigenschaften. Der Hersteller übernimmt keine Haftung für Fehler. Der Hersteller behält sich Änderungen, die dem technischen Fortschritt dienen, jederzeit vor. Alle Rechte vorbehalten.

# 3.2 Abmessungen R4010

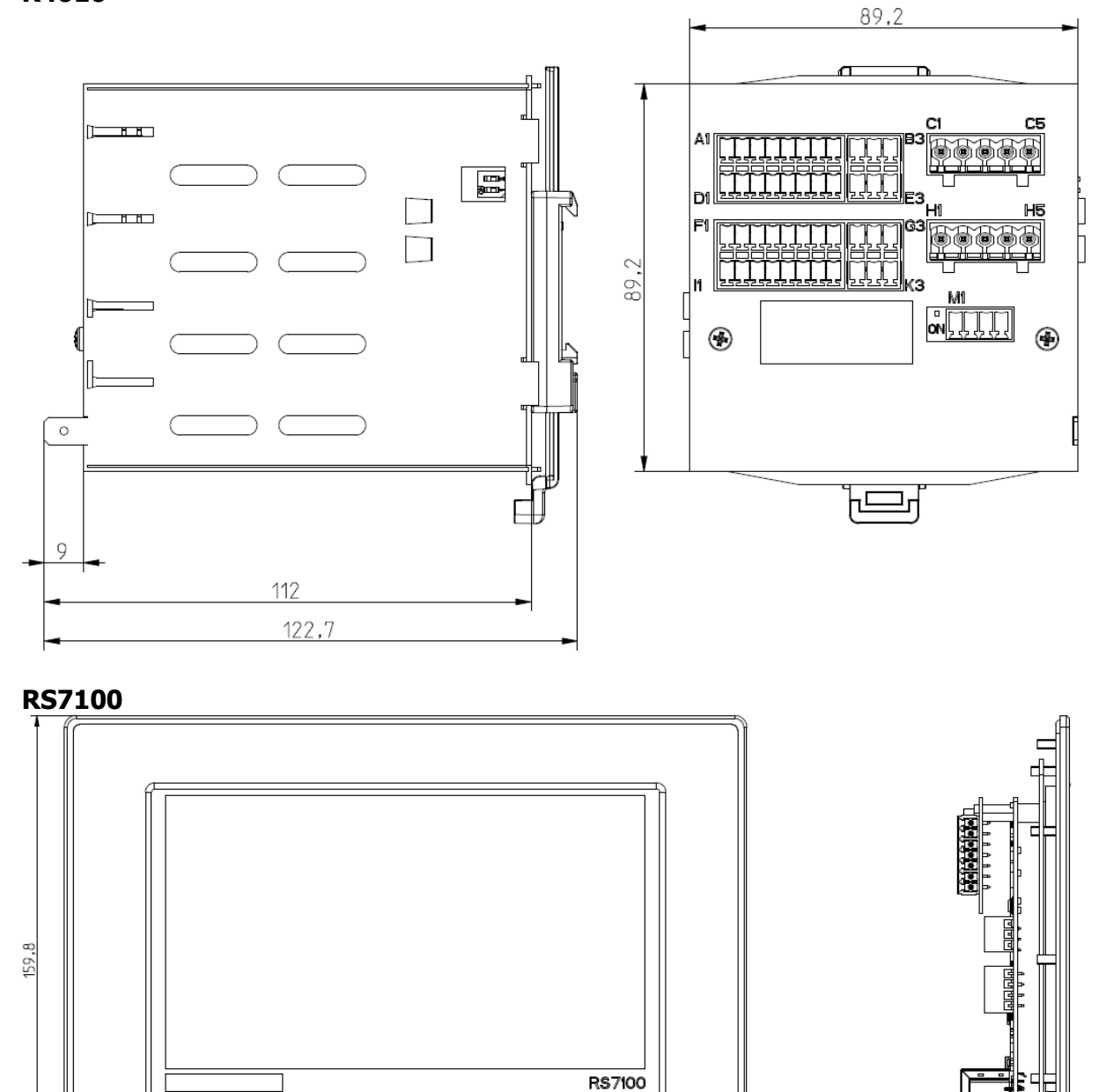

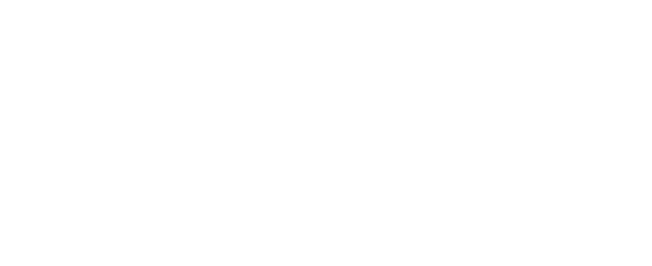

223,6

35,48

# 4 Elektrische Anschlüsse

### 4.1 Anschluss an Versorgungsspannung

Mit der RS7100-Bedieneinheit können bis zu vier IO-Hutschinen-Baugruppen angeschlossen werden. Damit können bis zu 32 Zonen gesteuert und geregelt werden.

Beim Anschließen des Regelsystems muss beachtet werden, dass die Bedieneinheit parallel mit den IO-Baugruppen verbunden wird.

Siehe auch 4.3 Anschlussbild: Stromversorgung / E-Bus.

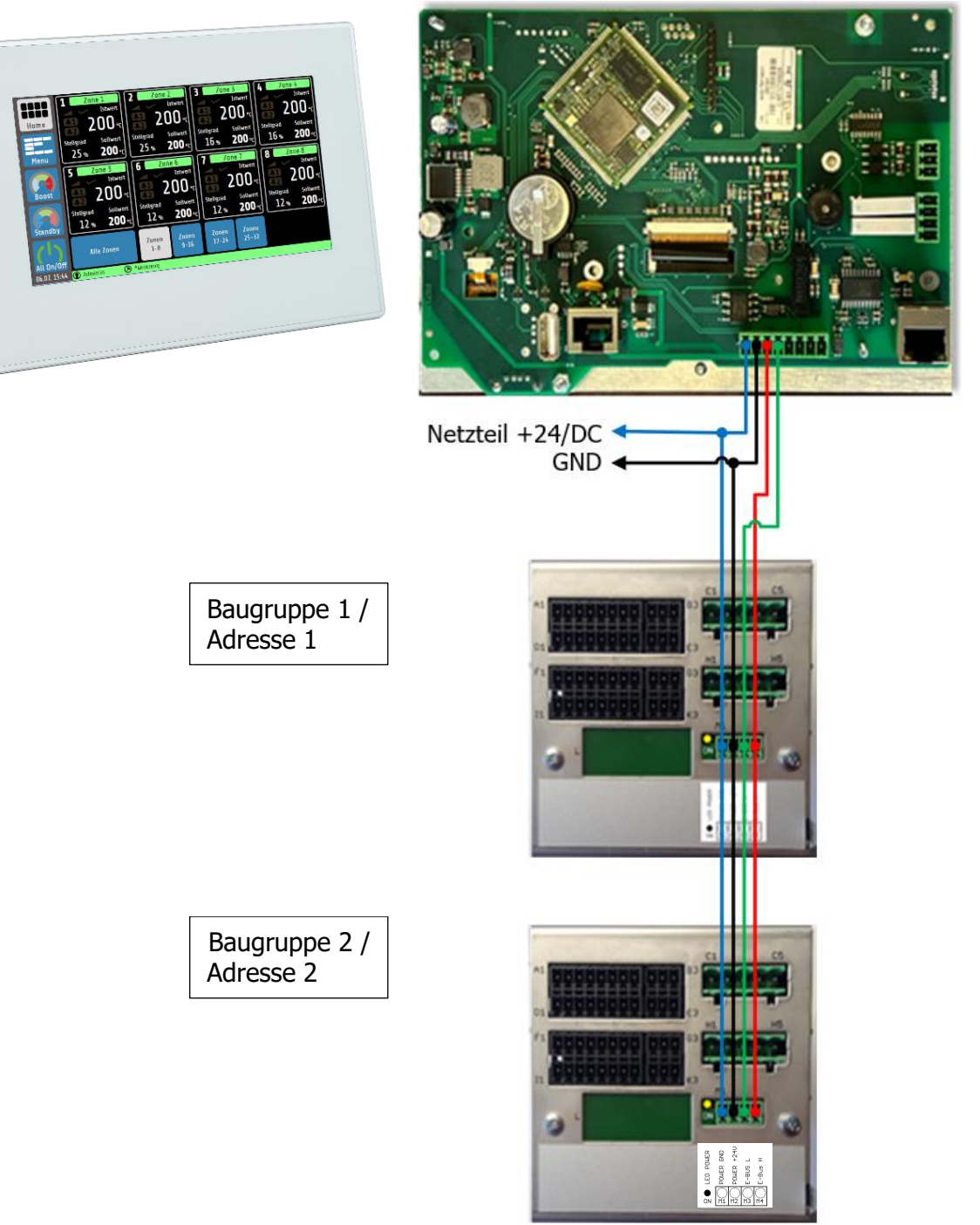

Weitere IO-Baugruppen Module sind gleichartig anzuschließen.

Eine IO-Baugruppe kann bis zu 8 Zonen Siehe Detail A-regeln.

Ein Abschlusswiderstand ist nicht erforderlich.

Die Adressen der einzelnen Baugruppen sind durch die Position der DIP-Schalter an der recht<u>en Geräteseite</u> einzustellen.

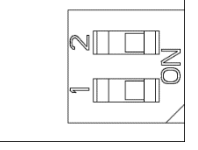

| Adresse | DIP-<br>Schalter<br>1 | DIP-<br>Schalter<br>2 | Anzahl<br>Regel-<br>zonen |
|---------|-----------------------|-----------------------|---------------------------|
| 1       | OFF                   | OFF                   | 8                         |
| 2       | ON                    | OFF                   | 16                        |
| 3       | OFF                   | ON                    | 24                        |
| 4       | ON                    | ON                    | 32                        |

Bitte beachten Sie auch die richtige Einstellung der Gesamtzonenanzahl im Menü <u>About (Firmware-Updates &</u> <u>Werkseinstellungen</u>):

| Anzahl Regelzonen |  |
|-------------------|--|
| 16                |  |

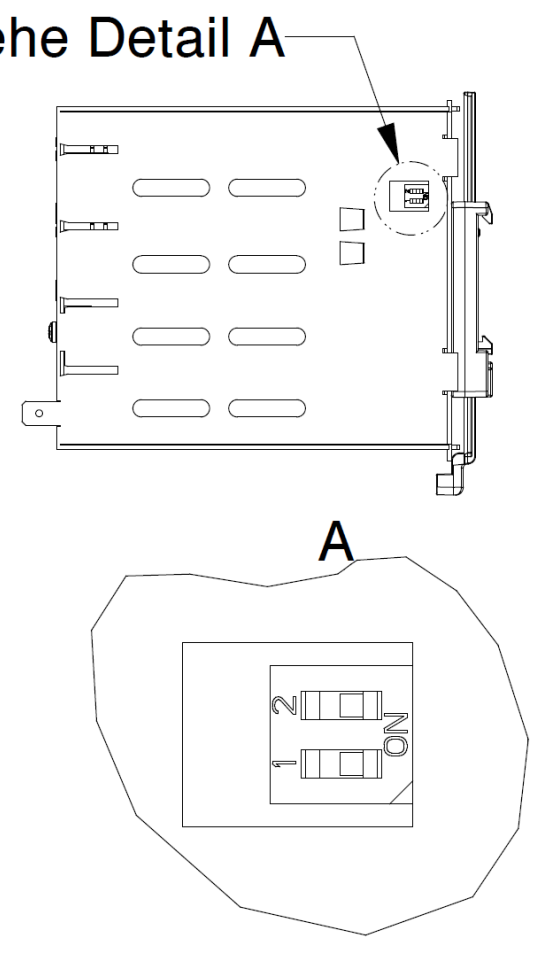

# 4.2 IO-Baugruppe

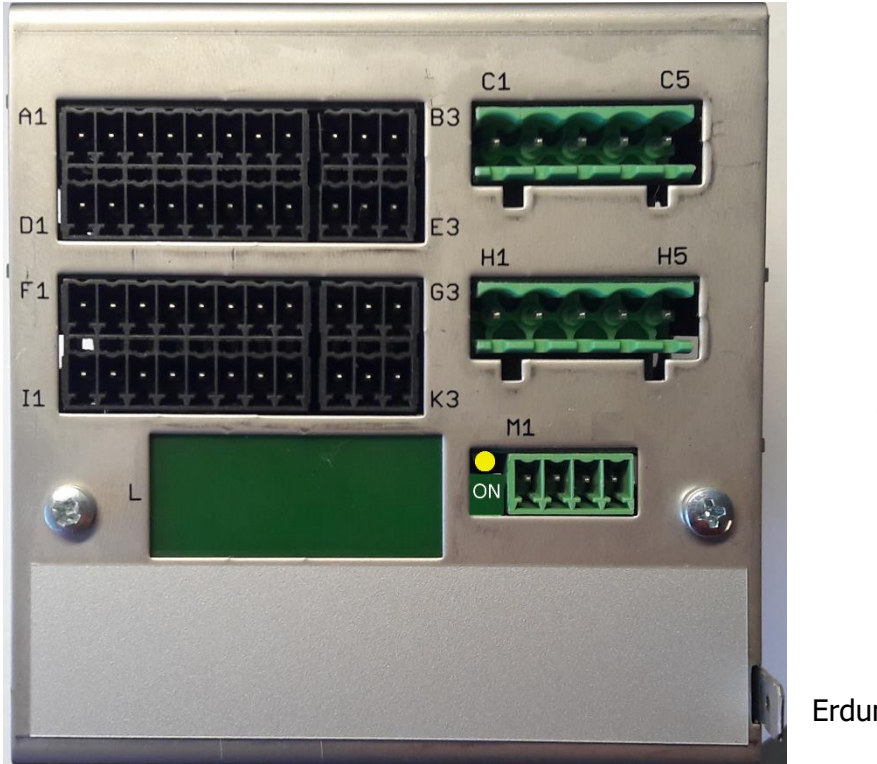

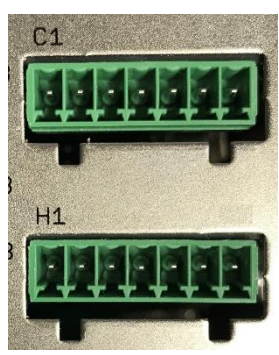

Option Stetig

Erdungsanschluss

Der Erdanschluss (Flachstecker 6,3 mm) ist möglichst kurz (<20 cm) mit einem dicken Kabel (>=4 qmm) mit einer Erdschiene zu verbinden!

#### 4.3 Anschlussbild: Stromversorgung / E-Bus

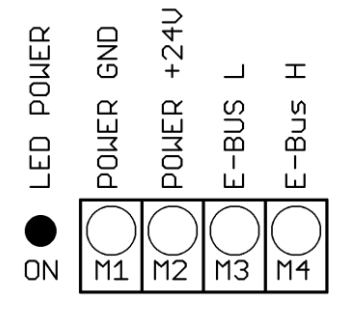

Die LED leuchtet bei anliegender Versorgungsspannung

Diese Erweiterungsbaugruppe wird mit dem Regler RS7100 über den E-Bus vernetzt.

Die Leitungen **E-BUS L** und **E-BUS H** müssen an die entsprechenden Klemmen des RS7100 angeschlossen werden. Die Verbindung des E-Bus zum Regler muss als geschirmte Leitung ausgeführt werden. Der Schirm ist einseitig am R4010 mit Erde (Gehäuse) zu verbinden.

# 4.4 Anschlussbild: Fühlereingänge

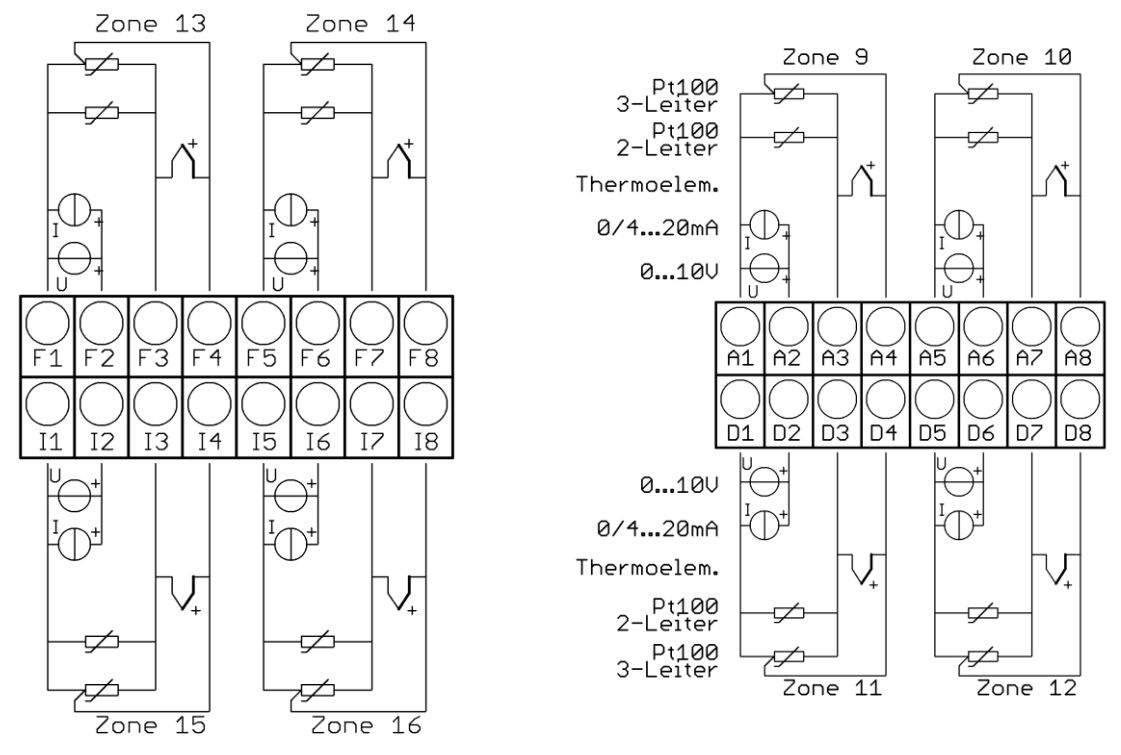

Fühler und Logikausgänge dürfen extern nicht miteinander verbunden werden!

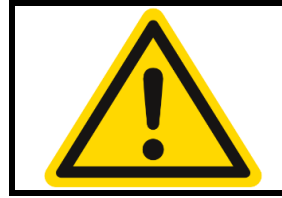

#### **VORSICHT!**

PT100/Ni120: Je nach Anschlussart (2-Leiter/3-Leiter) muss der Parameter **Messfühler/Sensor** entsprechend gewählt werden.

#### 4.5 Anschlussbild Logikausgänge

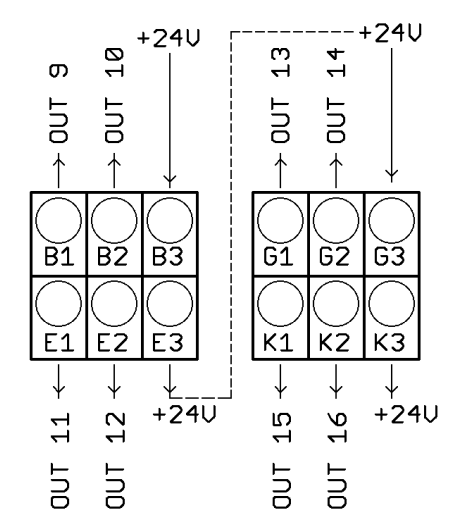

Die Versorgungsspannung für die Logikausgänge muss extern verdrahtet werden:

An den Klemmen **B3** und **G3** muss +24 V angelegt werden.

B3 ist intern mit E3 verbunden und G3 mit K3.

Die Klemmen E3 und K3 können so zum Brücken der +24 V verwendet werden.

Die 24 V werden auf die Ausgänge Out x geschaltet und steuern damit die SSRs. Bezugspotenzial ist der Ground der Versorgungspannung.

# 4.6 Anschlussbild Relaisausgänge

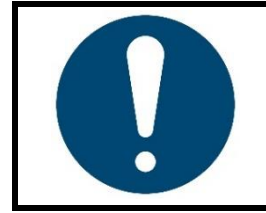

#### HINWEIS!

Wenn der Regler mit Stetigausgängen ausgestattet ist, entfallen die Relaisausgänge.

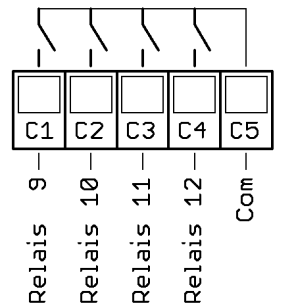

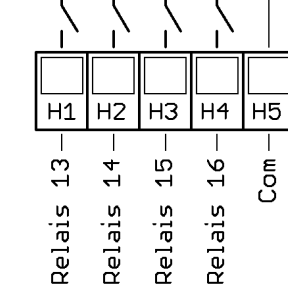

# 5 Erste Schritte (Quickstart)

Im Auslieferzustand sind alle Parameter werkseitig voreingestellt. Daher müssen zur Erstinbetriebnahme nur wenige Schritte durchgeführt werden.

### 5.1 Admin-PIN ändern & Benutzer anlegen

Bevor mit der Parametrierung der einzelnen Zonen begonnen werden kann, ist es zum Datenschutz erforderlich, dass das Admin-Passwort geändert wird. Im folgendem ist die Menüführung vom erstmaligen Starten des Geräts bis zu der Änderung des Admin-PIN aufgeführt. In wenigen Schritten gelangen Sie zur **Benutzerverwaltung**, hier können neue Benutzer angelegt und das Admin-Passwort geändert werden.

| Schritt | Beschreibung                                                                                                    | Darstellung                                                                                                    |
|---------|----------------------------------------------------------------------------------------------------|----------------------------------------------------------------------------------------------------|
| 1.      | Gerät anschließen und einschalten.                                                                                                    | ⊿ <u>3 Montage</u> .                                                                                                    |
| 2.      | Nachdem das Gerät hochgefahren ist,<br>öffnet sich das Login-Fenster. Tippen Sie<br>nun auf <b>Login.</b>                                                                                                    | EDIT: Login                                                                                                    |
|         |                                                                                                    | Login                                                                                                    |
| 3.      | Es öffnet sich ein Eingabefeld, in dem Sie<br>die werksseitig voreingestellte Admin-PIN<br>eintragen müssen.<br>Der PIN-Code lautet: <b>0000</b><br>Bestätigen Sie die Eingabe über <b>SAVE</b> .<br>Es folgt anschließend eine Benachrichti-<br>gung des Systems, dass Sie erfolgreich<br>eingeloggt wurden. Bestätigen Sie diese<br>über <b>OK</b> . | Bitte geben Sie den Code ein:                                                                                                    |
| 4.      | Nach dem Login gelangen Sie in das<br><u>Grundbild (Home)</u> ( $76.4$ ). Bei der ersten<br>Nutzung sind alle Zonen beim Start aus-<br>geschaltet. Über die ( $71.1$ ) links gelan-<br>gen Sie in das<br>Hauptmenü <u>Hauptmenü</u> ( $76.5$ ).                                                                                                    | 1         2         2         2         2         2         2         2         2         2         2         2         2         2         2         2         2         2         2         2         2         2         2         2         2         2         2         2         2         2         2         2         2         2         2         2         2         2         2         2         2         2         2         2         2         2         0         0         0         0         0         0         0         0         0         0         0         0         0         0         0         0         0         0         0         0         0         0         0         0         0         0         0         0         0         0         0         0         0         0         0         0         0         0         0         0         0         0         0         0         0         0         0         0         0         0         0         0         0         0         0         0         0         0         0         0         0                                                                                                    |
| 5.      | Tippen Sie in der Menü-Übersicht auf die<br>Taste _System (↗ <u>13</u> ).                                                                                                    | Home<br>Jonenparameter<br>Conenparameter<br>Conenpar |

| Schritt | Beschreibung                                                                                   | Darstellung                                                                            |
|---------|------------------------------------------------------------------------------------------------|----------------------------------------------------------------------------------------|
| 6.      | Wählen Sie nun in den Systemeinstellun-<br>gen die <u>Benutzerverwaltung</u> (7 <u>13.1</u> ). | Home Hauptmenü / System 510<br>Logout Benutzerverwaltung<br>Sprache Deutsch (German)   |
|         |                                                                                                | USB USB USB 0:00 13:31h 23:55                                                          |
|         |                                                                                                | Standy Feldbus Datum<br>25.09.2020                                                     |
|         |                                                                                                | LAN About                                                                              |
|         |                                                                                                | 25.09. 13:33 ① Admin 📀 Kein Werkzeug                                                   |
|         |                                                                                                | System / Benutzerverwaltung                                                            |
| 7.      | In der <b>Benutzerverwaltung</b> können Sie                                                    | Home Neuen Benutzer anlegen Benutzer löschen                                           |
|         | neue Benutzer anlegen und die Admin-                                                           | Autom. Admin Logout Admin-PIN ändern                                                   |
|         | DIN ändere eder die Deretaren erwelten                                                         | Menu 15 min ****                                                                       |
|         | PIN andern oder die Benutzerverwaltung                                                         | Benutzerverwaltung Benutzerlogbuch                                                     |
|         | deaktivieren. Ebenso können Sie Benutzer                                                       | Boost Freigegeben                                                                      |
|         | löschen und sich das Benutzerlogbuch an-                                                       | Standby Änderungslogbuch                                                               |
|         | sehen.                                                                                         | All On/Off<br>D1.06. (95.7). (2) Admesia<br>D2.06. (95.7). (2) Admesia<br>(2) *Methoda |

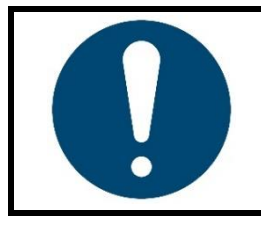

#### HINWEIS!

Der Admin wird aus Sicherheitsgründen standardmäßig 15 Minuten nach dem Login automatisch ausgeloggt.

Diese Funktion lässt sich in der Benutzerverwaltung anpassen oder abschalten (713.1).

# 5.2 Starten der Regelung

Nun können die erforderlichen Parameter an die Anwendung angepasst werden, sofern die Standardwerte nicht bereits passend eingestellt sind. Dabei kann wie folgt vorgegangen werden:

| Schritt | Beschreibung                                                                                                    | Darstellung                                                                                                    |
|---------|----------------------------------------------------------------------------------------------------|----------------------------------------------------------------------------------------------------|
| 1.      | Durch Tippen auf die Taste <b>Menu</b> gelan-<br>gen Sie in die Menü-Übersicht.                                                                                                    | Image: Standby         Standby                                                                                                    |
| 2.      | Durch Tippen auf die Taste <u>Zonenpara-</u><br><u>meter</u> gelangen Sie in das Menü zur Pa-<br>rametrierung der einzelnen Zonen. Hier<br>können u.a. die Regelparameter (PID,)<br>individuell eingestellt werden. | Image: Second Second Secon |

| Schritt | Beschreibung                                                                                                    | Darstellung                                                                                                    |
|---------|----------------------------------------------------------------------------------------------------|----------------------------------------------------------------------------------------------------|
| 3.      | Hier können alle individuell für die jewei-<br>lige Zone geltenden Parameter angepasst<br>werden.<br>Weitere Informationen siehe Kapitel <u>7 Zo-<br/>nenparameter</u> .                                                                                                    | I Hauptmenü / Zonenparameter     P10       Hone     Regelsollwert     Zone       I Hauptmenü / Zonenparameter     0     aktiv       I I Hauptmenü / Zone     0     100°C     1200       I I Hauptmenü / Zone     0     100°C     1200       I I Hauptmenü / Zone     0     100°C     1200       I I Hauptmenü / Zone     0     100°C     1200       I I Hauptmenü / Zone     Optimierung     Boost / Standby       I I Grenzwerte Temperatur     Softstart<br>(Anfahrverhalten)     Softstart<br>(Heizen)       I I Standby     I Meitere     Regelparameter<br>(Heizen)       I I Auptimenü / Zone     I Vertrue                                                                                                    |
| 4.      | Durch Tippen auf die schwarzen Pfeiltas-<br>ten gelangen Sie zur nächsten bzw. vor-<br>herigen Zone.<br>Der Pfeil oben links bringt Sie in das vor-<br>herige Menü zurück.                                                                                                    | Home       1 Hauptmenii / Zonenparameter       M10         Home       Zurück in das       20ne Ein/Aus         Vorherige Menü       800       ein         Menu       Sprung zur       800st / Standby         Menu       Anzeige der<br>aktuellen Zone       Softstart<br>(Anfahrschaltung)         Sprung zur<br>vorherigen Zone       Weitere         Standby       Sprung zur<br>vorherigen Zone       Weitere         All en/off       Meni Keizeus                                                                                                    |
| 5.      | Wenn allen zu regelnden Zonen die ent-<br>sprechenden Parameter zugewiesen wur-<br>den, kann die Regelung gestartet werden.<br>Tippen Sie dazu auf <b>All on/off</b> unten links<br>in der <b>Navigationsleiste</b> und bestätigen<br>Sie die Eingabe (es werden alle Zonen ein-<br>geschaltet, sofern nicht in den Zonenpa-<br>rametern auf <b>aus</b> ). Direkt nach dem Ein-<br>schalten der Zonen, ändern sich sowohl<br>die Farbe der Taste als auch der <b>Status-<br/>leiste</b> am unteren Bildschirmrand. | 1         Zone 1         2         Zone 2         3         Zone 3         0%         0%         0%         0%         0%         0%         0%         0%         0%         0%         0%         0%         0%         0%         0%         0%         0%         0%         0%         0%         0%         0%         0%         0%         0%         0%         0%         0%         0%         0%         0%         0%         0%         0%         0%         0%         0%         0%         0%         0%         0%         0%         0%         0%         0%         0%         0%         0%         0%         0%         0%         0%         0%         0%         0%         0%         0%         0%         0%         0%         0%         0%         0%         0%         0%         0%         0%         0%         0%         0%         0%         0%         0%         0%         0%         0%         0%         0%         0%         0%         0%         0%         0%         0%         0%         0%         0%         0%         0%         0%         0%         0%         0%         0%         0% |

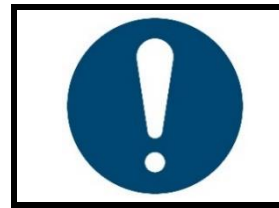

#### **HINWEIS**!

Die Farbe der Statusleiste ändert sich, abhängig vom aktuellen Stand der Regelung. Bitte beachten Sie die weiterführenden Informationen in Kapitel <u>6.2 Statusleiste</u>.

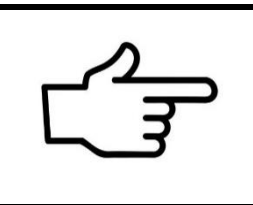

#### **VERWEIS!**

Es können auch Parameter gleichzeitig mehreren Zonen zugewiesen werden. Durch das **Mulitsave**-Tool werden viele Zonen schnell und zuverlässig parametriert.

Weiterführende Informationen finden Sie im Kapitel 5.4 Multisave.

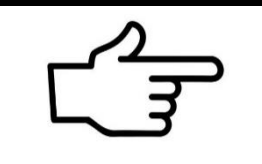

#### **VERWEIS!**

Ein kompletter Parametersatz kann auch als Werkzeugrezept geladen oder auf ein USB-Speichermedium gesichert werden. Weitere Informationen finden Sie im Kapitel <u>9.3 Werkzeugmenü</u>.

# 5.3 Einstellung des Regelsollwerts

Durch Tippen auf das Feld **Regelsollwert** in den **Zonenparameter**-Menüs (77) gelangt man zu einem Eingabefeld, in dem der gewünschte Sollwert eingetragen werden kann.

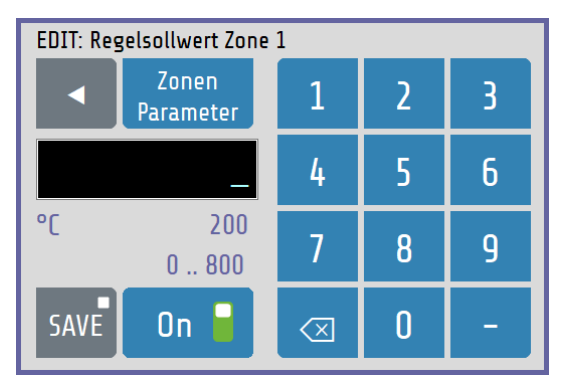

In der Kopfzeile wird der Parametername der Zone (hier: **Regelsollwert Zone 1**) angezeigt.

Mit der Zifferntastatur kann der Wert des Parameters eingestellt werden.

Um den Parameterwert zu übernehmen, muss er mit der **SAVE**-Taste abgespeichert werden.

Erklärungen zu den einzelnen Feldern:

| °C 150 | 150 Anzeige des aktuell eingestellten Regelsollwerts.                                                                                                    |  |
|--------|----------------------------------------------------------------------------------------------------|--|
| 0800   | Einstellbereich des aktuellen Parameters (0 MBE).                                                                                                    |  |
|        | Löscht die zuletzt eingegebene Ziffer.                                                                                                    |  |
| SAVE   | Speichert den eingegebenen Wert.<br>Durch Halten der Save-Taste (>1 Sek.) öffnet sich das Auswahlfenster<br>zum Übertragen des veränderten Parameterwerts auf mehrere Zonen<br>( $75.4$ Multisave).                  |  |
|        | Schließt das Fenster, ohne zu speichern.<br>Wurde bereits ein Wert eingegeben, so erscheint eine Pop-Up- Nach-<br>richt, die eine Bestätigung erfordert.                                                             |  |
| On 🚽   | Der <b>On/Off</b> Button zum schnellen Ein- oder Ausschalten einer Zone be-<br>findet sich nur im Einstellfenster, wenn es durch Klicken auf ein Zonen-<br>element aus dem <u>Grundbild (Home)</u> aufgerufen wurde. |  |

# 5.4 Multisave

Zum Speichern eines Wertes auf mehrere Zonen kann bei der Eingabe eines Parameters der **Save**-Button für 1 Sekunde gedrückt gehalten werden. Nach Ablauf der Zeit vergrößert sich der Button. Nun kann die Taste losgelassen werden und das Zonenauswahlbild erscheint:

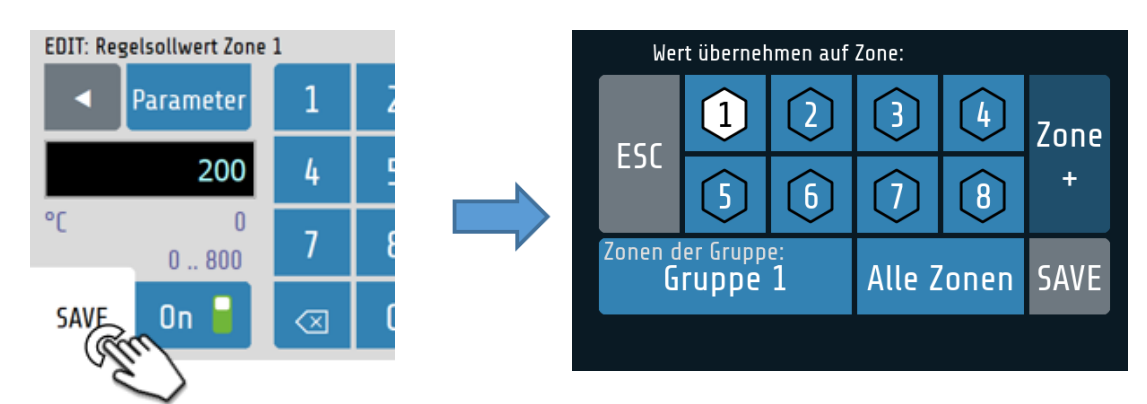

Erklärungen zu den einzelnen Feldern:

|                               | Die aktuell ausgewählte Zone ist immer weiß markiert und kann nicht<br>abgewählt werden.<br>Durch Tippen auf ein weiteres Zonenfeld können Zonen hinzugefügt<br>und wieder entfernt werden. Zonen mit schwarzer Zahl auf weißem<br>Grund übernehmen den eingegeben Parameterwert. |
|-------------------------------|----------------------------------------------------------------------------------------------------|
| Zone Zone<br>+ –              | Mit den Tasten <b>Zone +</b> bzw. <b>Zone –</b> wechselt man zwischen den Zonen 1-8 bzw. 9-16. Die bereits angewählten Zonen bleiben aktiviert.                                                                                                    |
| Zonen der Gruppe:<br>Gruppe 1 | Wählt alle Zonen derselben Gruppe, wie die aktive Zone. Ist die aktuelle<br>Zone keiner Gruppe zugeordnet, so hat dieser Button keine Funktion.                                                                                                    |
| Alle Zonen                    | Der eingegebene Parameterwert wird auf alle Zonen übertragen.                                                                                                    |
| SAVE                          | Speichert den Parameter in den ausgewählten Zonen.                                                                                                    |
| ESC                           | Schließt das Fenster, ohne zu speichern.                                                                                                    |

Zum Ein- und Ausschalten von mehreren Zonen gleichzeitig wie folgt vorgehen:

Den On/Off-Button einer Zone kurz gedrückt halten, bis sich dieser gelb färbt

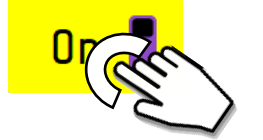

Jetzt Zone aktivieren oder deaktivieren

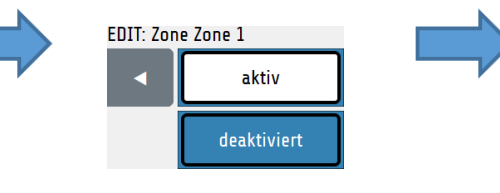

Letztlich die **Save**-Taste gedrückt halten und die Zonen auswählen, welche ebenfalls ein- oder ausgeschaltet werden sollen.

# 6 Grundlegende Darstellung und Bedienung

# 6.1 Navigationsleiste

Über die **Navigationsleiste** am linken Bildschirmrand gelangt man aus jeder Ansicht mit einem Klick in das **Grundbild** und in das **Hauptmenü**. Über weitere Schnellschaltflächen können Funktionen direkt ausgeführt werden. Die Navigationsleiste ist immer sichtbar.

| Home             | Sprung in das Grundbild (Home) (7 <u>6.4</u> ).<br>Anzeige der aktuellen Soll- und Istwerte. |       |
|------------------|----------------------------------------------------------------------------------------------|-------|
| Menu             | Sprung in das Hauptmenü (↗ <u>6.5</u> ).                                                     |       |
| Boost            | Start des globalen Boosts (ァ <u>0</u> ァ <u>14.4</u> ).                                       | _///  |
| Standby          | Start des globalen Standbys ( <i></i> <sup>7</sup> 0 ス <u>14.4</u> ).                        |       |
| ()<br>All on/off | Alle Zonen ein-/ ausschalten.                                                                | _///, |
| 25.09. 15:31     | Anzeige von Datum und Uhrzeit.                                                               |       |

# 6.2 Statusleiste

Die **Statusleiste** ermöglicht einen schnellen Überblick über den aktuellen Zustand des Systems. Hier werden unter anderem der aktuelle Benutzer sowie Informationen über die Regelung in Form einer Farbcodierung dargestellt. Die Statusleiste befindet sich immer unterhalb des aktuellen Menüs auf Höhe der Datumsanzeige.

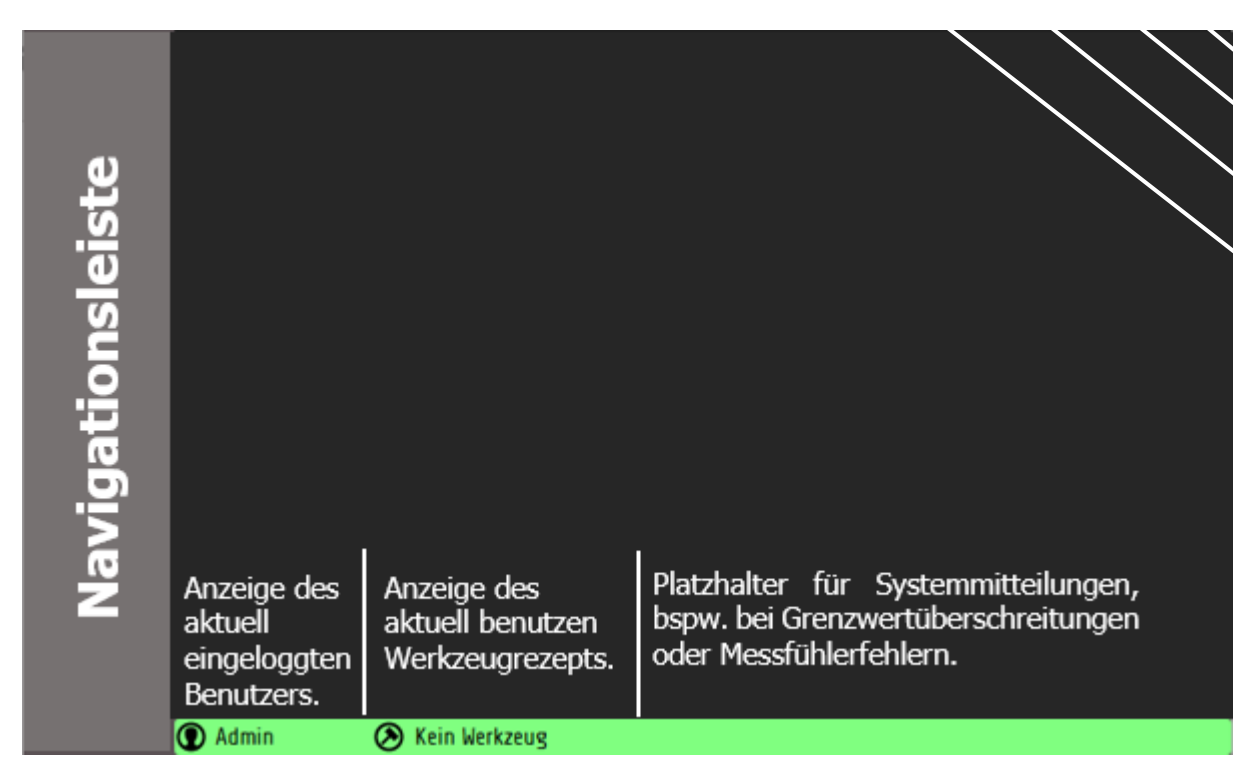

Die Farbe der Statusleiste ändert sich in Abhängigkeit der aktuellen Istwerte, dabei gilt:

| Farbe      | Bedeutung                                                                                                    | Darstellung                   |
|------------|----------------------------------------------------------------------------------------------------|-------------------------------|
| Dunkelgrau | Alle Zonen sind ausgeschaltet.                                                                                                    | 💽 Benutzer 🛛 🔕 Werkzeug XY    |
| Blau       | Mindestens eine eingeschaltete<br>Zone liegt unterhalb des<br>Temperatur-Freigabefensters.                                                    | Benutzer Senutzer Senutzer    |
| Grün       | Alle Zonen liegen innerhalb des Frei-<br>gabefensters.                                                                                        | Benutzer Senutzer Werkzeug XY |
| Rot        | Mindestens eine Zone liegt oberhalb<br>ihres Temperatur-Freigabefensters<br>oder eine Grenzwertverletzung oder<br>sonstiger Fehler liegt vor. | Benutzer Senutzer Senutzer    |

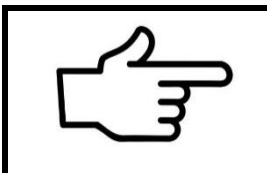

#### **VERWEIS!**

Das **Freigabefenster** beträgt bei Werkseinstellungen  $\pm 5$  K vom Sollwert. Eine Anpassung des Freigabefensters ist in den Menüs <u>Monitoring</u> und <u>Globale Prozessfunktionen</u> möglich (78 79).

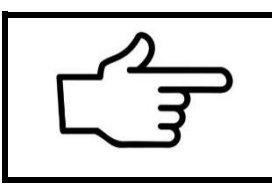

#### **VERWEIS!**

Anpassungen von Grenzwerten und die Signalisierung weiterer Fehler (u. a. Systemfehlern) lassen sich über das <u>Monitoring</u> vornehmen (78).

# 6.3 Ansichtsdarstellung der Grundmenüs

Nach dem Einschalten und der Initialisierung des Geräts werden die aktuellen Messwerte (**Ist-werte**) und die gewünschten **Sollwerte** der Regelzonen in einem Grundbild angezeigt.

Die Bedienung der verschiedenen Funktionen und Einstellungen des Geräts ist menügesteuert. Ausgehend vom **Hauptmenü** sind nachfolgend die einzelnen Menü-Kategorien dargestellt. Die farbigen Rahmen um die Menübilder entsprechen den im Hauptmenü über die Auswahlbuttons gelegten Rahmen:

| Home (Grundbild)                                                                                                    | zonenparameter                                                  |                                | Graph                             |
|----------------------------------------------------------------------------------------------------|-----------------------------------------------------------------|--------------------------------|-----------------------------------|
| 2211.0638   Einrichter  *Serkzeug 1                                                                                                    |                                                                 |                                | 25.11. 14:31 🕥 Einrichter 📎 *Werk |
| All norfoff Alle Zonen Zonen 1-8 Zonen 9-16                                                                                                    | All on/aff                                                      |                                |                                   |
| Stellgrad Sollwert<br>Stellgrad Sollwert<br>37 % 300 rg                                                                                                    | Regelparameter<br>(Heizen)                                      | Weitere<br>Parameter           | Standby -503 -505                 |
| 5 Zone 5 bitwert 5 bitwert 300 r                                                                                                    | Boost 1 Grenzwerte<br>Temperatur und Strom                      | Softstart<br>(Anfahrschaltung) | 100°C                             |
| Menu Stellgrad Sollwert Stellgrad Sollwert 13 % 100 % 19 % 150 % 150 %                                                                                                    | Menu Aus                                                        | Boost / Standby                | Menu 125°C                        |
| Image: Construction         Image: Construction         Image: Construction | Home 1 Hauptmenü / Zonenparameter<br>Regelsoliwert<br>D 0°C 800 | P10<br>Zone Ein/Aus<br>ein     | Home 2 3                          |

| 81.05.1548 | (D) Ibert(0) | Con "Settiet |       |     |      |     |     |   |  |
|------------|--------------|--------------|-------|-----|------|-----|-----|---|--|
| All On/Off | 16 Zone 15   | Q.C          | 100%  | 0%  | 0.0A | 691 | 193 |   |  |
|            | 15 Zone 15   |              |       |     |      |     | 142 |   |  |
|            | 14 Zone 14   | 119°C        | 100°C | 0%  | 0.0A | +1  | +2  |   |  |
| Standby    | 13 Zone 13   |              |       |     |      | +1  | 42  |   |  |
|            | 12 Zone 12   | 100°C        | 100°C | 5%  | 0.0A | 41  | 42  |   |  |
|            | 11 Zone 11   | 100°C        | 100°C | 5%  | 0.0A | +1  | 42  |   |  |
|            | 10 Zone 10   | 100°C        | 100°C | 5%  | 0.0A | +1  | 42  |   |  |
| Bangt      | 9 Zone 9     | 100°C        | 100°C | 6%  | 0.0A | 41  | 42  |   |  |
| 6.00       | 8 Zone 8     | 100°C        | 100°C | 5%  | 0.0A | 41  | 42  |   |  |
|            | 7 Zone 7     | 100°C        | 100°C | 6%  | 0.0A | 41  | 42  |   |  |
| Menu       | 6 Zone 6     | 100°C        | 100°C | 6%  | 0.0A | 41  | 42  |   |  |
| -          | 5 Zone 5     | 100°C        | 100°C | 5%  | 0.0A | +1  | 42  |   |  |
|            | 4 Zone 4     | 100°C        | 100°C | 8%  | 0.0A | #1  | #2  |   |  |
|            | 3 Zone 3     | 100°C        | 100°C | 8%  | 0.0A | 41  | 42  |   |  |
| Home       | 2 Zone 2     | 100°C        | 100°C | 13% | 0.0A | 41  | 42  |   |  |
|            | 1 Zone 1     | 100°C        | 100°C | 13% | 0.0A | 1   | 42  | • |  |

#### Prozesswerte

|                  | Hauptm | enü / Monitoring                        | T10                                     |
|------------------|--------|-----------------------------------------|-----------------------------------------|
| Home             |        | Auswahl Signalquellen<br>Monitoring 1   | Auswahl Signalquellen<br>Monitoring 2   |
| Menu             |        | Signalkonfiguration<br>TempGrenzwerte 1 | Signalkonfiguration<br>TempGrenzwerte 2 |
|                  |        | Konfiguration                           | Maximale Kühlkörpertemperatur           |
| Boost            |        | Heizstromüberwachung                    | 35.0 <b>50.0°C</b> 65.0                 |
|                  |        | Freigabefenster                         |                                         |
| Standby          |        | OFF ±5°C 100                            |                                         |
| ()<br>All on/off |        |                                         |                                         |
| 15.01. 11:13     | Admin  | 🛞 Kein Werkzeug                         |                                         |

#### Monitoring (Überwachung)

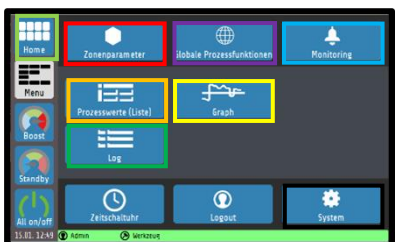

#### Hauptmenü

|                           | Hauptm    | enü / Globale Prozessfunktionen  | PF10                            |
|---------------------------|-----------|----------------------------------|---------------------------------|
| Home                      | •         | Fühlertypen                      | Zonenbezeichnungen<br>ändern    |
| Menu                      |           | Aufheizen                        | Gruppenzuordnung                |
| Boost                     |           | Werkzeugmenü                     | Weitere<br>Parameter            |
| Standby                   |           | Konfiguration<br>Digitalausgänge | Konfiguration<br>Relaisausgänge |
| All On/Off                |           |                                  |                                 |
| 01.06. 15:51 🤇            | 🗊 User007 | (≥ *Ertner                       |                                 |
| Globale Prozessfunktionen |           |                                  |                                 |

# 1 2 3 5 7 5 None 337 137 137

|             | flatum Freionis                  |                                 |         |
|-------------|----------------------------------|---------------------------------|---------|
|             |                                  | Jurchlanianung                  |         |
|             | 2011 OK JO ZONE 1 Strongehalter  | Tor Chegier ang                 | -×      |
| Home        | 27.11. 0036 Gerat eingeschattet  |                                 |         |
|             |                                  | Jurchiegierung                  |         |
|             | 25.11.13:81 Gerät eingeschaltet  |                                 | _       |
| Magu        |                                  | Jurchlegierung                  |         |
| TTEINU      | 25.11.14:29 Gerät eingeschaltet  |                                 |         |
|             | 25.11, 16:21 Zone 1 Stromalarm   | Jurchlegierung                  |         |
|             | 25.11.14:23 Gerät eingeschaltet  |                                 |         |
| Boost       |                                  | n auf Phase überschritten. 0001 |         |
|             |                                  | Jurchlegierung                  | Marree  |
|             | 25.11. 10:04 Gerät eingeschaltet |                                 |         |
| Standby     |                                  | Jurchlegierung                  |         |
|             | 25.11. 10:04 Gerät eingeschaltet |                                 | arriing |
|             |                                  | Jurchlegierung                  |         |
| All on/off  | 25.11.10:03 Gerät eingeschaltet  |                                 | leidung |
| 27.11.08:40 | Einrichter 🛞 *Werkzeug 1         |                                 |         |

#### Logbuch

|                  | Hauptm     | enü / System | 510                |
|------------------|------------|--------------|--------------------|
| Home             |            |              | Benutzerverwaltung |
|                  |            |              | Sprache            |
| Menu             |            |              | Deutsch (German)   |
|                  |            |              | Uhrzeit            |
| Boost            |            |              | 0:00 8:43h 23:59   |
|                  |            | Estabus      | Datum              |
| Standby          |            | relubus      | 27.11.2020         |
| ()<br>All on/off |            | LAN          | About              |
| 27.11. 08:43     | Einrichter | *Merkzeug 1  |                    |

System

Die Anzeige der einzelnen Parameter erfolgt weitestgehend im Klartext und kann auf verschiedene Sprachen eingestellt werden. Nachfolgend werden die einzelnen Menüs genauer erklärt.

# 6.4 Grundbild (Home)

Das **Grundbild** enthält die **Zonenkacheln**, mit den aktuellen, zu der jeweiligen Zone gehörenden, Wert- und Zustandsanzeigen.

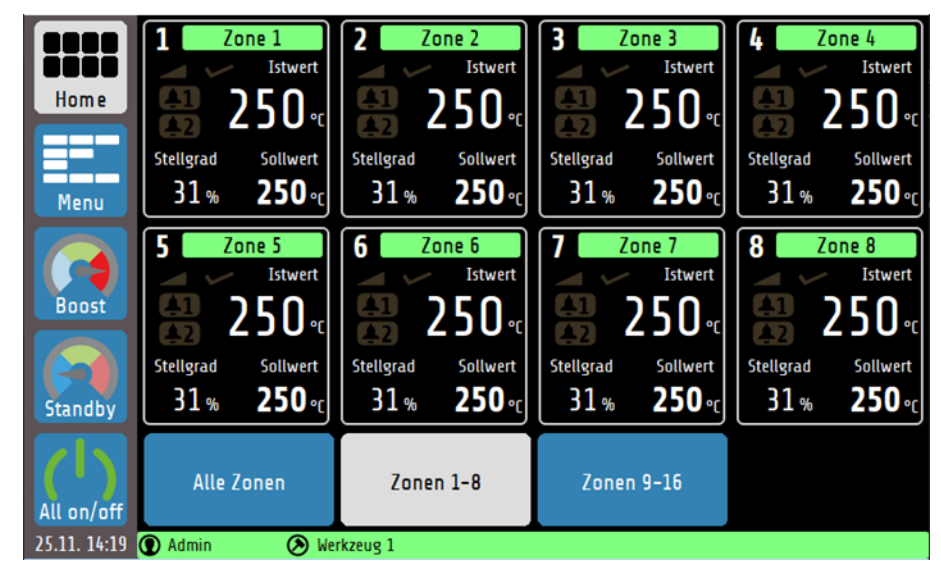

Das Grundbild lässt sich zwischen der Ansicht der Zonen 1-8 und 9-16 und einer Ansicht aller verfügbaren Zonen umschalten. Dabei hat die 8-Zonenansicht den höchsten Informationsgehalt, während die **Alle Zonen**-Ansicht nur die Soll- und Istwerte sowie die Signalanzeige enthält. Erklärung zu den einzelnen Feldern:

| 2 Name XY<br>Istwert<br>123 °C<br>Stellgrad Sollwert<br>14 % 120 °C | Die <b>Zonenkachel</b> beinhaltet:<br>die Zonennummer, den individuell anpassbaren Zonennamen, den<br>Istwert und Sollwert, den Stellgrad der Regelung, zwei konfigurier-<br>bare Signalanzeigen sowie eine Funktionsanzeige für Softstart,<br>Rampe und Selbstoptimierung.<br>Das farbcodierte Feld mit dem Zonennamen zeigt zusätzlich den Zu-<br>stand der Zone an. Die Konvention gleicht der Farbcodierung der<br><u>Statusleiste</u> (76.2). |
|---------------------------------------------------------------------|----------------------------------------------------------------------------------------------------|
|                                                                     | Rampenfunktion aktiv/inaktiv                                                                                                    |
|                                                                     | Softstart aktiv/inaktiv                                                                                                    |
|                                                                     | Selbstoptimierung aktiv/inaktiv                                                                                                    |
|                                                                     | Signal 1: Alarm (rot)/ Freigabe (grün)/ Inaktiv (grau)                                                                                                    |
| <mark>&amp;2</mark> / <mark>&amp;2</mark> /&2                       | Signal 2: Alarm (rot)/ Freigabe (grün)/ Inaktiv (grau)                                                                                                    |

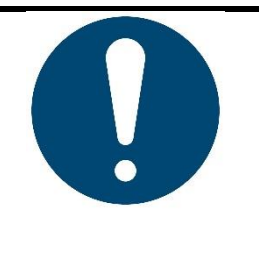

#### **HINWEIS!**

Durch das Tippen auf eine Zonenkachel gelangen Sie direkt zur Sollwert-Einstellung und zu weiteren Parametrierungen (7). Durch das Halten einer Zonenkachel für >1 Sek. wird die Gruppenzugehörigkeit der Zonen sichtbar. Dabei werden alle Zonenkacheln einer Gruppe weiß umrandet (79.2).

# 6.5 Hauptmenü

Das Hauptmenü dient als Rangierstelle für die einzelnen Funktionsmenüs.

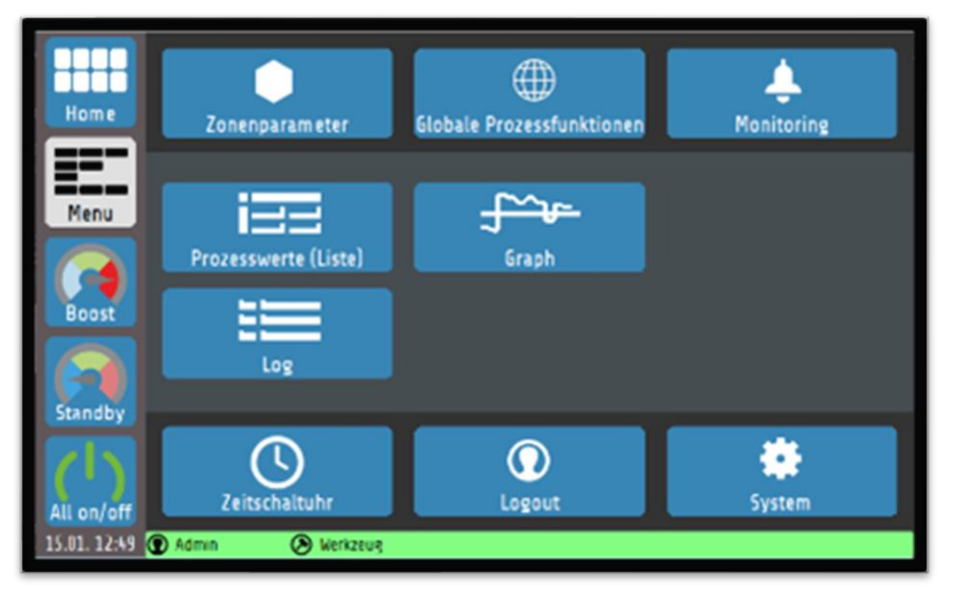

Erklärung zu den einzelnen Feldern:

| Zonenparameter            | Sprung zum Menü <b>Zonenparameter</b> .<br>Eingabe für eine Zone: <b>Sollwert, Regelparameter, Rampe, Optimierung</b> und<br>weitere Regelungseinstellungen.                                         |
|---------------------------|----------------------------------------------------------------------------------------------------|
| Globale Prozessfunktionen | Sprung zum Menü <b>Globale Prozessfunktionen</b><br>Konfiguration von Parametern, die alle Temperaturregelzonen betreffen:<br>u.a. Zugang zur <b>Gruppenzuordnung</b> oder zum <b>Werkzeugmenü</b> . |
| <b>L</b><br>Monitoring    | Sprung zum Menü <b>Monitoring</b><br>Konfiguration von Grenzwerten zur Überwachung des Prozesses.                                                                                                    |
| Prozesswerte (Liste)      | Sprung zur Anzeige <b>Prozesswerte</b> (Listenansicht).<br>Übersichtsanzeige für alle Zonen:<br><b>Istwert, Sollwert, Stellgrad, Strom, Monitoring</b> -Status                                       |
| Graph                     | Sprung zum Menü <b>Graph.</b><br>Anzeige für max. 8 Zonen (umschaltbar):<br>Graphische Darstellung der Istwert-Temperatur über die Zeit.                                                             |
| Log                       | Sprung zum Menü <b>Log</b><br>Anzeige Warn-, Alarm- und Statusmeldungen des Geräts                                                                                                    |
| Zeitschaltuhr             | Sprung zum Menü <b>Zeitschaltuhr</b><br>Konfiguration von Zeiten zum automatisierten Ein-/Ausschalten der Rege-<br>lung. Ist die Zeitschaltuhr aktiv, ist das Uhrensymbol grün dargestellt.          |
| C<br>Login                | <b>Login / Logout</b><br>Schaltfläche zum An- oder Abmelden von Benutzern                                                                                                    |
| System                    | Sprung zum Menü <b>System</b><br>Konfiguration der Schnittstellen und Einstellung der Sprache, Uhrzeit und Be-<br>nutzerverwaltung.                                                                  |

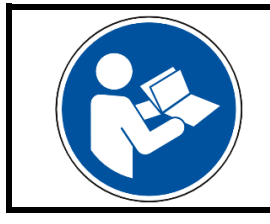

#### HINWEIS!

In der PDF-Version dieser Anleitung gelangen Sie durch Klicken auf ein Feld innerhalb der Tabelle zu weiterführenden Informationen.

# 7 Zonenparameter

Über das Menü oder über die Zonenkacheln im Grundbild gelangt man zu den Zonenparametern. Die folgende Darstellung zeigt die wichtigsten Prozessparameter einer Zone:

|              | 🌒 1 Haup | tmenü / Zonenparameter      | P10                            |
|--------------|----------|-----------------------------|--------------------------------|
|              |          | Regelsollwert               | Zone                           |
| Home         |          | 0 <b>100°C</b> 800          | aktiv                          |
|              |          | Optimierung                 | Boost / Standby                |
| Menu         |          | Aus                         | ,                              |
| Boost        | (1)      | Grenzwerte Temperatur       | Softstart<br>(Anfahrverhalten) |
|              |          | Konfiguration Heizen-Kühlen | Regelparameter                 |
| Standby      |          | Heizen                      | (Heizen)                       |
| All On/Off   | AL1      | Weitere<br>Parameter        |                                |
| 01.06. 16:03 | Admin:in | 🔊 Werkzeug Zone 1 Grenzwer  | t min. unterschritten          |

Erklärungen zu den einzelnen Feldern:

|                                | Zur nächsten Zone wechseln.                                                                                                    |
|--------------------------------|----------------------------------------------------------------------------------------------------|
| (1)                            | Anzeige der aktuellen Zonennummer.                                                                                                    |
|                                | Zur vorherigen Zone wechseln.                                                                                                    |
| Regelsollwert0150°C800         | Regelsollwert: Der Temperaturwert auf den die ausgewählte Zone geregelt wird. Durch Antippen des Feldes öffnet sich eine Nummern-<br>tastatur zur Änderung des Regelsollwerts. |
|                                | Einstellbereich: $0^{(*)}$ MBE °C<br>Der Einstellbereich kann über die Parameter Sollwert min. / max. ein-<br>geschränkt werden (77.5).                                        |
| Optimierung                    | Konfiguration der Selbstoptimierung ( $714.3$ ).                                                                                                    |
| Start                          | Einstellbereich: aus <sup>(*)</sup> , Start, Autom. bei jedem Neustart                                                                                                    |
| Zone Ein/Aus<br>ein            | Ein-/ Ausschalten der Zone. Ist dieser Parameter auf <b>aus</b> gestellt nimmt die Zone nicht an der globalen <b>All On/Off</b> Funktion teil.                                 |
|                                | Einstellbereich: ein <sup>(*)</sup> , aus                                                                                                    |
| Boost / Standby                | Konfiguration der Boost- und Standby-Funktion ( $70$ ).                                                                                                    |
| Grenzwerte Temperatur          | Konfiguration der Temperaturgrenzwerte ( $70$ ).                                                                                                    |
| Softstart<br>(Anfahrschaltung) | Konfiguration der Softstart-Funktion ( $7.3$ ).                                                                                                    |

| Konfourtion Hoizon Kühlen  | Konfiguration der Betriebsart.                                                                                                    |  |
|----------------------------|----------------------------------------------------------------------------------------------------|--|
| Heizen                     | Einstellbereich: Heizen <sup>(*)</sup> , Kühlen, unlin. Kühlen,<br>Heizen-Kühlen, Heizen-unlin. Kühlen                                                                                                    |  |
| Regelparameter<br>(Heizen) | Konfiguration der Heizen-Regelparameter u. a. P-, I-, D-Anteile und Stellgradbegrenzung ( $7.4$ ). <sup>(1)</sup>                                                                                                    |  |
| Regelparameter<br>(Kühlen) | Konfiguration der Kühlen-Regelparameter u. a. P-, I-, D-Anteile und Stellgradbegrenzung ( $7.4$ ). <sup>(2)</sup>                                                                                                    |  |
| Weitere<br>Parameter       | Das Menü enthält weitere Parameter zur Regelung einer Zone ( $7.5$ ).                                                                                                    |  |
| AL1                        | Quittiertaste der Grenzwertüberwachung. Hiermit kann die <b>Selbst-haltung</b> der Überwachung von Grenzwert 1 und 2 quittiert werden ( <u>78.3</u> ).<br>Die Taste ist unsichtbar, wenn:<br>- keine Grenzwertverletzung detektiert und gespeichert wurde,<br>- eine gespeicherte Grenzwertverletzung quittiert wurde. |  |

(\*): Werkseinstellung(1): Nur, wenn als Betriebsart Heizen ausgewählt ist.(2): Nur, wenn als Betriebsart Kühlen ausgewählt ist.

# 7.1 Boost / Standby

In der nachfolgenden Abbildung ist das zonenabhängige Einstellmenü für die **Boost**- und **Standby**-Funktion dargestellt:

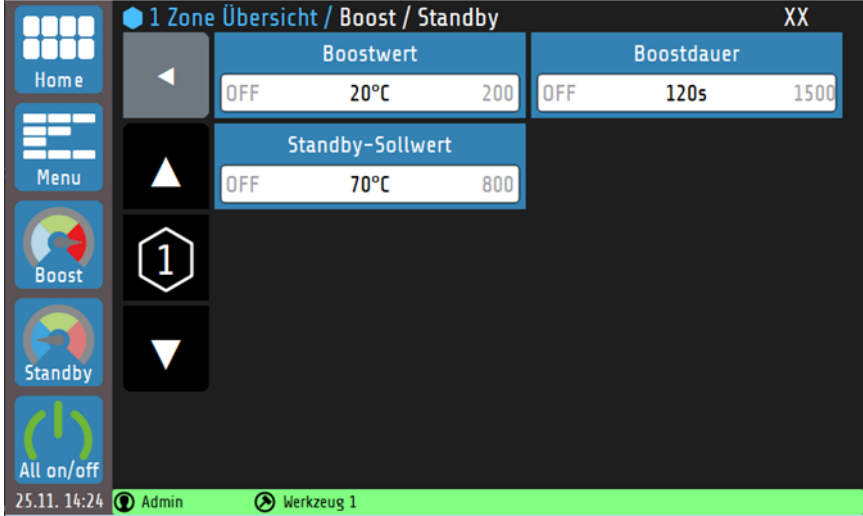

Die **Boost**- und **Standby**-Funktion können über die **Navigationsleiste** gestartet oder beendet werden. Die Zonen, deren **Boost**- und/oder **Standby**-Parameter auf **OFF** gestellt sind, werden durch das Aktivieren des globalen Boost/Standby nicht beeinflusst. Weitere Informationen zur **Standby**- und **Boost**-Funktion befinden sich in Kapitel <u>14.4</u>.

Erklärungen zu den einzelnen Feldern:

| Boostwert<br>OFF 20°C 200   | Konfiguration des (relativen) <b>Boostwerts</b> . Der Boostwert wird zum Sollwert addiert und bildet die Boosttemperatur. |
|-----------------------------|----------------------------------------------------------------------------------------------------|
|                             | Einstellbereich: <b>0FF</b> , <b>120</b> <sup>(*)</sup> <b>200 K</b>                                                      |
| Boostdauer<br>OFF 120s 1500 | Konfiguration der <b>Boostdauer</b> (Haltezeit der Boosttemperatur).                                                      |
|                             | Einstellbereich: <b>0FF</b> , <b>1120</b> <sup>(*)</sup> <b>1500 s</b>                                                    |
| Standby-Sollwert            | Konfiguration des Standby-Sollwerts.                                                                                      |
| UFF 70°C 800                | Einstellbereich: OFF, 170 <sup>(*)</sup> MBE °C                                                                           |

# 7.2 Grenzwerte Temperatur

Die Grenzwerte dienen zur Überwachung (Monitoring) der Prozesswerte. Wird ein Grenzwert unter- bzw. überschritten, wird eine Alarmmeldung vom Regler ausgegeben. Vor der Nutzung von Grenzwerten muss die Grenzwertkonfiguration eingestellt werden (78 Monitoring).

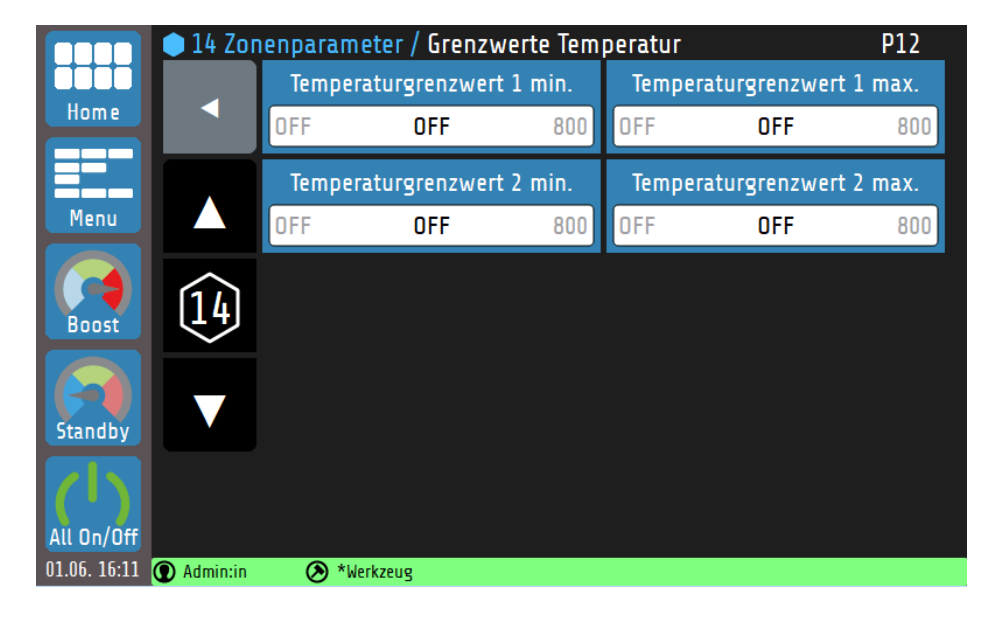

| Parameterliste: Grenzwerte         |         |                                |                                                                                 |  |  |  |
|------------------------------------|---------|--------------------------------|---------------------------------------------------------------------------------|--|--|--|
| Parameter                          |         | Auswahl/Einstellung            | Beschreibung                                                                    |  |  |  |
| Temperatur-                        | absolut | OFF <sup>(*)</sup> , 1MBE °C   | Absoluter Grenzwert, der nicht unter-<br>schritten werden darf.                 |  |  |  |
| min.                               | relativ | OFF <sup>(*)</sup> , -200 0 °C | Relativer Grenzwerte (bzgl. Sollwert),<br>der nicht unterschritten werden darf. |  |  |  |
| Temperatur-<br>grenzwert 1<br>max. | absolut | OFF <sup>(*)</sup> , 1MBE °C   | Absoluter Grenzwert, der nicht über-<br>schritten werden darf.                  |  |  |  |
|                                    | relativ | OFF <sup>(*)</sup> , 0200 °C   | Relativer Grenzwerte (bzgl. Sollwert),<br>der nicht überschritten werden darf.  |  |  |  |
| TGrenzwert 2                       | absolut | OFF <sup>(*)</sup> , 1MBE °C   | Wie Temperature Creamwert 1 min                                                 |  |  |  |
| min.                               | relativ | OFF <sup>(*)</sup> , -200 0 °C | Wie Temperatur-Grenzwert 1 min.                                                 |  |  |  |
| TGrenzwert 2<br>max.               | absolut | OFF <sup>(*)</sup> , 1MBE °C   | Min Towneystury Cronswort 1 may                                                 |  |  |  |
|                                    | relativ | OFF <sup>(*)</sup> , 0200 °C   |                                                                                 |  |  |  |
| (*). Werkseinste                   | elluna  |                                |                                                                                 |  |  |  |

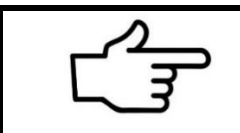

#### **VERWEIS!**

Weiterführende Informationen über die **Grenzwertüberwachung** finden Sie im Kapitel <u>8.2 Signalkonfiguration Temperatur-Grenzwerte</u>.

# 7.3 Softstart (Anfahrschaltung)

Für eine ausführliche Beschreibung der **Softstart**-Funktion (714.1).

|              | 1 Zonenparameter / Softstart (Anfahrschaltung) |   |                  |     |     | P13               |      |
|--------------|------------------------------------------------|---|------------------|-----|-----|-------------------|------|
|              |                                                |   | Softstart Ein/Au | 5   | 5   | oftstart-Stellgra | ıd   |
| Home         |                                                |   | ein              |     | 10  | 30%               | 100  |
|              |                                                |   | Softstart-Sollwe | rt  |     | Softstart-Zeit    |      |
| Menu         |                                                | 0 | 120°C            | 800 | OFF | 2.0min            | 10.0 |
| Boost        | $\widehat{1}$                                  |   |                  |     |     |                   |      |
| Standby      |                                                |   |                  |     |     |                   |      |
| (1)          |                                                |   |                  |     |     |                   |      |
| All on/off   |                                                |   |                  |     |     |                   |      |
| 15.01. 11:41 | 💽 Admin                                        | ۲ | Werkzeug         |     |     |                   |      |

#### Erklärungen zu den einzelnen Feldern:

| Softstart Ein/Aus<br>ein          | Hier kann die Softstart-Funktion für eine Zone ein- und ausgeschaltet werden.                             |
|-----------------------------------|----------------------------------------------------------------------------------------------------|
|                                   | Einstellbereich: <b>aus</b> <sup>(*)</sup> , <b>ein</b>                                                   |
| Softstart-Sollwert                | Konfiguration des Softstart-Sollwerts.                                                                    |
| 0 120°C 800                       | Einstellbereich: 0120 <sup>(*)</sup> MBE °C                                                               |
| Softstart-Stellgrad               | Konfiguration des Softstart-Stellgrads.                                                                   |
| 10 30% 100                        | Einstellbereich: <b>10 30</b> <sup>(*)</sup> <b>100 %</b>                                                 |
| Softstart-Zeit<br>OFF 2.0min 10.0 | Konfiguration der <b>Softstart-Zeit</b> (Haltezeit). Nach Ablauf der Haltezeit ist der Softstart beendet. |
|                                   | Einstellbereich: <b>0FF</b> , <b>0.12.0</b> <sup>(*)</sup> <b>10.0 min</b>                                |

# 7.4 Regelparameter

Im Menü **Regelparameter** können die PID-Anteile, die Schaltdifferenz und die Stellgradbegrenzung festgelegt werden.

|              | 单 14 Zon      | enpara  | meter / Regelpa | rameter |     |                  | P14   |
|--------------|---------------|---------|-----------------|---------|-----|------------------|-------|
|              |               |         | P (xp)          |         |     | D (tv)           |       |
| Home         |               | OFF     | 10.0K           | 400.0   | OFF | 30s              | 200   |
|              |               |         | I (tn)          |         |     | Schaltzykluszeit |       |
| Menu         |               | OFF     | 150s            | 1000    | 0.5 | 10.0s            | 240.0 |
|              | $\widehat{1}$ |         | Stellgradbegr.  |         |     | Schaltdifferenz  |       |
| Boost        | (14)          | 0       | 100%            | 100     |     | 0.1°C            |       |
|              |               |         |                 |         |     |                  |       |
| Standby      |               |         |                 |         |     |                  |       |
| 1            |               |         |                 |         |     |                  |       |
| All On/Off   |               |         |                 |         |     |                  |       |
| 01.06. 16:13 | 💽 Admin:in    | $\odot$ | *Werkzeug       |         |     |                  |       |

Erklärungen zu den einzelnen Feldern:

| P (xp)<br>OFF 10.0K 400.0           | Konfiguration des Proportionalglieds [K].<br>Wenn der Parameter <b>P</b> ( $xp$ ) = <b>OFF</b> gestellt wird, wird die PID-Regelung<br>im Ganzen deaktiviert und es wird auf eine Zweipunkt-Regelung mittels<br>Schaltdifferenz gestellt.                                                                                                    |
|-------------------------------------|----------------------------------------------------------------------------------------------------|
|                                     | Einstellbereich: <b>OFF</b> , <b>0.1 10.0</b> <sup>(*)</sup> <b>400.0</b> K                                                                                                    |
| D (tv)                              | Konfiguration des Differenzierglieds / der Vorhaltezeit [s].                                                                                                    |
| OFF 30s 200                         | Einstellbereich: <b>0FF, 1 30</b> <sup>(*)</sup> <b>200 s</b>                                                                                                    |
| I (tn)                              | Konfiguration des Integrierglieds / der Nachstellzeit [s].                                                                                                    |
| OFF 150s 1000                       | Einstellbereich: <b>0FF, 1 150</b> <sup>(*)</sup> <b>1000 s</b>                                                                                                    |
| Stellgradbegr. 0 100% 100           | Eine Stellgradbegrenzung wird nur bei stark überdimensionierter Ener-<br>gieversorgung der Regelstrecke benötigt. Für gewöhnlich wird der<br>Stellgrad nicht begrenzt ( $\triangleq$ <b>100%</b> ). Die Stellgradbegrenzung wirkt nicht<br>während der Selbstoptimierungsphase.                                                                                                    |
|                                     | Einstellbereich: 0 100 <sup>(*)</sup> %                                                                                                    |
| Schaltzykluszeit<br>0.5 10.0s 240.0 | Einstellung der Schalthäufigkeit des Stellglieds - Gesamtzeit, in der der<br>Regelausgang einmal "ein" und wieder "aus" schaltet.<br>Empfohlene Parametrierung:<br>Halbleiterrelais (SSR): 0.5 10 s<br>Schnelle Regelstrecken: 0.8 s<br>Relais-Ausgänge: > 10 s<br>Hinweis: Die Schaltzykluszeit sollte so lang wie möglich eingestellt<br>werden, um den Verschleiß der Relaiskontakte zu minimieren. |
|                                     | Einstellbereich: 0.5 10.0 <sup>(*)</sup> 240.0 s                                                                                                    |

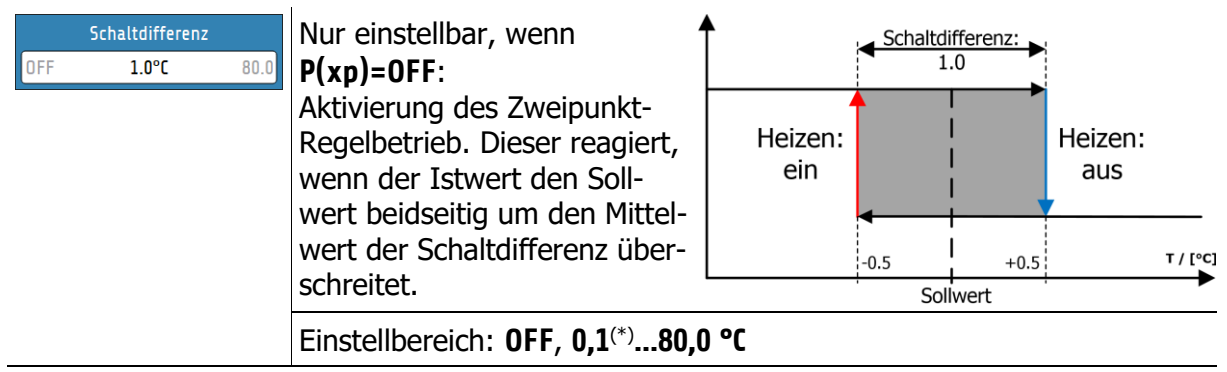

# 7.5 Zonenparameter - Weitere Parameter

Im Menü **Weitere Parameter** befinden sich ergänzende Einstellmöglichkeiten zur Regelung der ausgewählten Zone:

|              | 🛑 1 Zone   | npara | <mark>meter /</mark> Weitere F | Paramete | r     |                  | P16    |
|--------------|------------|-------|--------------------------------|----------|-------|------------------|--------|
|              |            |       | Zonenbezeichnur                | g        | G     | ruppenzuordnu    | ng     |
| Home         |            |       | Zone 1                         |          |       | OFF              |        |
|              |            |       | Sollwert min.                  |          |       | Sollwert max.    |        |
| Menu         |            | 0     | 0°C                            | 800      | 0     | 800°C            | 800    |
|              |            |       | Rampe steigend                 |          |       | Rampe fallend    |        |
| Boost        | $\cup$     | OFF   | OFF                            | 99.9     | OFF   | OFF              | 99.9   |
|              |            |       | Stellgradgenerieru             | ng       | Stell | grad bei Fühleri | fehler |
| Standby      |            |       | aus Regelbetriet               | <b>)</b> |       | Stellgrad 0%     |        |
| All On/Off   |            |       | Messfühler-<br>Einstellungen   |          |       | Ausgänge         |        |
| 01.06. 16:20 | ① Admin:in | ۲     | *Werkzeug                      |          |       |                  |        |

#### Erklärungen zu den einzelnen Feldern:

| Zonenbezeichnung<br>Zone 1                 | Eingabe eines beliebigen Namens für die Zone. Es öffnet sich eine Bild-<br>schirmtastatur zur Eingabe des Namens. Mit Enter wird die Eingabe<br>bestätigt. |
|--------------------------------------------|----------------------------------------------------------------------------------------------------|
| Gruppenzuordnung<br>Gruppe 1               | Auswahlfeld für die Gruppenzuordnung (↗ <u>9.2</u> ).                                                                                                    |
| Stellgradgenerierung                       | Auswahlfeld für die <u>Stellgradgenerierung</u> (714.5).                                                                                                   |
| aus Regelbetrieb                           | Einstellbereich: aus Regelbetrieb <sup>(*)</sup> , manuelle Stellgradeingabe,<br>Stellgradübernahme von Zone                                               |
| Stellgrad bei Fühlerfehler<br>Stellgrad 0% | Einstellung, wie sich der Stellgrad im Falle eines Fühlerfehlers verhal-<br>ten soll.                                                                      |
|                                            | Einstellbereich: Stellgrad 0%(*), Letzten Stellgrad halten                                                                                                 |
| Rampe steigend                             | Konfiguration der gewünschten Aufheizrate.                                                                                                    |
| OFF 25.0K/min 99.9                         | Einstellbereich: OFF <sup>(*)</sup> , 0.1 99.9 K/min                                                                                                    |
| Rampe fallend                              | Eingabe der gewünschten Abkühlrate.                                                                                                    |
| UFF 25.0K/min 99.9                         | Einstellbereich: <b>OFF</b> <sup>(*)</sup> , <b>0.1 99.9 K/min</b>                                                                                         |
| Sollwert min.                              | Auswahlfeld zur Begrenzung der minimalen Sollwert-Eingabe.                                                                                                 |
| 0 0°C 800                                  | Einstellbereich: 0 <sup>(*)</sup> MBE °C                                                                                                    |
| Sollwert max.                              | Auswahlfeld zur Begrenzung der maximalen Sollwert-Eingabe.                                                                                                 |
| 0 <b>800°C</b> 800                         | Einstellbereich: 0 MBE <sup>(*)</sup> °C                                                                                                    |
| Messfühler-<br>Einstellungen               | Menü zur Auswahl eines Fühlertypen und zur Festlegung eines Istwert-Offsets ( $7.5.1$ ).                                                                   |
| Ausgänge                                   | Konfiguration der Ausgänge (77.5.2).                                                                                                    |

#### 7.5.1 Messfühler-Einstellungen

Jeder Zone kann ein eigener Fühlertyp und ein Offset-Wert zugeordnet werden. Dabei ist eine Auswahl diverser Thermoelemente (TC), Pt100, Ni120 und Lineareingänge möglich.

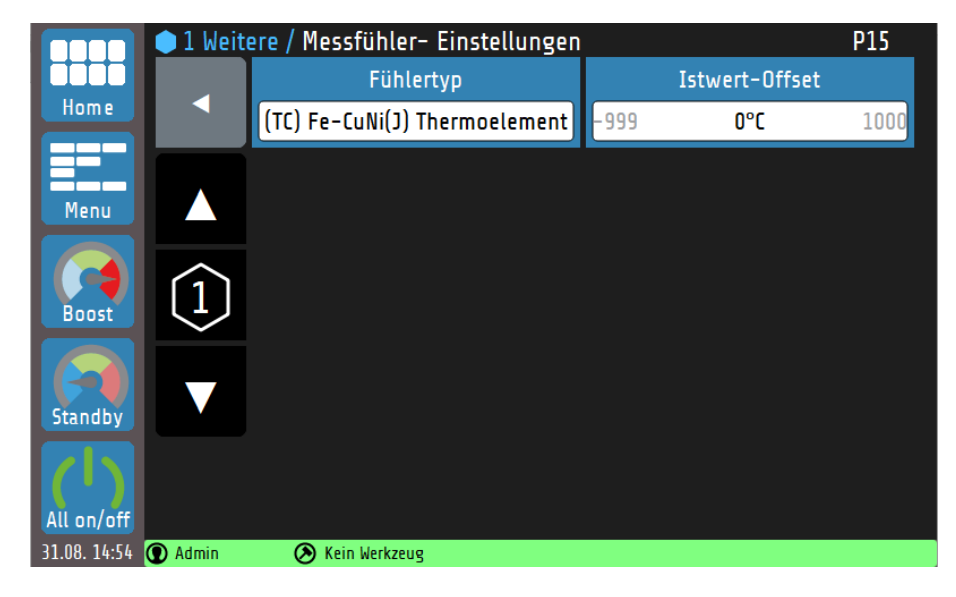

Erklärungen zu den einzelnen Feldern:

| Fühlertyp                     | Auswahl des Mess-Fühlertypen (↗ <u>16.1</u> ).                                 |  |  |  |  |
|-------------------------------|--------------------------------------------------------------------------------|--|--|--|--|
| (TC) Fe-CuNi(J) Thermoelement | Einstellbereich: TC Fe-CuNi (Typ J <sup>(*)</sup> , Typ L), TC Ni-CrNi (Typ K) |  |  |  |  |
|                               | NiCrSi-NiSi (Typ N), PtRh-Pt (Typ S),                                          |  |  |  |  |
|                               | PT100 2-und 3-Leiter, Ni120 2- und 3-Leiter,                                   |  |  |  |  |
|                               | Linear 010 V, 020 mA und 420 mA.                                               |  |  |  |  |
| Istwert-Offset                | Dieser Parameter dient der Korrektur des Eingangssignals.                      |  |  |  |  |
| -999 <b>0°C</b> 1000          | Einstellbereich: -999 0 <sup>(*)</sup> 1000 °C                                 |  |  |  |  |
## 7.5.2 Ausgänge

Jede Zone besitzt einen Logik- und einen Relaisausgang. Diese Ausgänge können auf die individuellen Wünsche angepasst werden.

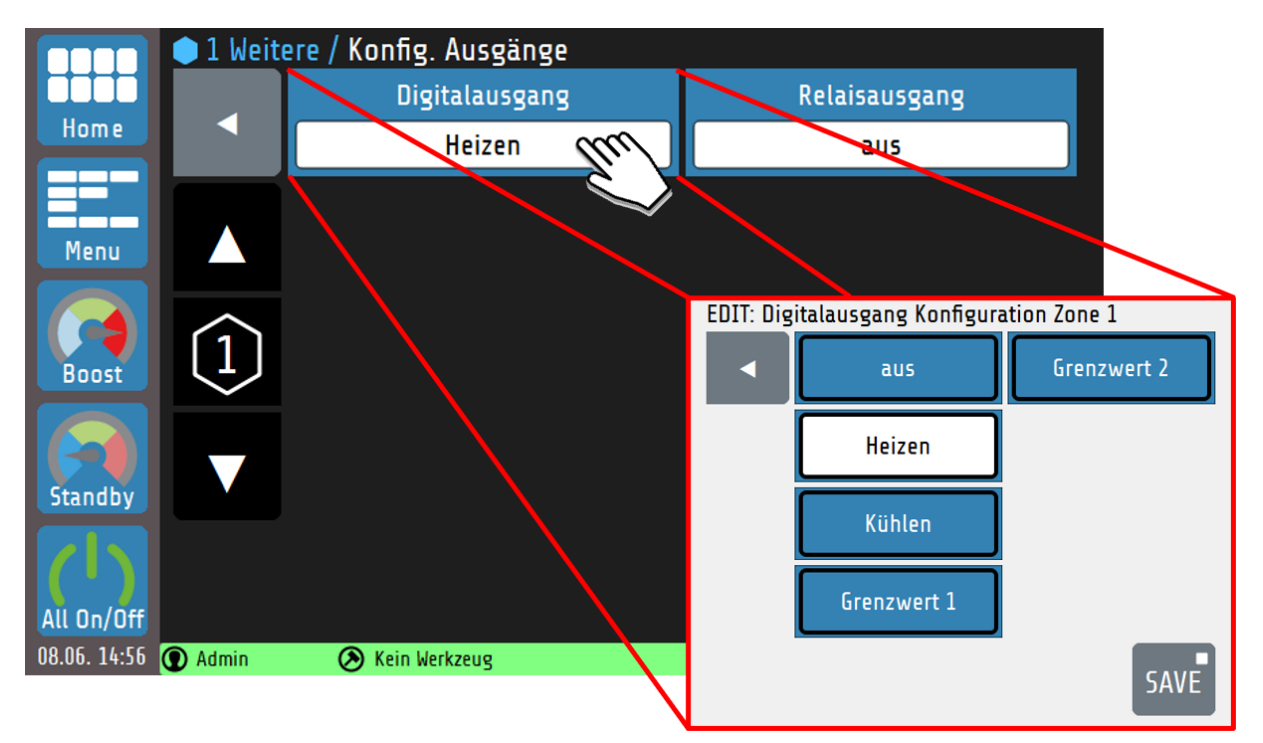

Erklärungen zu den einzelnen Feldern:

| Digitalausgang | Auswahl der Beschaltung des Digitalausgangs.                                   |
|----------------|--------------------------------------------------------------------------------|
| Heizen         | Einstellbereich: aus, Heizen <sup>(*)</sup> , Kühlen, Grenzwert 1, Grenzwert 2 |
| Relaisausgang  | Auswahl der Beschaltung des Relaisausgangs.                                    |
| aus            | Einstellbereich: aus <sup>(*)</sup> , Heizen, Kühlen, Grenzwert 1, Grenzwert 2 |

(\*): Werkseinstellung

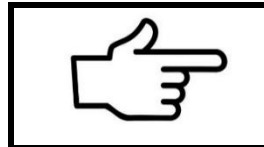

#### VERWEIS!

Die Einstellung **Grenzwert 1** und **Grenzwert 2** schaltet die Ausgänge der Zone bei einem Temperatur-Grenzwertverstoß (7 0).

# 8 Monitoring

Im Hauptmenü **Monitoring** sind die Einstellmöglichkeiten für die Überwachung des Regelsystems zusammengefasst:

- Festlegung der zu überwachenden Größen bzw. Ereignisse (Leckage, Temperatur, Wiedereinschalten des Geräts, ...).
- Definition der Abweichungen der Istwerte von Grenzwerten (relativ oder absolut zum Sollwert).
- Festlegung der Art der Signalisierung von Grenzwertverletzungen bzw. des Erreichens von gewünschten Istwert-Bereichen (Wahl des Ausgaberelais, Signalisierungsfarbe, Signalverzögerungen, logische Verknüpfung mehrerer Ereignisse, Signalinvertierung, ...).
- Festlegung der Zahlenwerte (zonenindividuelle

• Grenzwerte sind auch im Menü Zonenparameter festlegbar 70).

|              | Hauptm     | enü / Monitoring                        |     |                                         | T10 |
|--------------|------------|-----------------------------------------|-----|-----------------------------------------|-----|
| Home         |            | Auswahl Signalquellen<br>Monitoring 1   | А   | uswahl Signalquelle<br>Monitoring 2     | en  |
| Menu         |            | Signalkonfiguration<br>TempGrenzwerte 1 |     | Signalkonfiguration<br>TempGrenzwerte 2 |     |
|              | oost       | Leckageerkennung                        |     | Freigabefenster                         |     |
| Boost        |            |                                         | OFF | ±5°C                                    | 100 |
| Standby      |            |                                         |     |                                         |     |
| All On/Off   |            |                                         |     |                                         |     |
| 14.06. 11:34 | ① Admin:in | ♦ *Werkzeug                             |     |                                         |     |

|     | Freigabefenster |     |
|-----|-----------------|-----|
| OFF | ±5°C            | 100 |
|     |                 |     |

Sobald die Istwerte aller Regelzonen innerhalb des eingestellten Freigabefensters liegen (hier: Istwert<sub>min/max</sub> = Sollwert ± 5 °C) kann das Freigabesignal über einen Monitoring-Kontakt ausgegeben werden. Einstellbereich (±): **OFF**, **1** ... **5**<sup>(\*)</sup> ... **100** °C

## 8.1 Auswahl Signalquellen Monitoring 1

Der Regler verfügt über zwei unabhängige Monitoring-Kanäle. Nachfolgend sind die möglichen Parameter und Einstellungen der Meldungen für das Monitoring 1 aufgeführt. Diese Parameter existieren analog auch für den Monitoringkanal 2. Zur Auswahl der Parameter gelangt man über die Kachel **Auswahl Signalquellen Monitoring 1** bzw. **Auswahl Signalquellen Monitoring 2** im Monitoring-Menü. Über das Monitoring können verschiedene Ereignisse des Systems signalisiert und auf die Relais ausgegeben werden. Alle ausgewählten Signalquellen werden über ein logisches ODER verknüpft.

Ist das Monitoringsignal aktiv, wird dies durch Glockensymbole dargestellt. Die Farbe der Darstellung ist im Monitoring-Menü, unter **Signalkonfiguration Temp.-Grenzwert 1/2**, zwischen grün, orange und rot wählbar. Andere Ereignisse haben vorgegebene Farben. Sollten mehrere Ereignisse gleichzeitig auftreten, gilt die Priorität: rot, orange, grün.

|              | Monitori   | <mark>ng / Signalquellen Monitoring</mark> ( | 1T12                    |
|--------------|------------|----------------------------------------------|-------------------------|
|              |            | Verknüpfung Grenzwert 1                      | Verknüpfung Grenzwert 2 |
| Home         |            | Eine Zone -> Meldung                         |                         |
|              |            | Freigabefenster                              | Fühlerfehler            |
| Menu         |            |                                              | erzeugt Signal          |
|              |            | Wiedereinschaltsperre                        | Systemfehler            |
| Boost        |            |                                              |                         |
|              |            | Leckage                                      |                         |
| Standby      |            |                                              |                         |
|              |            |                                              |                         |
| All On/Off   |            |                                              |                         |
| 14.06. 10:47 | ① Admin:in | Werkzeug                                     |                         |

| Darstellung:                                    | Auswahl:                              | Beschreibung:                                                                                                    |
|-------------------------------------------------|---------------------------------------|----------------------------------------------------------------------------------------------------|
| Verknüpfung Grenzwert 1<br>Eine Zone -> Meldung | (2)                                   | Keine Meldung, wenn der Grenzwert 1 unter- oder überschritten wird.                                                                |
|                                                 | Eine Zone<br>->Meldung <sup>(1)</sup> | Sobald bei <b>einer</b> Zone der Grenzwert 1 unter- oder überschritten wird, wird das Monitoringsignal gesetzt.                    |
|                                                 | Alle Zonen<br>=>Meldung               | Erst wenn bei allen eingeschalteten Zonen der<br>Grenzwert 1 über- oder unterschritten wird, wird<br>das Monitoringsignal gesetzt. |
| Verknüpfung Grenzwert 2                         | (1)                                   | Keine Meldung, wenn der Grenzwert 2 unter- oder überschritten wird.                                                                |
|                                                 | Eine Zone<br>->Meldung <sup>(2)</sup> | Sobald bei <b>einer</b> Zone der Grenzwert 2 unter- oder überschritten wird, wird das Monitoringsignal gesetzt.                    |
|                                                 | Alle Zonen<br>=>Meldung               | Erst wenn bei allen eingeschalteten Zonen der<br>Grenzwert 2 über- oder unterschritten wird, wird<br>das Monitoringsignal gesetzt. |
| Freigabefenster                                 | (1) (2)                               | Keine Meldung bei Erreichen des Freigabefensters.                                                                                  |
|                                                 | erzeugt<br>Signal                     | Das Monitoringsignal wird gesetzt, wenn alle ein-<br>geschalteten Zonen das Freigabefenster erreicht<br>haben.                     |

| Fühlerfehler          | (2)                              | Keine Meldung bei Sensorfehler.                                                                                                    |
|-----------------------|----------------------------------|----------------------------------------------------------------------------------------------------|
| erzeugt Signal        | erzeugt<br>Signal <sup>(1)</sup> | Das Monitoringsignal wird gesetzt, wenn ein Füh-<br>lerfehler aufgetreten ist (Farbe: rot).                                                                                                    |
| Wiedereinschaltsperre | (1)(2)                           | Keine Einschaltsperre gesetzt.                                                                                                    |
|                       | erzeugt Signal                   | Das Monitoringsignal wird gesetzt, wenn ein Wie-<br>dereinschalt-Ereignis ausgelöst hat<br>(Farbe: orange).                                                                                                    |
| Systemfehler          | (1)(2)                           | Keine Meldung bei Systemfehler.                                                                                                    |
|                       | erzeugt Signal                   | Das Monitoringsignal wird gesetzt, wenn ein Sys-<br>temfehler vorliegt (Farbe: rot).                                                                                                    |
| Leckage               | (1)(2)                           | Keine Meldung bei Leckageerkennung.                                                                                                    |
|                       | erzeugt<br>Signal                | Meldung in der Statusleiste über die Zone, bei der<br>eine Leckage erkannt wurde (Farbe: rot).<br><u>Hinweis:</u> Die Alarmmeldung Leckage detektiert<br>kann nur durch einen Neustart des Geräts quittiert<br>werden. |

(<sup>1</sup>): Werkseinstellung für **Konfiguration Monitoringsignal 1** 

(<sup>2</sup>): Werkseinstellung für Konfiguration Monitoringsignal 2

## 8.2 Signalkonfiguration Temperatur-Grenzwerte

Im **Monitoring**-Menü können, im Untermenü **Signalkonfiguration Temp.-Grenzwerte 1** (bzw. **2**), zwei unabhängige Grenzwertüberwachungen auf die Monitoring-Kanäle parametriert werden. Bei einer programmierten Sollwertrampe werden die relativen Grenzwerte den aktuellen Rampensollwerten nachgeführt. Bei Fühler- und Leitungsfehlern reagieren die Grenzwertverletzungen wie bei Messbereichsüberlauf.

|              | 🌒 1 Moni   | toring / S       | ingnalkon     | fig. TGrenz   | zwerte 1         |                  | T14  |
|--------------|------------|------------------|---------------|---------------|------------------|------------------|------|
|              |            | Grenzwert 1 min. |               |               | Grenzwert 1 max. |                  |      |
| Home         |            | OFF              | OFF           | 800           | OFF              | 90°C             | 800  |
|              |            | ŀ                | Absolut/Rela  | ıtiv          |                  | Verzögerung      |      |
| Menu         |            |                  | Absolut       |               | OFF              | OFF              | 8000 |
|              |            |                  | Selbsthaltung |               |                  | Bereitschaftsver | h.   |
| Boost        | $\bigcirc$ |                  | ein           |               | C                | hne Bereitscha   | ft   |
|              |            |                  | Farbe         |               |                  | Schaltverhalter  | 1    |
| Standby      |            | Rot              |               |               | Direkt           |                  |      |
|              | ÷          |                  |               |               |                  |                  |      |
| All on/off   | AL1        |                  |               |               |                  |                  |      |
| 22.01. 11:34 | 🕜 Admin    | 📀 Wer            | kzeug         | Zone 1 Grenzw | ert max. ül      | oerschritten     |      |

#### Erklärung zu den einzelnen Feldern:

| Grenzwert 1 min.<br>OFF OFF 800        | Niedrigster erlaubter Istwert. Bei Unterschreitung dieses Wertes wird das Monitoring gesetzt.                                                                                                    |  |  |  |  |  |  |
|----------------------------------------|----------------------------------------------------------------------------------------------------|--|--|--|--|--|--|
|                                        | Einstellbereich: OFF <sup>(*)</sup> , 1 MBE °C                                                                                                    |  |  |  |  |  |  |
| Grenzwert 1 max.<br>OFF <b>OFF</b> 800 | Höchster erlaubte Istwert. Bei Überschreitung dieses Wertes wird das Monitoring gesetzt.                                                                                                    |  |  |  |  |  |  |
|                                        | Einstellbereich: <b>OFF</b> <sup>(*)</sup> , <b>1 MBE °C</b>                                                                                                    |  |  |  |  |  |  |
| Absolut/Relativ<br>Absolut             | Definition des Grenzwertes absolut oder relativ zum Sollwert (weitere Erklärungen siehe nächste Seite).                                                                                                    |  |  |  |  |  |  |
|                                        | Einstellbereich: absolut <sup>(*)</sup> , relativ zum Sollwert                                                                                                    |  |  |  |  |  |  |
| Verzögerung<br>OFF <b>OFF</b> 8000     | Die Überwachung sendet erst nach Ablauf der eingestellten Zeit und anhaltender Verletzung der Grenzwerte ein Signal.                                                                                                    |  |  |  |  |  |  |
|                                        | Einstellbereich: <b>0FF</b> <sup>(*)</sup> , <b>1 8000s</b>                                                                                                    |  |  |  |  |  |  |
| Selbsthaltung<br>aus                   | Bei aktiver Selbsthaltung wird ein einmaliges/vorübergehendes Aus-<br>lösen der Grenzwertüberwachung gespeichert. Die Grenzwertverlet-<br>zung wird angezeigt, bis sie vom Bediener quittiert wird.                                                                                                    |  |  |  |  |  |  |
|                                        | Einstellbereich: <b>aus</b> <sup>(*)</sup> , <b>ein</b>                                                                                                    |  |  |  |  |  |  |
| AL1                                    | <ul> <li>Eine von der Selbsthaltung gespeicherten Grenzwertverletzung lässt sich in jedem Zonenmenü durch Drücken auf die Taste links quittieren.</li> <li>Die Taste ist unsichtbar, wenn: <ul> <li>Eine gespeicherte Grenzwertverletzung, die aktuell nicht mehr vorliegt, quittiert wurde.</li> <li>Keine Grenzwertverletzung detektiert und gespeichert wurde.</li> </ul> </li> </ul> |  |  |  |  |  |  |
| (*): Werkseinstellung                  | (*): Werkseinstellung für Konfiguration Grenzwert 1 und Grenzwert 2                                                                                                    |  |  |  |  |  |  |

| Bereitschaftsverh.<br>ohne Bereitschaft | Bei aktiver Bereitschaft muss der Istwert einmal innerhalb des Grenz-<br>wertbereichs liegen, erst danach löst eine Grenzwertverletzung das<br>Monitoring aus.                                                                                                    |
|-----------------------------------------|----------------------------------------------------------------------------------------------------|
|                                         | Einstellbereich: Ohne Bereitschaft <sup>(*)</sup> , Mit Bereitschaft                                                                                                    |
| Farbe<br>Rot                            | Bei einer Grenzwertverletzung wird die Statusleiste auf die gewählte<br>Farbe gesetzt.                                                                                                    |
|                                         | Rot <sup>(*)</sup> , Grün, Orange                                                                                                    |
| Schaltverhalten<br>Direkt               | Bei einem direktem Schaltverhalten wird das Monitoringsignal erst<br>gesetzt, wenn eine Schaltbedingung (z. B. Grenzwertverletzung) ein-<br>tritt.<br>Bei einem inversen Schaltverhalten ist das Monitoringsignal gesetzt,<br>solange die Schaltbedingung nicht eintritt (z. B. zur Signalisierung<br>eines "Gut"-Bereichs). |
|                                         | Einstellbereich: Direkt <sup>(*)</sup> , Invers                                                                                                    |

### (\*): Werkseinstellung für Konfiguration Grenzwert 1 und Grenzwert 2

Wie in der vorangegangenen Tabelle gezeigt, können Grenzwerte sowohl **relativ zum Sollwert** als auch in **absoluten** Zahlenwerten definiert werden. In der folgenden Tabelle sollen die Unterschiede der beiden Definitionen erklärt werden. Dabei ist zu beachten, dass das Monitoring gesetzt wird, wenn der Istwert außerhalb des weißen Bereiches liegt:

| Beschreibung                                                                                                    | <b>Relative Grenzw</b> | verte               | Absolute | e Grenzwerte           |
|----------------------------------------------------------------------------------------------------|------------------------|---------------------|----------|------------------------|
| Überwachung von Grenz-<br>wertüberschreitungen. Das<br>Signal wird gesetzt, wenn<br>der Istwert größer ist als:                                                                                                    | G                      | renzwert max.       | Sollwert | <u>Gr</u> enzwert max. |
| <ol> <li>Relative Grenzwerte         <ul> <li>die Summe von</li> <li>Grenzwert max. und</li> <li>Sollwert.</li> </ul> </li> </ol>                                                                                                    |                        | -                   |          |                        |
| <ul> <li><b>2. Absolute Grenzwerte</b></li> <li>der absolute Grenz-<br/>wert max.</li> </ul>                                                                                                    |                        | _0°C                | 0°C      |                        |
| <ul> <li>Überwachung von Grenz-<br/>wertunterschreitungen. Das<br/>Signal wird gesetzt, wenn<br/>der Istwert kleiner ist als:</li> <li><b>1. Relative Grenzwerte</b> <ul> <li>die Differenz von Soll-<br/>wert und Grenzwert<br/>min.</li> </ul> </li> <li><b>2. Absolute Grenzwerte</b> <ul> <li>der absolute Grenz-</li> </ul> </li> </ul> | Sollwert               | -<br>Grenzwert min. | Sollwert | Grenzwert min.         |
| wert min.                                                                                                    |                        | 0°C                 |          | _0°C                   |

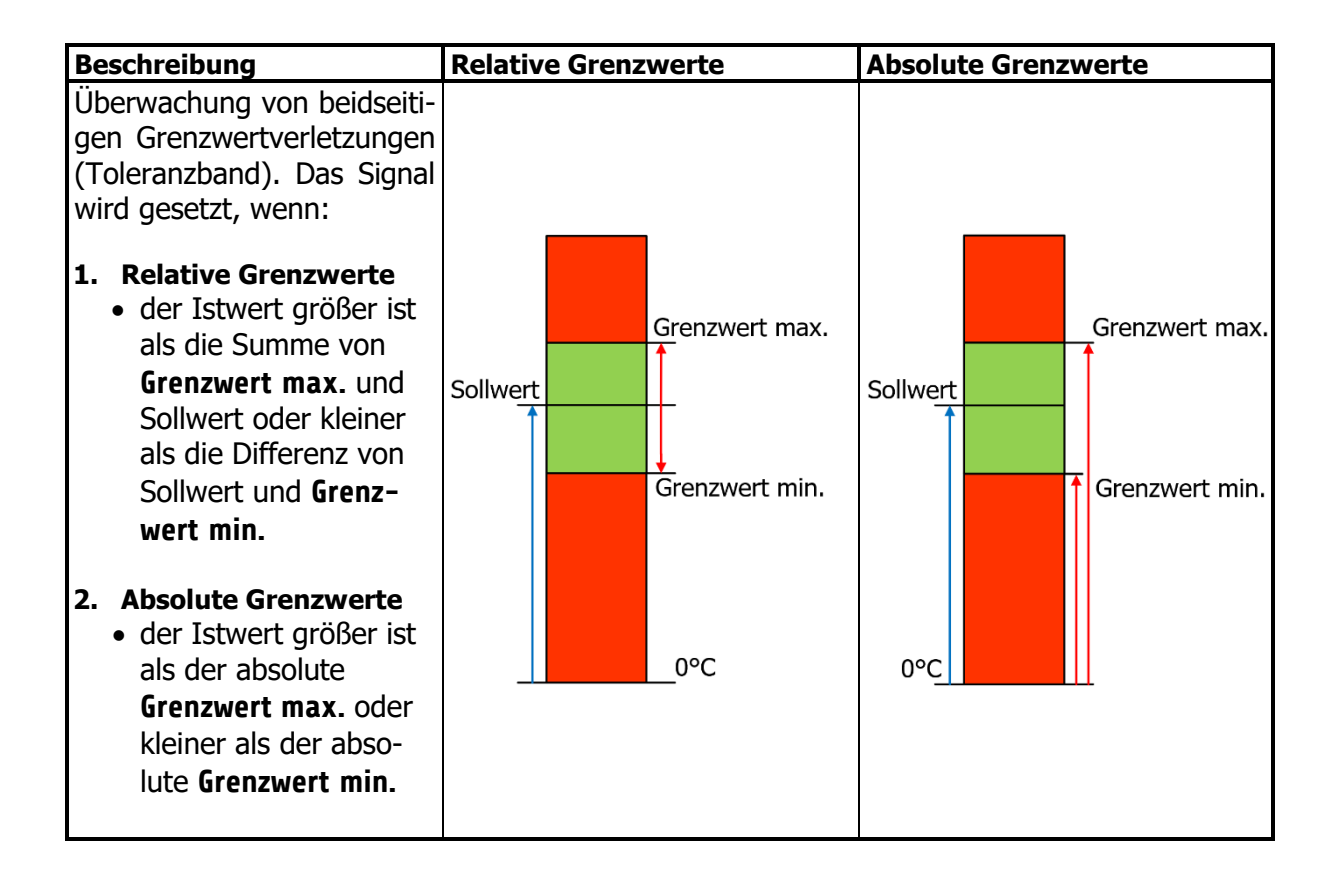

## 8.3 Leckageerkennung

Das **RT7000** ist in der Lage Leckagen an Heißkanaldüsen zu erkennen, indem die elektrische Leistung der Düse überwacht wird. Ein Anstieg der mittleren Leistungsaufnahme lässt meistens eine Leckage als Ursache vermuten. In diesem Fall kann eine Alarmmeldung ausgegeben werden.

Die Alarmmeldung Leckage detektiert kann nur durch einen Neustart des Geräts quittiert werden.

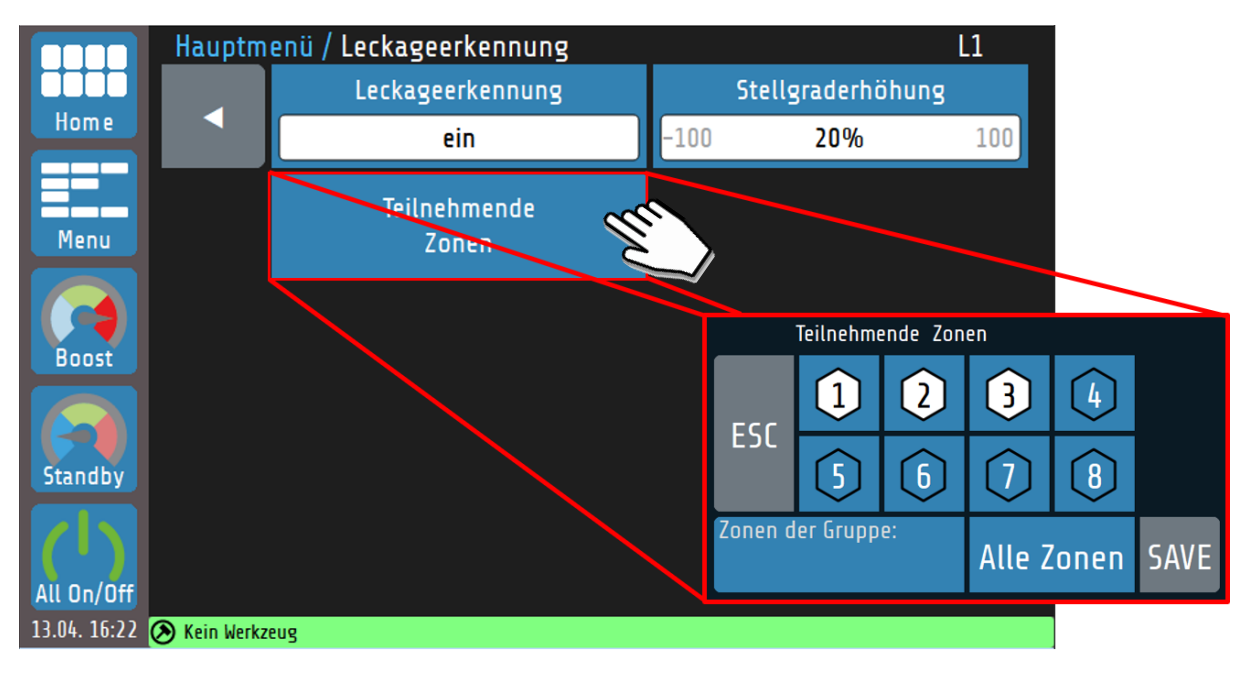

| Leckageerkennung                     |     | Ein- und Ausschalten der Leckageerkennung                                                                                            |
|--------------------------------------|-----|----------------------------------------------------------------------------------------------------|
| ein                                  |     | Einstellbereich: <b>aus<sup>(*)</sup>, ein</b>                                                                                       |
| Teilnehmende<br>Zonen                |     | Die <b>Leckageerkennung</b> muss für jede gewünschte Zone über das Menü<br><b>Teilnehmende Zonen</b> aktiviert werden.               |
| Stellgraderhöhung<br>-100 <b>20%</b> | 100 | Festlegung der <b>relativen Stellgraderhöhung</b> , bezogen auf die mittlere Leistungsaufnahme, bei der eine Alarmmeldung erscheint. |
|                                      |     | Einstellbereich: 100 20 <sup>(*)</sup> 100 %                                                                                         |

(\*): Werkseinstellungen

# 9 Globale Prozessfunktionen

Im Menü **Globale Prozessfunktionen** befinden sich die Einstellmöglichkeiten, die sich auf das gesamte Gerät – bzw. alle Regelzonen – auswirken:

|                  | Hauptm  | enü / Globale Prozessfunktione   | n PF10                          |
|------------------|---------|----------------------------------|---------------------------------|
| Home             |         | Fühlertypen                      | Zonenbezeichnungen<br>ändern    |
| Menu             |         | Gruppenzuordnung                 | Werkzeugmenü                    |
| Boost            |         | Konfiguration<br>Digitalausgänge | Konfiguration<br>Relaisausgänge |
| Standby          |         | Aufheizen                        | Weitere<br>Parameter            |
| ()<br>All On/Off |         |                                  |                                 |
| 08.06. 16:02     | ① Admin | 🛞 Kein Werkzeug                  |                                 |

#### Erklärungen zu den einzelnen Feldern:

| Fühlertypen                      | Einstellmöglichkeit der individuellen Fühlertypen für alle Zonen.                                                                                        |
|----------------------------------|----------------------------------------------------------------------------------------------------|
|                                  | Einstellbereich: TC Fe-CuNi (Typ J <sup>(*)</sup> , Typ L), TC Ni-CrNi (Typ K)                                                                           |
| Zonenbezeichnungen<br>ändern     | Hier kann jeder Zone ein individueller Name zugewiesen werden. Die Zonenbezeichnung kann auch in den zonenabhängigen Parametern geändert werden ( $7$ ). |
| Aufheizen                        | Auswahl und Konfiguration der Aufheizart beim Start des Systems $(714.6)$ .                                                                              |
|                                  | Einstellbereich: aus <sup>(*)</sup> , Verbundaufheizung,<br>Energieoptimiertes Aufheizen                                                                 |
| Gruppenzuordnung                 | Hier können beliebige Zonen zu einer Gruppe zusammengefasst werden. Für weitere Informationen ( $79.2$ ).                                                |
| Werkzeugmenü                     | Öffnet das <b>Werkzeugmenü</b> (⊅ <u>9.3</u> ).                                                                                                    |
| Weitere<br>Parameter             | Über diesen Eintrag gelangt man zu weiteren Parametern dieses Me-<br>nüs.                                                                                |
| Konfiguration<br>Digitalausgänge | Über diesen Button gelangen Sie zur Einstellung der Ausgangskonfiguration der Logikausgänge ( $7.5.2$ ).                                                 |
| Konfiguration<br>Relaisausgänge  | Über diesen Button gelangen Sie zur Einstellung der Ausgangskonfiguration der Relais ( $77.5.2$ ).                                                       |

(\*): Werkseinstellungen

### 9.1 Globale Prozessfunktionen – Weitere Parameter

|                   | Globale  | Proze               | essfunktioner | n / Weitere | Pa                | rameter PF11                     |
|-------------------|----------|---------------------|---------------|-------------|-------------------|----------------------------------|
|                   |          | Zonennummern-Offset |               |             | Temperatureinheit |                                  |
| Home              | Home     |                     | OFF           | 10          | 0                 | °۲                               |
|                   |          |                     | Freigabefe    | nster       |                   | Standby / Boost via ext. Kontakt |
| Menu              |          | OFF                 | ±5°C          | 10          | 0                 | aus                              |
|                   |          |                     | Wiedereinscha | lltsperre   |                   | Alle Meldungen zurücksetzen      |
| Boost             |          |                     | aus           |             |                   |                                  |
|                   |          |                     |               |             |                   |                                  |
| Standby           |          |                     |               |             |                   |                                  |
| $\left( 1\right)$ |          |                     |               |             |                   |                                  |
| All On/Off        |          |                     |               |             |                   |                                  |
| 20.07. 15:34      | 🕐 Hubert | 0                   | • Werkzeug    |             |                   |                                  |

| Zonennummern-Offset<br>OFF OFF 83       | Konfiguration des <b>Zonen-Nummern-Offsets</b> . Die angezeigte Numme-<br>rierung aller Zonen werden um den Offsetwert erhöht.<br>Dadurch können bei mehreren unabhängigen Geräten die Zonennum-<br>mern fortlaufend vergeben werden.                                         |  |  |  |
|-----------------------------------------|----------------------------------------------------------------------------------------------------|--|--|--|
|                                         | Einstellbereich 8-Zonen-Gerät: <b>OFF</b> <sup>(*)</sup> , <b>1 91</b><br>Einstellbereich 16-Zonen-Gerät: <b>OFF</b> <sup>(*)</sup> , <b>1 83</b>                                                                                                    |  |  |  |
| Temperatureinheit                       | Einstellung der Temperatureinheit                                                                                                    |  |  |  |
| °C                                      | Einstellbereich: °C(*), °F                                                                                                    |  |  |  |
| Freigabefenster<br>OFF ±5°C 100         | Sobald die Istwerte aller aktiven Regelzonen innerhalb des eingestellten<br>Freigabefensters liegen (hier: Istwert <sub>min/max</sub> = Sollwert $\pm$ 5 °C) kann das<br>Freigabesignal über einen Monitoring-Kontakt ausgegeben werden.                                      |  |  |  |
|                                         | Einstellbereich (±): <b>0FF</b> , <b>1 5</b> <sup>(*)</sup> <b>100</b> °C                                                                                                    |  |  |  |
| Standby / Boost via ext. Kontakt<br>aus | Temperaturänderungen ( <b>Standby, Boost</b> ) können über einen externen, potentialfreien Kontakt global gesteuert werden ( $714.4.1$ ).                                                                                                    |  |  |  |
|                                         | Einstellbereich: aus(*), Standby, Boost                                                                                                    |  |  |  |
| Wiedereinschaltsperre<br>aus            | Bei aktiver Wiedereinschaltsperre werden die Zonen nach einem Neu-<br>start des Geräts nicht wieder eingeschaltet. Es erscheint eine Abfrage,<br>ob die zuvor aktiven Zonen sofort wieder aktiviert werden sollen.                                                            |  |  |  |
|                                         | Einstellbereich: ein, aus <sup>(*)</sup>                                                                                                    |  |  |  |
| Alle Meldungen zurücksetzen             | Mit diesem Parameter können deakti-<br>vierte Meldungsfenster wieder zurück in<br>die Anzeige geholt werden.<br>->Verschiedene Meldungen können durch<br>Setzen des Häkchens " <i>Diese Meldung</i><br><i>nicht mehr anzeigen</i> " deaktiviert werden.<br>Siehe Bild rechts. |  |  |  |
|                                         | Einstellbereich:, Zurücksetzen                                                                                                    |  |  |  |

(\*): Werkseinstellungen

## 9.2 Gruppenzuordnung

Gruppen von Zonen erleichtern das Parametrieren und Bedienen des Geräts.

|                  | Globale Prozessfu  | nktionen / Gruppe  | nzuordnung          |                     |
|------------------|--------------------|--------------------|---------------------|---------------------|
| Home             | •                  | Gruppe<br>Gruppe 1 | Gruppeni            | namen ändern        |
| Menu             | Zone 1<br>Gruppe 1 | Zone 2             | Zone 3              | Zone 4              |
| Boost            | Zone 5             | Zone 6<br>Gruppe 1 | Zone 7              | Zone 8              |
| Standby          | Zone 9             | Zone 10            | Zone 11             | Zone 12             |
| ()<br>All on/off | Zone 13            | Zone 14            | Zone 15<br>Gruppe 2 | Zone 16<br>Gruppe 2 |
| 25.11. 11:54     | 💽 Admin 🛛 📀 Kei    | n Werkzeug         |                     |                     |

Erklärung zu den einzelnen Feldern:

| Gruppe<br>Gruppe 1  | Auswahl einer von acht Gruppen, zu der die ausgewählten Zonen zu-<br>geordnet werden sollen.                                                                                                    |
|---------------------|----------------------------------------------------------------------------------------------------|
| Gruppennamen ändern | Für jede Gruppe kann ein individueller Gruppenname vergeben werden.                                                                                                    |
| Zone 2              | Die Auswahlfläche einer nicht ausgewählten Zone ist dunkelblau dar-<br>gestellt.                                                                                                    |
| Zone 15<br>Gruppe 2 | Die Auswahlfläche einer Zone, die bereits einer Gruppe zugeordnet<br>ist, enthält zusätzlich den Namen der Gruppe. Wird diese Zonen<br>erneut ausgewählt wechselt die Zugehörigkeit zur aktuellen Gruppe. |
| Zone 1<br>Gruppe 1  | Eine ausgewählte Zone besitzt einen weißen Hintergrund und bein-<br>haltet den Gruppenamen.                                                                                                    |

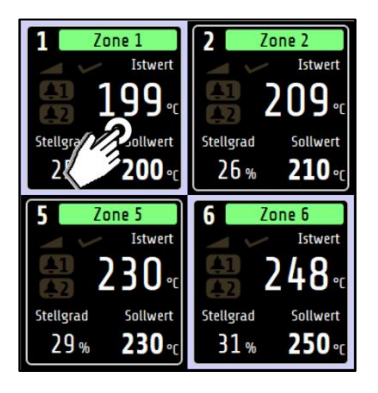

Die Gruppenangehörigkeit einer Zone kann auch im Grundbild angezeigt werden. Dafür muss lediglich eine beliebige Zonenkachel für >1 Sek. gehalten werden. Anschließend werden alle Zonenkacheln einer Gruppe weiß umrandet.

#### **VERWEIS!**

Die **Gruppenzuordnung** bietet viele Vorteile. Unter anderem für das <u>Multisave</u>-Tool (75.4) oder die **Parallelschaltung** (714.5.1).

## 9.3 Werkzeugmenü

Werkzeugrezepte enthalten alle regelungstechnisch relevanten Einstellungen und können beliebig erstellt, geladen, gespeichert und gelöscht werden.

| Global              | e Prozessfunktionen / Werkzeugm      | enü                                  |
|---------------------|--------------------------------------|--------------------------------------|
| Home                | Neues Werkzeugrezept<br>erstellen    | Werkzeugrezept löschen               |
|                     | Werkzeugrezept laden                 |                                      |
| Menu                |                                      | AKT. Parameter sichern               |
| Boost               |                                      |                                      |
| Standby             |                                      |                                      |
| All on/off          | Werkzeugrezepte exportieren<br>(USB) | Werkzeugrezepte importieren<br>(USB) |
| 31.08 15·38 🔘 Admin | Kein Werkzeug                        |                                      |

Erklärung zu den einzelnen Feldern:

| J                                    |                                                                                                    |
|--------------------------------------|----------------------------------------------------------------------------------------------------|
| Neues Werkzeugrezept<br>erstellen    | Öffnet eine Tastatur, mit der der Name des neuen Werkzeugrezepts eingetragen werden kann.                                                                                                    |
| Werkzeugrezept laden                 | Öffnet eine Auswahlliste mit allen Rezepten. Das ausgewählte Rezept wird geladen und die Parameter auf die Zonen übertragen.                                                                                                    |
| Akt. Parameter sichern               | Die aktuellen regelungstechnisch relevanten Einstellungen können<br>in einem zuvor erstellten Werkzeugrezept abgespeichert werden.                                                                                                    |
| Werkzeugrezepte exportieren<br>(USB) | Alle gespeicherten Werkzeugrezepte werden als .tool-Datei auf dem<br>Speichermedium gespeichert. Der Name der Speicherdatei beinhal-<br>tet die ersten sechs Buchstaben des Rezepts und einen Zeitstempel.<br>Beispiel eines Dateinamens: <b>abcdefJJMMTThhmm.tool</b> |
| Werkzeugrezepte importieren<br>(USB) | Werkzeugrezepte können auch von einem Speichermedium auf das<br>RS7100 geladen werden.<br><b>Bitte beachten:</b> Gleichnamige Werkzeugrezepte werden nicht über-<br>schrieben!                                                                                         |
|                                      | <b>INWEIS!</b><br>Ein Werkzeugrezept kann nur von einem Benutzer mit Administrati-<br>ons- oder Einrichter-Rechten verwaltet werden.                                                                                                    |

- Ein verändertes Werkzeugrezept (bspw. durch eine Änderung eines Sollwertes), wird durch einen Stern \* in der Statusleiste vermerkt.
- Es können bis zu 25 Werkzeugrezepte gleichzeitig auf einem Gerät abgespeichert sein.
- Vorhandene Rezepte werden beim USB-Import **nicht** überschrieben.

# 10Zeitschaltuhr

Die **Zeitschaltuhr** ermöglicht die automatisierte Aktivierung und Deaktivierung der globalen Funktionen **All on/off** und **Standby** (76.1 Navigationsleiste).

|              | Zeitschaltuhr                                                                                                    |  |  |  |  |
|--------------|----------------------------------------------------------------------------------------------------|--|--|--|--|
| Home         | Montag<br>0 1 2 3 4 5 6 7 8 9 10 11 12 13 14 15 16 17 18 19 20 21 22 23 h<br>On Stby On Off<br>7:30 12:30 13:00 18:00                                        |  |  |  |  |
| Menu         | Dienstag<br>0 1 2 3 4 5 6 7 8 9 10 11 12 13 14 15 16 17 18 19 20 21 22 23 h                                                                                  |  |  |  |  |
| Boost        | Mittwoch<br>0 1 2 3 4 5 6 7 8 9 10 11 12 13 14 15 16 17 18 19 20 21 22 23 h<br>Donnerstag<br>0 1 2 3 4 5 6 7 8 9 10 11 12 13 14 15 16 17 18 19 20 21 22 23 b |  |  |  |  |
| Standby      | Freitag<br>O 1 2 3 4 5 6 7 8 9 10 11 12 13 14 15 16 17 18 19 20 21 22 23 h<br>Samstag                                                                        |  |  |  |  |
| All on/off   | 0 1 2 3 4 5 6 7 8 9 10 11 12 13 14 15 16 17 18 19 20 21 22 23 h<br>Sonntag<br>0 1 2 3 4 5 6 7 8 9 10 11 12 13 14 15 16 17 18 19 20 21 22 23 h                |  |  |  |  |
| 15.01. 14:30 | 🕐 Admin 🛛 🛞 Werkzeug                                                                                                    |  |  |  |  |

Durch Tippen auf den Zeitstrahl eines Wochentags erscheinen die Schaltflächen der Schaltpunkte für diesen Tag. Erklärungen zu den einzelnen Feldern:

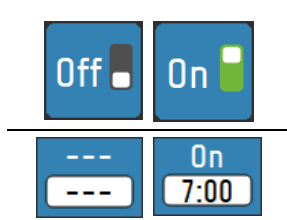

Ein-/Ausschalten der Zeitschaltautomatik

Diese Schaltfläche stellt einen möglichen Schaltpunkt dar. In der oberen Zeile (weiß auf blau) ist die Schaltaktion angezeigt, im Feld darunter (schwarz auf weiß) die Uhrzeit, bei der die Aktion ausgeführt wird. Durch Tippen auf die Schaltfläche öffnet sich das Einstellmenü:

| EDIT: Schaltzeit 1            |                      |   |   |  |
|-------------------------------|----------------------|---|---|--|
| <ul> <li>✓</li> </ul>         | 1                    | 2 | 3 |  |
| _                             | 4                    | 5 | 6 |  |
| Stunden 0:00<br>0:00 23:59    | 7                    | 8 | 9 |  |
| SAVE                          | $\overline{\langle}$ | 0 | : |  |
| Erklärungen zum Einstellmenü: |                      |   |   |  |

Stby

Off

On

Durch wiederholtes Tippen der hier rot markierten Taste wird zwischen drei möglichen Schaltaktionen ausgewählt:

--- (keine Zeit-Funktion), **On** (Einschalten), **Stby** (Standby) und **Off** (Ausschalten).

Über die Zifferntasten kann die gewünschte Uhrzeit für den Schaltpunkt eingegeben werden. Durch Tippen auf **Save** werden die beiden Einstellungen (Schaltaktion und Schaltzeit) gespeichert.

Die Zeitvorgaben werden beim Speichern automatisch aufsteigend von links nach rechts angeordnet. Falls die eingegebene Zeit identisch mit einer bereits eingestellten Zeit ist, so wird der alte Eintrag gelöscht. Wird eine Schaltzeit auf --- eingestellt, so wird diese Schaltzeit deaktiviert und nach rechts verschoben.

Im Zeitstrahl werden die Zeiten der verschiedenen Betriebszustände farblich dargestellt:

| 0 1 2 3 4 5 | 6 7 8 9 10 11 12 13 14 15 16 17 18 19 20 21 22 23 h |
|-------------|-----------------------------------------------------|
|             |                                                     |
|             |                                                     |
|             | Zonen eingeschaltet                                 |
|             |                                                     |
|             |                                                     |
|             | Zonen ausgeschaltet                                 |
|             |                                                     |
|             | Standby aktiv                                       |
| · · · · ·   |                                                     |
|             |                                                     |
|             |                                                     |
|             | Mert übernehmen auf:                                |
|             |                                                     |

|  | HINWEIS!                                                                                                    |     | Wert über | nehmen a | uf:  |      |      |  |
|--|----------------------------------------------------------------------------------------------------|-----|-----------|----------|------|------|------|--|
|  | Durch Halten der <b>Save</b> -Taste >1<br>Sekunde lässt sich die gewählte<br>Einstellung auf beliebige Wochen- | ESC | Mo        | ()j      | Mi   | Do   |      |  |
|  |                                                                                                    |     | Fr        | Sa       | 50   |      |      |  |
|  | tage gleichzeitig speichern                                                                                    |     |           |          | Alle | Tage | SAVE |  |
|  | ( <u>&gt;1<u>3.4 Mulusave</u>).</u>                                                                            |     |           |          |      |      |      |  |

# 11Graph

Durch Auswahl der Funktion **Graph** im Hauptmenü ist eine graphische Darstellung der Temperatur-Istwerte von bis zu acht Zonen gleichzeitig möglich:

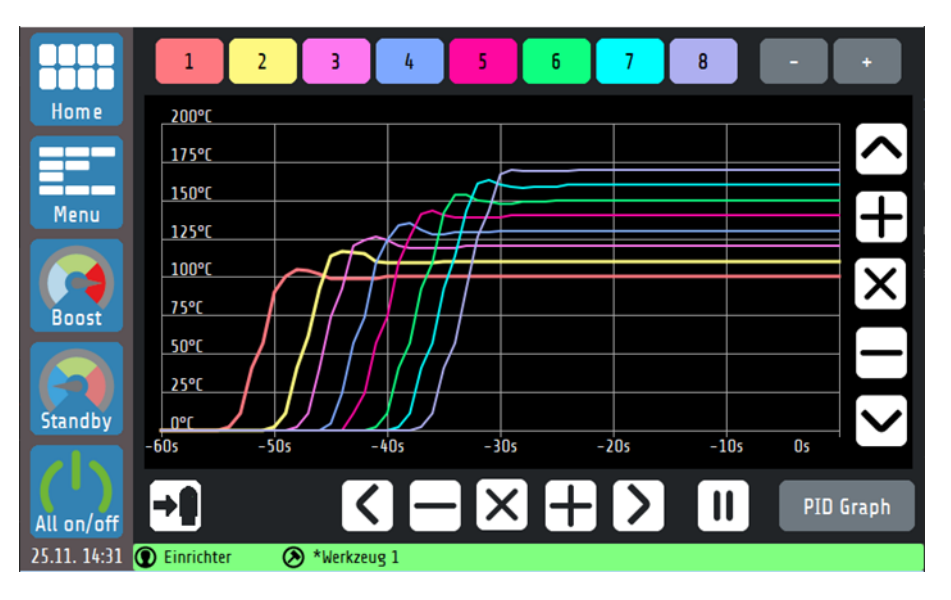

Die Verläufe aller Zonen können über den USB-Export-Button sofort auf einen USB-Stick gespeichert werden. Erklärungen zu den einzelnen Feldern:

| 1 2 3     | Temperaturverlauf einer Zone ein-/ausblenden.                                                                                                    |
|-----------|----------------------------------------------------------------------------------------------------|
| - +       | Umschalten zwischen Zonen 1-8, 9-16 usw.                                                                                                    |
| <b>→</b>  | Speichern aller Temperaturwerte auf USB-Stick im .csv-Format.<br>Wenn kein USB-Speichermedium vorhanden ist, ist dieser Parameter<br>deaktiviert. |
| + $-$     | Vergrößern bzw. verkleinern der vertikalen und horizontalen Auflösung.                                                                            |
| ヘンうく      | Verschieben des Ansicht nach links, rechts, oben oder unten.                                                                                      |
| ×         | Zurücksetzen aller Zoom und Verschiebungsaktionen auf die Standard-<br>ansicht.                                                                   |
|           | Einfrieren / Weiterführen der Ansicht.                                                                                                    |
| PID Graph | Wechsel in die <u>PID-Graph</u> Darstellung ( $711.1$ )                                                                                           |

## 11.1 PID-Graph

Durch Auswahl des **PID Graph**-Buttons im **Graph**-Menü lassen sich wahlweise die Verläufe der PID-Anteile einer Zone zur genaueren Untersuchung darstellen. Die Summe der PID-Anteile ergeben den aktuellen Stellgrad **Y** in Prozent.

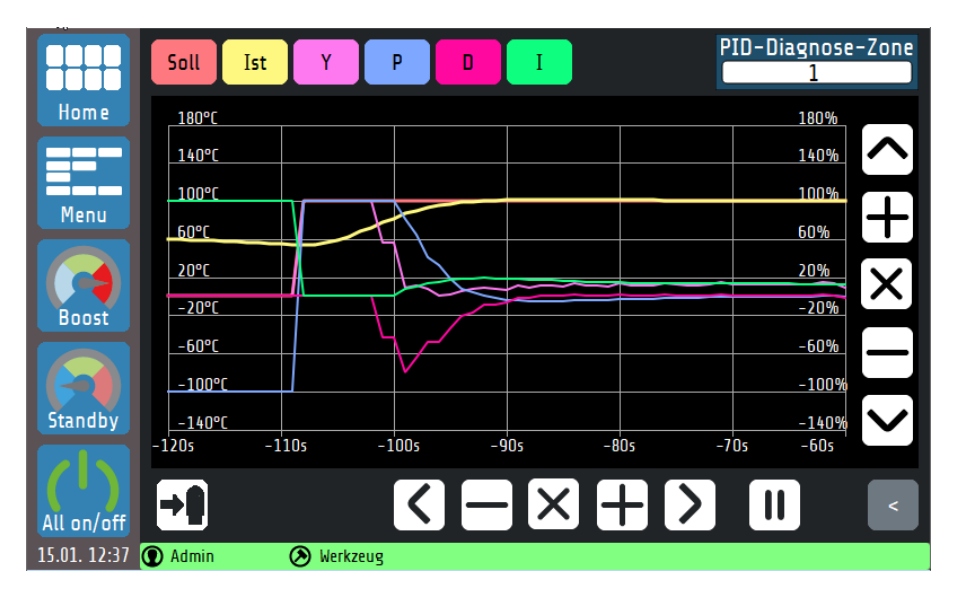

In dieser Ansicht werden für eine ausgewählte Zone der Temperaturverlauf sowie die Verläufe der P-, I- und D-Anteile dargestellt. Auf diese Weise lassen sich die Einflüsse der drei Regelparameter auf den Prozess ergründen und Rückschlüsse auf die Stellgradgenerierung ziehen. Die Steuerungselemente zur Skalierung des Graphen verhalten sich wie in Kapitel 0 gezeigt. Erklärung zu den einzelnen Feldern:

| PID-Diagnose-Zone | Auswahl einer Zone, die betrachtet werden soll.                                     |
|-------------------|-------------------------------------------------------------------------------------|
| Soll Ist          | Durch Drücken wird der Verlauf des Soll- oder Istwerts ein- bzw.<br>ausgeblendet.   |
| Y                 | Durch Drücken wird der Verlauf des Stellgrads ein- bzw. ausgeblendet.               |
| P D I             | Durch Drücken wird der Verlauf des P-, D- oder I-Anteils ein-<br>bzw. ausgeblendet. |
| <                 | Zurück zu <u>Graph</u> (↗ <u>11</u> ).                                              |

# 12Logbuch

Im **Log**buch werden allgemeine Ereignisse, Alarme und Warnungen, zusammen mit Datum und Uhrzeit des Auftretens, angezeigt und gespeichert.

|              | Datum        | Ereignis                                            | _       |
|--------------|--------------|-----------------------------------------------------|---------|
|              | 25.11. 10:15 | i Zone 2 Maximalstrom auf Phase überschritten. 0001 |         |
| Home         | 25.11. 10:04 | Zone 1 Stromalarm Durchlegierung                    |         |
|              | 25.11. 10:04 | Gerät eingeschaltet                                 | →₽      |
|              | 25.11. 10:04 | Zone 1 Stromalarm Durchlegierung                    |         |
| Menu         | 25.11. 10:04 | Gerät eingeschaltet                                 |         |
| riend        | 25.11. 10:03 | Zone 1 Stromalarm Durchlegierung                    |         |
|              | 25.11. 10:03 | Gerät eingeschaltet                                 |         |
|              | 25.11. 09:57 | Zone 2 Maximalstrom auf Phase überschritten. 0001   |         |
| Boost        | 25.11.09:32  | Werkseinstellungen gesetzt                          |         |
|              | 25.11. 09:32 | 2 Zone 1 Stromalarm Durchlegierung                  | Alarme  |
|              | 25.11.09:32  | 2 Zone 1 Stromalarm Durchlegierung                  |         |
| Standby      | 25.11. 09:32 | 2 Zone 1 Stromalarm Durchlegierung                  | Warawag |
|              | 25.11. 09:32 | 2 Zone 1 Stromalarm Durchlegierung                  | warnung |
|              | 25.11. 09:32 | 2 Zone 1 Stromalarm Durchlegierung                  |         |
| All on/off   | 25.11. 09:32 | Zone 1 Stromalarm Durchlegierung                    | Meldung |
| 25.11. 12:25 | ① Admin      | 🛞 Kein Werkzeug                                     |         |

Erklärungen zu den einzelnen Feldern:

|                        | In der Historie seitenweise nach unten/oben blättern. |
|------------------------|-------------------------------------------------------|
| Alarme Warnung Meldung | Filtern nach Alarmen / Warnungen / Meldungen.         |
| ×                      | Löschen des Logbuchs (nur Administrator).             |
| <b>-</b>               | Export des Logbuchs auf einen USB-Stick.              |

# 13 System

Im **System**-Menü befinden sich weitere zonenunabhängige Einstellmöglichkeiten:

|                  | Hauptm     | enü / System    | 510                      |
|------------------|------------|-----------------|--------------------------|
| Home             | •          | Logout          | Benutzerverwaltung       |
|                  |            |                 | Sprache                  |
| Menu             |            |                 | Deutsch (German)         |
|                  |            | uco             | Uhrzeit                  |
| Boost            |            | USB             | 0:00 <b>13:35h</b> 23:59 |
|                  |            | Ealdhur         | Datum                    |
| Standby          |            | relubus         | 25.11.2020               |
| ()<br>All on/off |            | LAN             | About                    |
| 25.11. 13:36     | Einrichter | 🔊 Kein Werkzeug |                          |

#### Erklärungen zu den einzelnen Feldern:

| Logout             | Benutzer-Login bzw. Logout.                                                                     |
|--------------------|-------------------------------------------------------------------------------------------------|
| Benutzerverwaltung | Konfiguration der Benutzereinstellungen ( $713.1$ ).                                            |
| USB                | USB-Einstellungen für das Speichern und Laden von Daten.                                        |
| Feldbus            | Einstellmenü für Feldbus-Verbindungen.                                                          |
| LAN                | Netzwerkeinstellung: IP-Adresse, Gateway, DHCP, VNC-Viewer,                                     |
| About              | Geräteinformationen, Firmwareupdate, Zurücksetzten auf Werkseinstellung, Impressum ( $713.2$ ). |

## 13.1 Benutzerverwaltung

In der **Benutzerverwaltung** können allein vom Administrator ("**Admin**") neue Benutzer angelegt oder gelöscht werden.

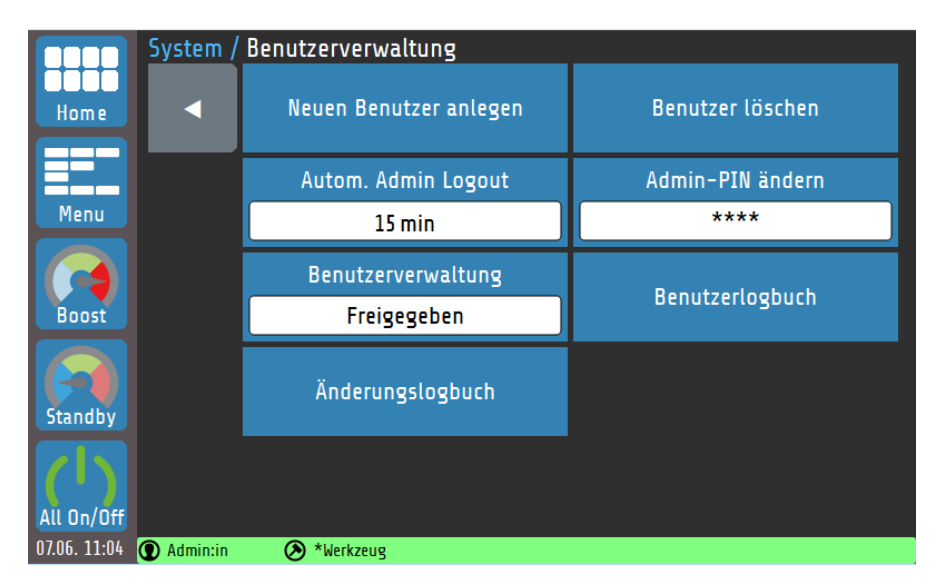

#### Erklärungen zu den einzelnen Feldern:

| Autom. Admin Logout<br>5 min | Festlegung, nach wie vielen Minuten der Administrator automa-<br>tisch ausgeloggt wird.       |
|------------------------------|-----------------------------------------------------------------------------------------------|
|                              | Einstellbereich: <b>OFF</b> , <b>1 5</b> <sup>(*)</sup> <b>100 min</b>                        |
| Benutzerverwaltung           | Bei freigegebener Benutzerverwaltung können Berechtigungen eingeschränkt werden.              |
| Freigegeben                  | Einstellbereich: Freigegeben <sup>(*)</sup> , Abgeschaltet                                    |
| Benutzerlogbuch              | Anzeige eines Logbuchs mit Angaben von Ereignissen der Be-<br>nutzerverwaltung ( $713.1.3$ ). |
| Änderungslogbuch             | Anzeige eines Logbuchs der Parameter-Änderungen (713.1.4).                                    |

#### (\*): Werkseinstellungen

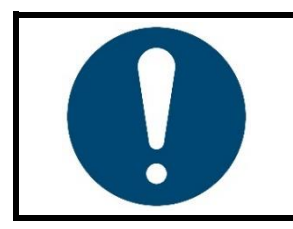

#### HINWEIS!

Die **Benutzerverwaltung** lässt sich durch den Administrator auch abschalten. In diesem Fall bestehen keine Beschränkungen in der Bedienung des Geräts und die Login-Abfrage beim Gerätestart entfällt. Alle Nutzer haben die Rechte eines Administrators (713.1.1).

### 13.1.1 Neuen Benutzer anlegen

Nur der Administrator hat in der Benutzerverwaltung die Berechtigung, neue Benutzer zu erstellen. Es können bis zu sieben weitere Benutzer angelegt werden.

#### Neuen Benutzer anlegen

Ein neuer Benutzer wird wie folgt angelegt:

- 1. Durch Tippen des Feldes **Neuen Benutzer anlegen** kann der Vorgang gestartet werden. Es öffnet sich eine Tastatur. Dort kann der Name des Benutzers eingegeben werden.
- 2. Der Admin vergibt die für den Nutzer gültigen Berechtigungen. Hier kann zwischen **Einrichter** und **Bediener** unterschieden werden.
- 3. Vergabe eines ein- bis vierstelligen numerischen Passworts. Bitte beachten Sie, dass das Benutzerpasswort nachträglich nicht mehr geändert werden kann.

Bei der Erstellung eines neuen Benutzers durch den Admin kann er dessen Berechtigungen vorgeben. Dabei wird zwischen Einrichter und Bediener unterschieden. Nachfolgend sind die Berechtigungen der Benutzertypen aufgeführt:

| <ul> <li>Administrator: Hat sämtliche Berechtigungen.</li> <li>Kann als einziger neue Benutzer anlegen oder vorhandene</li> <li>Kann Benutzerverwaltung deaktivieren.</li> </ul> |                                                                             |
|----------------------------------------------------------------------------------------------------|-----------------------------------------------------------------------------|
|                                                                                                    | • Kann das Gerät auf Werkseinstellungen zurücksetzen.                       |
| Einrichter:                                                                                                    | Kann sämtliche Parameter einstellen und Werkzeugrezepte                     |
|                                                                                                    | bearbeiten.                                                                 |
|                                                                                                    | <ul> <li>Hat keine Berechtigungen bei der Benutzerverwaltung.</li> </ul>    |
| Bediener:                                                                                                    | <ul> <li>Kann die Sollwerte aller Zonen einstellen.</li> </ul>              |
|                                                                                                    | <ul> <li>Kann die Boost / Standby-Funktion ein- und ausschalten.</li> </ul> |

### 13.1.2 Admin-PIN ändern

Bei der Erstnutzung des Geräts existiert nur der Admin-Benutzer. Dieser hat werksseitig den folgenden Log-In Code:

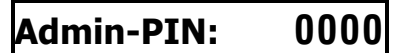

Admin-PIN ändern \*\*\*\* Durch Tippen des Feldes **Admin-PIN ändern** kann der Code neu vergeben werden.

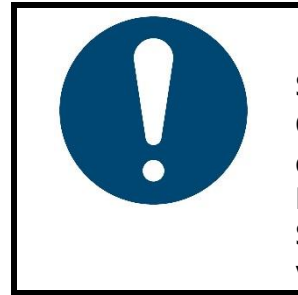

#### **HINWEIS!**

Sollte das Admin-Passwort verloren gehen, so kann ein **Einrichter** das Gerät auf **Werkseinstellungen zurücksetzen**. Die Admin-PIN entspricht dann wieder der Werkseinstellung **0000**.

Bitte beachten Sie, dass alle Parameter gelöscht werden und treffen Sie entsprechende Vorkehrungen zur Datensicherung, bspw. in Form von **Werkzeugrezepten** (79.3).

## 13.1.3 Benutzerlogbuch

Im **Benutzerlogbuch** werden An- und Abmeldungen sowie Aktionen von Benutzern mit Zeitstempel abgespeichert.

|              | Benutzerlogbuch                                                | < |
|--------------|----------------------------------------------------------------|---|
| Home         | 01.06.2022 16:02:33 Benutzer Admin:in hat sich angemeldet.     |   |
|              | 01.06.2022 16:02:27 Benutzer Admin hat sich abgemeldet.        |   |
| Menu         | 01.06.2022 16:02:16 Der neue Benutzer Admin:in wurde angelegt. | ~ |
|              | 01.06.2022 16:01:52 Benutzer Admin hat sich angemeldet.        |   |
|              | 01.06.2022 16:01:46 Benutzer User007 hat sich abgemeldet.      |   |
| BUUSL        | 27.05.2022 16:04:40 Benutzer User007 hat sich angemeldet.      |   |
|              | 27.05.2022 16:03:16 Admin wurde nach Reset abgemeldet.         |   |
| Standby      | 27.05.2022 15:58:59 Benutzer Admin hat sich angemeldet.        |   |
|              | 27.05.2022 15:58:53 Admin wurde nach Reset abgemeldet.         |   |
| All On/Off   | 27.05.2022 15:56:58 Die Benutzerverwaltung wurde aktiviert.    |   |
| 07.06. 11:13 | 💽 Admin:in 🛛 🔊 *Werkzeug                                       |   |

Erklärungen zu den einzelnen Buttons:

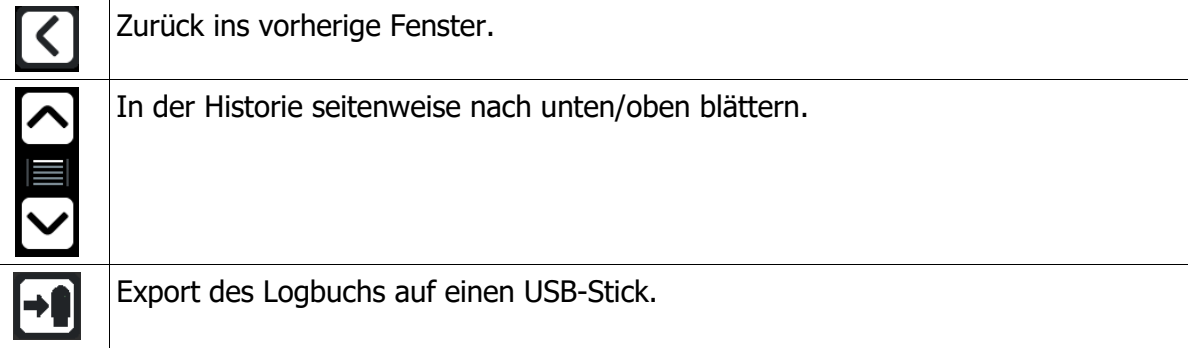

## 13.1.4 Änderungslogbuch

Im **Änderungslogbuch** werden alle Änderungen von Parametern mit Zeitstempel abgespeichert. Dabei wird sowohl der vorherige als auch neue Parameter dokumentiert.

|              | Änderungslogbuch                                                                     | <               |
|--------------|--------------------------------------------------------------------------------------|-----------------|
| Home         | 03.06.2022 15:11:17 Optimierung Zone 16 verstellt von Aus auf Start                  |                 |
|              | 03.06.2022 15:11:17 Optimierung Zone 15 verstellt von Aus auf Start                  |                 |
| Menu         | 03.06.2022 15:11:17 Optimierung Zone 14 verstellt von Aus auf Start                  |                 |
|              | 03.06.2022 15:11:17 Optimierung Zone 13 verstellt von Aus auf Start                  |                 |
|              | 03.06.2022 15:10:50 Zone Zone 16 verstellt von deaktiviert auf aktiv                 |                 |
| BOOST        | 03.06.2022 15:10:50 Zone Zone 15 verstellt von deaktiviert auf aktiv                 | $\mathbf{\sim}$ |
|              | 03.06.2022 15:10:50 Zone Zone 14 verstellt von deaktiviert auf aktiv                 |                 |
| Standby      | 03.06.2022 15:10:50 Zone Zone 13 verstellt von deaktiviert auf aktiv                 |                 |
|              | 03.06.2022 15:10:50 Zone Zone 10 verstellt von deaktiviert auf aktiv                 |                 |
| All On/Off   | 01.06.2022 16:45:41 Fühlertyp Zone 9 verstellt von (TC) Fe-CuNi(J) Thermoelement auf |                 |
| 07.06. 11:21 | Admin:in 🛞 *Werkzeug                                                                 |                 |

Zusätzlicher Button zum Benutzerlogbuch:

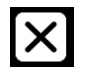

Löschen des Parameter-Änderungslogbuches (nur für den Admin).

## About (Firmware-Updates & Werkseinstellungen)

Durch Tippen auf **About** in den Systemeinstellungen können gerätespezifische Informationen abgelesen und Modifikationen vorgenommen werden.

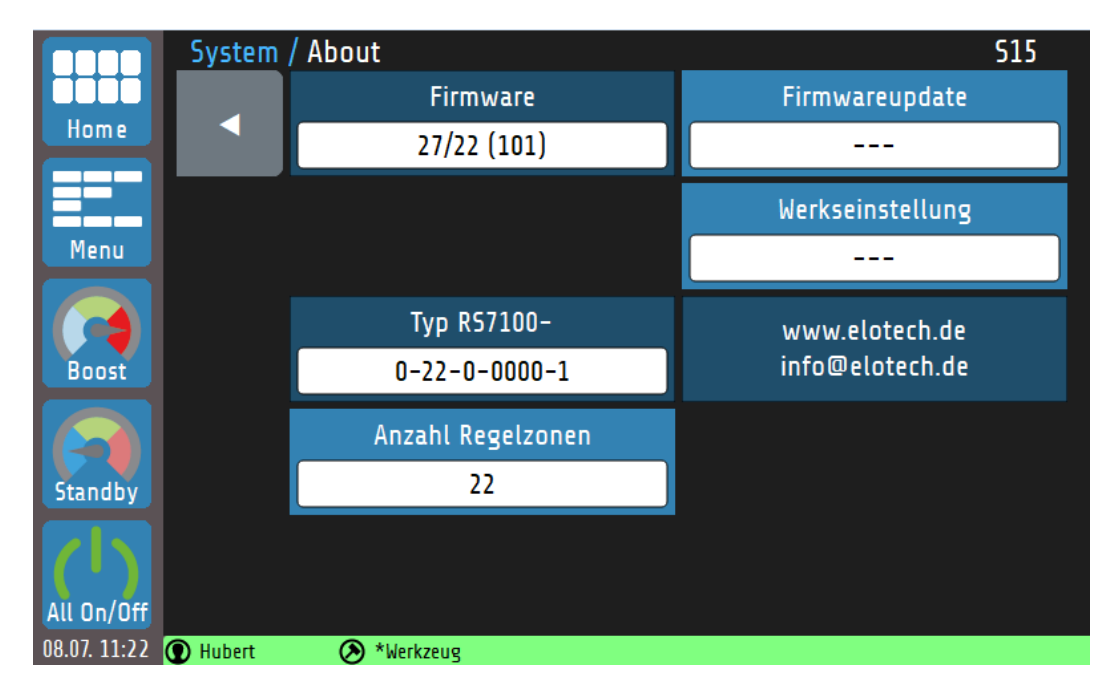

#### Erklärung zu den einzelnen Feldern:

| Firmware<br>39/20 (100)           | Anzeige der aktuell installierten Firmware.                                                                                                    |
|-----------------------------------|----------------------------------------------------------------------------------------------------|
| Firmwareupdate<br>                | Öffnet ein Dialogfenster, mit dem ein Firmware-Update via USB installiert werden kann.                                                                                                    |
| Werkseinstellung                  | Zurücksetzung aller Parameter auf Werkseinstellung und Lö-<br>schung aller Benutzer (außer <b>Admin</b> ).                                                                                                    |
| Typ R57100-<br>0-08-0-0000-1      | Anzeige des <u>Typenschlüssel</u> (↗ <u>2.2</u> ).                                                                                                    |
| www.elotech.de<br>info@elotech.de | Service-Kontaktdaten des Herstellers.                                                                                                    |
| Anzahl Regelzonen<br>22           | Vorgabe der Gesamtzonenzahl: Abhängig von der Anzahl der<br>verwendeten R4010-Baugruppen muss hier die passende An-<br>zahl der Regelzonen eingegeben werden.<br>Pro angeschlossenem R4010 sind 8 Regelzonen möglich.<br>Einstellbar in 2-er Schritten von 2 32. |

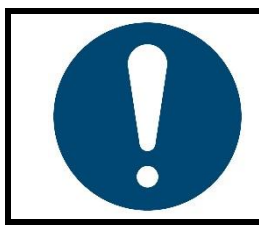

#### **HINWEIS**!

Zum Laden eines Firmware-Updates, muss auf einem leeren USB-Speicher ein Ordner der Art " RT7000\_V2022\_12.ELOX " vorhanden sein. Legen Sie nicht die einzelnen Dateien auf dem Speichermedium ab.

# 14 Weiterführende Funktionsbeschreibung

Die nachfolgenden Kapitel beinhalten weiterführende Informationen zu den einzelnen Funktionen und erklären den Inhalt und die Wirkung der Funktionen.

## 14.1 Softstart (Anfahrschaltung)

Durch einen sanften Start von kalten Maschinen und Anlagen wird die Maschinenlebenszeit verlängert und gleichzeitig Energie gespart.

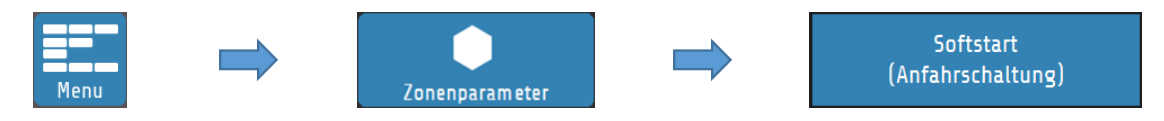

Damit eine Zone per **Softstart** anlaufen kann müssen zunächst ein begrenzter Stellgrad (standardmäßig 30%) und ein **Softstart Sollwert** definiert werden. Nach Erreichen des Softstart Sollwerts wird die Temperatur für die Dauer der **Haltezeit** ausgeregelt. Nach Ablauf der Haltezeit werden die Zonen auf den gewünschten Sollwert geregelt.

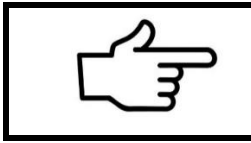

#### **VERWEIS!**

Ist für eine Zone eine <u>Temperatur-Rampe</u> (714.2) parametriert, wird diese erst mit Ablauf der Haltezeit des **Softstarts** aktiv.

Die Anfahrschaltung ist wirksam, wenn:

- der Regler eingeschaltet wird **und**
- der aktuelle Istwert kleiner ist als die Differenz Softstart-Sollwert 5 % vom Messbereich.

Ist der Softstart in Betrieb, so kann die <u>Selbstoptimierung</u> (714.3) während dieser Zeit nicht abgerufen werden. Darüber hinaus hat der Softstart immer Priorität vor der Rampe und ggf. anderen Sollwertvorgaben.

### 14.2 Temperatur-Rampe

Zur linearen und kontrollierten Temperaturerhöhung oder -absenkung steht die **Rampenfunktion** zur Verfügung.

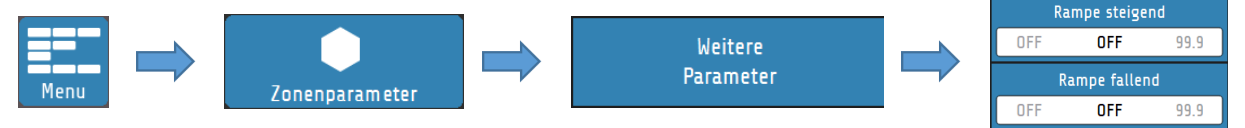

Dabei wird die Temperatur einer Zone gemäß einer einstellbaren Aufheizrate [K] über eine Sollwert-Rampe [K/min] in gleichmäßigen Schritten erhöht bzw. verringert. Die **Rampenfunk-tion** deaktiviert sich, sobald der eingestellte Regelsollwert erreicht ist. Die Anfahrschaltung übersteuert die Rampenfunktion. Erst nach Ablauf der Anfahrschaltung wird die Rampe aktiv.

## 14.3 Selbstoptimierung

Das RS7100 ist in der Lage, die optimalen Regelparameter für jede angeschlossene Last selbstständig zu bestimmen.

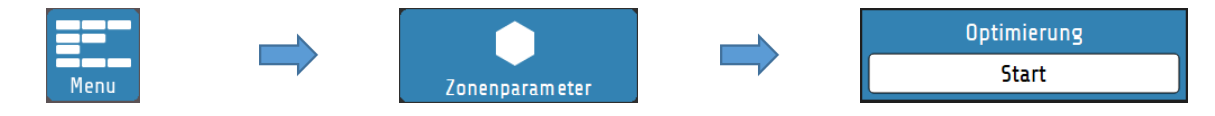

Die Optimierung kann jederzeit durch Anwahl von **Optimierung = Start** ausgelöst werden. Nach der Berechnung der Rückführungsparameter führt der Regler den Messwert automatisch auf den gewünschten Sollwert. In den Zonenparametern kann die Selbstoptimierung wie folgt eingestellt werden:

| Optimierung                    | Auswahl: <b>Start</b>                                                                             |
|--------------------------------|---------------------------------------------------------------------------------------------------|
| Start                          | Startet sofort die Optimierung.                                                                   |
| Optimierung                    | Auswahl: <b>Automatisch bei jedem Neustart</b>                                                    |
| Automatisch bei jedem Neustart | Nach jedem Geräte-Neustart wird eine Optimierung durchgeführt.                                    |
| Optimierung<br>Aus             | Auswahl: <b>Aus</b><br>Optimierung wird beendet bzw. es wird keine Optimierung durchge-<br>führt. |

Dauert die Optimierung länger als 20 Minuten, erfolgt eine Fehlermeldung. Der Optimierungsalgorithmus ermittelt im geschlossenen Regelkreis die Kenndaten der Strecke und errechnet die in einem weiten Bereich gültigen Rückführungsparameter (xp, Tv, Tn) eines PID-Reglers. Die Optimierung erfolgt beim Anfahren kurz vor dem eingestellten Sollwert. Bei der Optimierung auf einem bereits erreichten Sollwert erfolgt zunächst eine Temperaturabsenkung um ca. 3,5 % vom Messbereich.

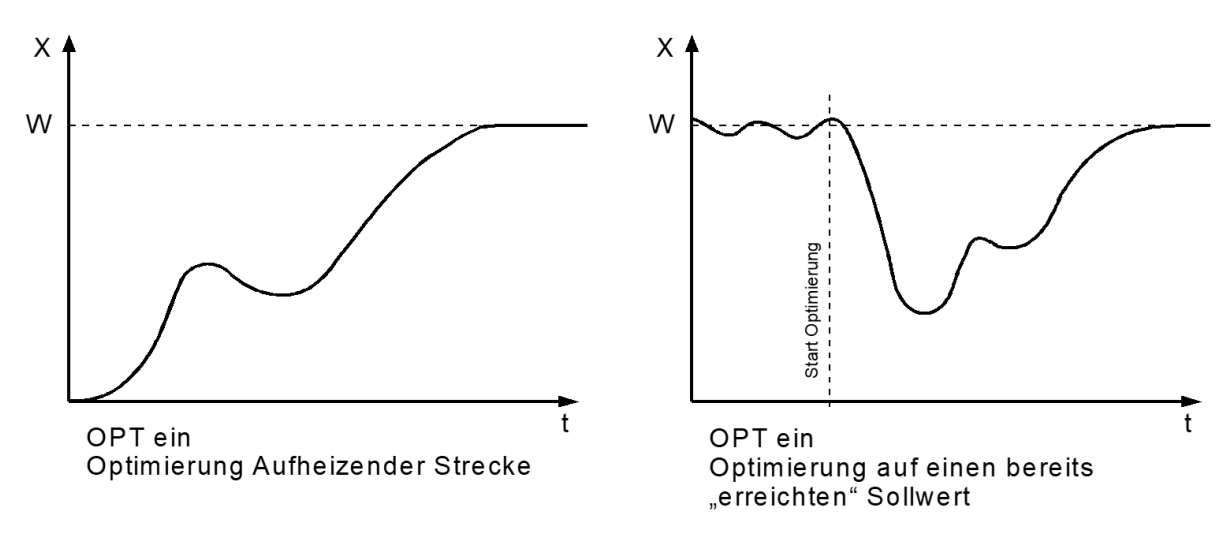

| HINWEIS!                                                                                                    |
|----------------------------------------------------------------------------------------------------|
| <ul> <li>Für die Durchführung der Selbstoptimierung ist zu beachten, dass:</li> <li>der eingestellte Sollwert mindestens 5 % des Messbereichsumfangs betragen muss,</li> </ul> |
| kein Fühlerfehler vorliegt,                                                                                                    |
| der Softstart nicht aktiv sein darf.                                                                                                    |

## 14.4 Globale Temperaturänderungen (Standby, Boost)

Die Konfiguration der globalen Temperaturänderungen erfolgt sowohl für die **Boost**- als auch für die **Standby**-Funktion über die <u>Zonenparameter</u> und kann für jede Zone individuell vorgenommen werden ( $\nearrow$ <u>0</u>).

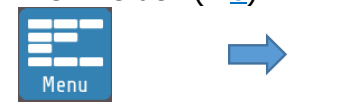

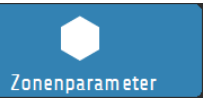

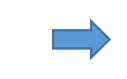

Boost / Standby

#### Globale Temperaturanhebung: "Boost"

Die **Boost**-Funktion führt zu einer kurzfristigen Temperaturerhöhung, welche über den Regel-Sollwert hinausgeht. Dazu muss zunächst ein **Boostwert** festgelegt werden. Die "Boosttemperatur" setzt sich aus der Summe von **Sollwert** und **Boostwert** zusammen. Steht der Parameter **Boostwert** auf **OFF**, so nimmt die Zone nicht an der globalen Temperaturanhebung teil.

Zusätzlich kann eine **Boostdauer** eingestellt werden. Die Boosttemperatur wird für die als **Boostdauer** eingestellte Zeit gehalten. Die Dauer, für die der Boost aktiv bleibt, beginnt erst nach Erreichen der Boosttemperatur. Nach Ablauf dieser Zeit wird die Funktion automatisch deaktiviert. Dabei ist zu beachten, dass sich die **Boost**-Funktion bei Zonen mit der gleichen **Boostdauer** zu unterschiedlichen Zeitpunkten abschalten kann, abhängig davon, wie lange das Aufheizen angedauert hat. Steht die **Boostdauer** auf **OFF**, so schaltet sich die **Boost**-Funktion für diese Zone sofort nach Erreichen der Boosttemperatur ab.

#### Globale Temperaturabsenkung: "Standby"

Durch den Standby-Modus wird in Pausen oder bei einem kurzzeitigem Produktionsstopp Energie gespart, ohne die Gesamtanlange herunterfahren zu müssen.

Bei der globalen Temperaturabsenkung wird der Regelsollwert für alle Zonen auf den **Standby-Sollwert** herabgesetzt. Steht der Parameter **Standby-Sollwert** auf **OFF**, so nimmt die Zone nicht an der globalen Standby-Funktion teil. Die Schaltfläche befindet sich in der Navigationsleiste und ist in jedem Menü immer sichtbar. Der Standby-Zustand muss manuell ausgeschaltet werden.

Die Aktivierung und Deaktivierung der globalen Temperaturänderungen erfolgt über die <u>Navi-gationsleiste</u> (76.1).

### **14.4.1 Standby / Boost über externes Steuersignal**

Die globalen Funktionen **Standby** und **Boost** können auch über ein externes Steuersignal aktiviert werden. Ob, und wenn ja welche der beiden Funktion bedient werden soll, lässt sich im Menü **Globale Prozessfunktionen** einstellen. Die jeweilige Funktion kann dann nicht mehr über das Touch-Display gestartet werden.

Immer wenn das externe Steuersignal aktiv ist (und konfiguriert auf Boost oder Standby), kann keine Touch-Bedienung der beiden Funktionen mehr vorgenommen werden.

Darüber hinaus wird das externe Steuersignal priorisiert gegenüber einer Eingabe über das Touch-Display behandelt. Beispiel: Das externe Steuersignal ist auf Standby parametriert und der Boost wurde über das Touch-Display aktiviert. Mit Aktivwerden des externen Signals wird sofort der Boost abgebrochen und das Standby initiiert.

Bei der Steuerung der **Boost**-Funktion über das externe Signal, verliert der Parameter **Boostdauer** seine Wirksamkeit. Der Boost bleibt aktiv, bis das Steuersignal wieder abschaltet.

## 14.5 Stellgradgenerierung

Die Stellgradgenerierung legt die Betriebsart einer Zone fest. Das Gerät kann den Stellgrad auf vier verschiedene Arten generieren. Ein Umschalten der Betriebsart ist hauptsächlich im Falle von Fühlerfehlern relevant. Um eine Zone mit einem defekten Sensor notfallmäßig weiter zu betreiben, stehen an dieser Stelle mehrere Optionen zur Verfügung.

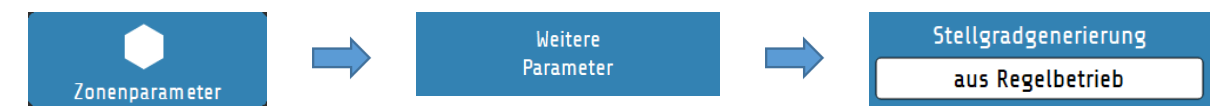

Neben der Stellgradgenerierung aus dem **Regelbetrieb**, bei dem das Gerät den Stellgrad durch regelungstechnische Berechnungen bestimmt und dynamisch anpasst, kann die Betriebsart auch andersartig konfiguriert werden.

### 14.5.1 Parallelschaltung von Zonen (Kopplung, Stellgradübernahme)

Eine mögliche Betriebsart ist die **Stellgradübernahme von einer anderen Zone.** Man spricht auch von der *Kopplung* oder *Parallelschaltung* von Zonen.

Fällt während des Betriebs ein Messfühler einer Zone aus, ist es möglich, die betroffene Zone an eine andere, gleichartige Zone zu koppeln.

Nachdem diese Betriebsart ausgewählt wurde, öffnet sich ein Auswahlfenster, in dem die gewünschte Zone zur Übernahme ausgewählt werden kann.

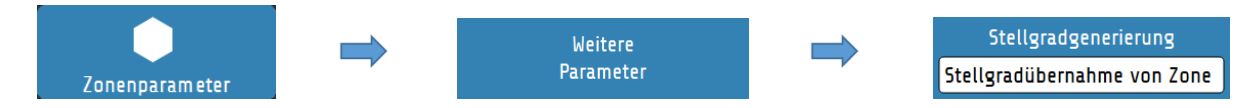

Durch die Parallelschaltung kann der Arbeitsprozess funktionsgerecht fortgeführt, beendet und anschließend eine Reparatur durchgeführt werden. Das Koppeln von Zonen bewirkt, dass die defekte Zone den **Stellgrad** einer intakten Zone übernimmt.

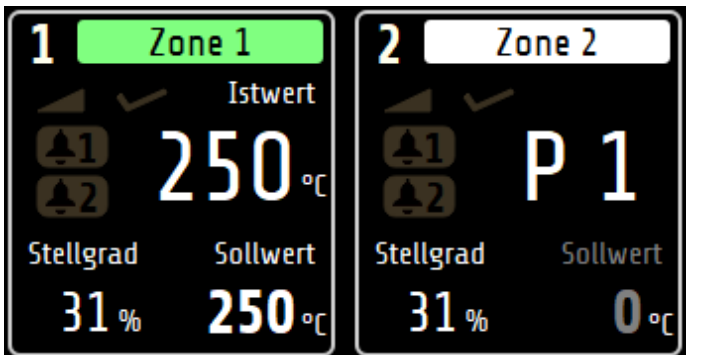

Eine gekoppelte Zone wird im **Grundbild** durch eine weiße Leiste innerhalb der **Zonenkachel** symbolisiert. Anstelle des Istwertes steht in dieser Zone ein **P** (für **Parallelschaltung**) und die Nummer der gekoppelten Zone (hier: **Zone 1**)

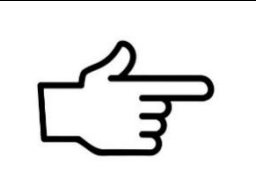

#### **VERWEIS!**

Bei der **Kopplung** von Zonen lassen sich aus Sicherheitsgründen nur Zonen auswählen, die in derselben Gruppe sind (79.2). Wurde keine <u>Gruppenzuordnung</u> vorgenommen, kann eine beliebige Zone zur Kopplung gewählt werden. Die Kopplung von Zonen ist eine Betriebsart, die angewendet werden kann, um im Fehlerfall akute Schäden an der Anlage oder einen Maschinenstillstand während eines laufenden Prozesses abzuwenden.

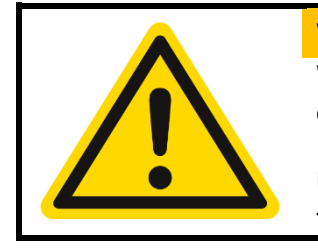

#### WARNUNG!

Wenn die Kopplung/Parallelschaltung von Zonen als Notfallfunktion genutzt wird, sollte sofort nach Abschluss des Arbeitsprozesses der Fehler in der Anlage behoben werden, der die Funktion aktiviert hat! Unsachgemäße Handlungen können zu Personen- oder Sachschäden führen!

### 14.5.2 Automatische Stellgradübernahme

Die **automatische Stellgradübernahme** bietet die Möglichkeit eines automatisierten Wechsels der Betriebsart im Falle eines Fühlerausfalls.

Die Zone arbeitet im Normalfall im **Regelbetrieb**. Ist die Zone ausgeregelt, stellt das Gerät bei einem Fühlerfehler automatisch auf <u>Stellerbetrieb (Handstellgrad)</u> um und führt den zuletzt gültigen Stellgrad weiter. Der Stellgrad kann anschließend vom Bediener verändert werden.

Ein Stellgrad von 0% wird ausgegeben, wenn:

- der Stellgrad im Augenblick des Fühlerbruchs 100% beträgt,
- im Augenblick des Fühlerbruchs die Anfahrschaltung aktiv ist,
- der Regler gerade eine Sollwertrampe abfährt,
- der P-Anteil(x<sub>p</sub>) = 0 beträgt.

### 14.5.3 Stellerbetrieb (Handstellgrad)

Im **Stellerbetrieb** arbeitet der Regler mit einem durch den Bediener festgelegtem Stellgrad (*Handstellgrad*) – die Regelung ist außer Betrieb. Im **Stellerbetrieb** ändert sich die Zonenkachel im **Home**-Bild wie folgt:

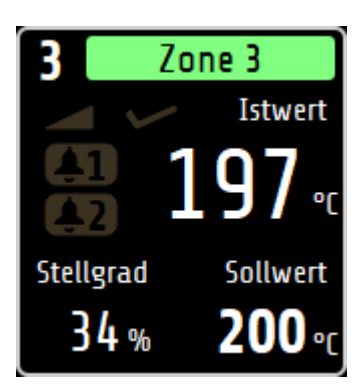

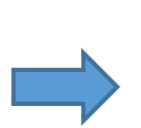

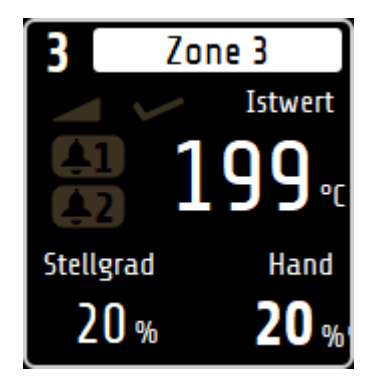

Die Zone folgt nun keiner Farbkodierung mehr, sondern wird dauerhaft weiß angezeigt. Anstelle des Sollwerts wird der festgelegte Handstellgrad angezeigt. Der Handstellgrad kann im <u>Grundbild (Home)</u> durch Tippen auf die Zonenkachel eingegeben werden.

## 14.6 Aufheizarten

Das Aufheizen der Anlage bei Betriebsstart kann auf unterschiedliche Art durchgeführt werden. Das System kann durch **Verbundaufheizung** mittels einer Leitzone gleichmäßig mit derselben Temperatur aufgeheizt werden oder **energieoptimiert**, mit dem Ziel den Energiebedarf durch zeitversetztes Einschalten von Regelzonen zu reduzieren.

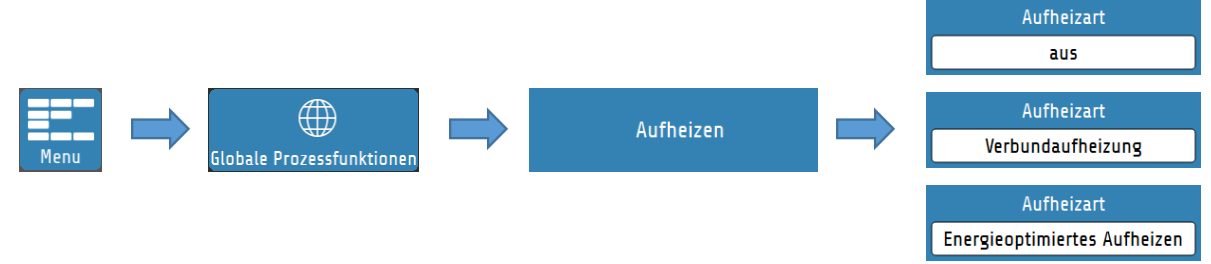

### 14.6.1 Verbundaufheizung

Bei eingeschalteter Verbundaufheizung wird die Aufheizgeschwindigkeit von der Zone mit dem geringsten Istwert, der **Verbundleitzone**, vorgegeben.

|              | Globale | Prozessfunktionen / Aufheizen |              | T21 |
|--------------|---------|-------------------------------|--------------|-----|
|              |         | Aufheizart                    | Teilnehmende |     |
| Home         |         | Verbundaufheizung             | Zonen        |     |
|              |         |                               |              |     |
| Menu         |         |                               |              |     |
| Boost        |         |                               |              |     |
| Standby      |         |                               |              |     |
| ()           |         |                               |              |     |
| All On/Off   |         |                               |              |     |
| 16.04. 16:09 | 🕐 Admin | 🔊 Kein Werkzeug               |              |     |

Die Leitzone wird bei der Aufheizung mit voller Leistung auf den vorgegebenen Sollwert geregelt, während sich die Stellgrade der verbundenen Zonen dynamisch am Istwert der Verbundleitzone orientieren. So haben alle Zonen während der Aufheizphase den annähernd gleichen Istwert.

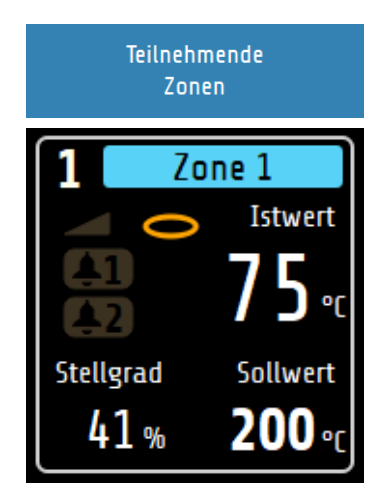

Über das Feld **Teilnehmende Zonen** können die Zonen ausgewählt werden, die an der Verbundaufheizung teilnehmen sollen.

Zonen die aktuell an der Verbundaufheizung teilnehmen werden im Grundbild durch einen gelben Ring gekennzeichnet. Des Weiteren erscheint während der aktiven Aufheizung in der **Statusleiste** eine Meldung, dass der **Aufheizmodus** aktiv ist.

#### HINWEIS!

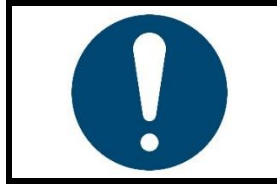

Schneller aufheizende Zonen können einen Temperaturunterschied von bis zu 15 °C im Vergleich zur Verbundleitzone aufweisen.

## 14.6.2 Energieoptimiertes Aufheizen

Es ist nicht unüblich, dass Teile eines Regelsystems unterschiedlich in ihrer Masse, Wärmeleitfähigkeit und somit der Aufheizgeschwindigkeit sind. Zur Reduzierung des Energieverbrauchs und der Energiekosten, können Anlagen so aufgeheizt werden, dass schnellere Zonen erst dann gestartet werden, wenn sie zum gleichen Zeitpunkt ihre Sollwerte wie langsamer aufheizende Zonen erreichen.

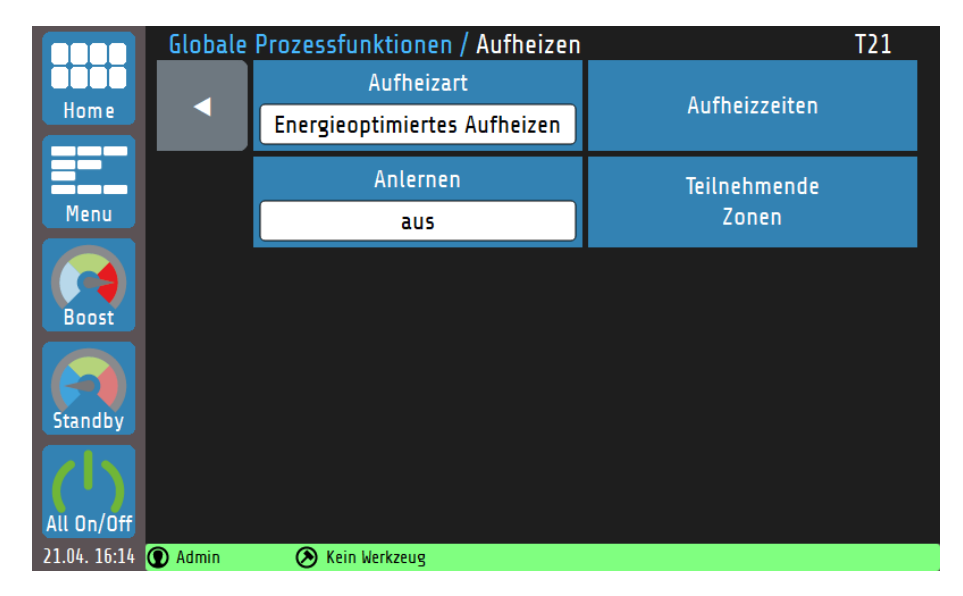

Bei dem **energieoptimierten Aufheizen** wird zunächst die Zeit gemessen, die eine Zone benötigt, um ihren Sollwert zu erreichen. Bei dem nächsten Hochfahren der Anlage werden die Zonen zeitversetzt eingeschaltet, so dass alle Zonen zum gleichen Zeitpunkt ihren Betriebspunkt erreicht haben. Um die Anlage energieoptimiert zu starten muss wie folgt vorgegangen werden:

| Schritt: | Beschreibung:                                                                                                    | Darstellung/ Referenz:            |
|----------|----------------------------------------------------------------------------------------------------|-----------------------------------|
| 1.       | Um die Aufheizzeiten zu bestimmen, soll-<br>ten die Regelzonen vorab <b>optimiert</b> wer-<br>den.<br>Falls die Regelung ohne Optimierung<br>zufriedenstellende Ergebnisse liefert bzw.<br>durch Eingabe entsprechender PID-Para-<br>meter eine ausreichende Regelung er-<br>reicht wird, ist eine Optimierung nicht not-<br>wendig. | ⊿ <u>14.3 Selbstoptimierung</u> . |
| 2.       | Wählen Sie den Parameter <b>Anlernen</b> und<br>stellen Sie diesen auf <b>ein</b> . Beim nächsten<br>Start des Systems misst das <b>RS7100</b> die<br>Aufheizzeiten jeder Zone.                                                                                                    | Anlernen<br>ein                   |
| 3.       | Schalten Sie nun das <b>RS7100</b> über den Netzschalter oder den Button <b>All 0n/Off</b> aus und <u>schalten Sie es erst wieder ein</u> ,                                                                                                    | All On/Off                        |

| Schritt: | Beschreibung:                                                                                                    | Darstellung/ Referenz:                                                                                                    |  |  |
|----------|----------------------------------------------------------------------------------------------------|----------------------------------------------------------------------------------------------------|--|--|
| 4.       | bald das Regelsystem erneut gestartet<br>urde beginnt die Zeitmessung. Achten<br>e darauf, dass die Zonen auf Umge-<br>ungstemperatur abgekühlt sind, so dass<br>e Messung nicht beeinflusst wird.<br>onen die sich im <b>energieoptimierten</b><br><b>ufheizmodus</b> befinden werden im <u>Grund-<br/>ld (Home)</u> symbolisch dargestellt. | 1       Zone 1         Istwert       Istwert         94 °c       94 °c         Stellgrad       Sollwert         100 %       200 °c         5       Zone 5         Istwert       Istwert         100 %       200 °c         6       Zone 6         Istwert       Istwert         203 °c       203 °c |  |  |
|          | Parameter <b>Anlernen</b> selbstständig auf <b>aus</b> zurückgesetzt.                                                                                                    | Stellgrad Sollwert<br>7 % 200 °C 7 % 200 °C                                                                                                    |  |  |
| 5.       | Nach abgeschlossener Aufheizung können<br>die angelernten Zeitwerte unter <b>Aufheiz-</b>                                                                                                    | Aufheizzeit Zone 1                                                                                                    |  |  |
|          | zeiten eingesehen und ggf. manuell verän-                                                                                                    | 55s                                                                                                    |  |  |
|          |                                                                                                    | Aufheizzeit Zone 3                                                                                                    |  |  |
|          |                                                                                                    | 345                                                                                                    |  |  |

Bei zukünftigen Neustarts des Systems werden die Zonen zeitversetzt aufgeheizt. Bei dem Beispiel aus Schritt 5 benötigt **Zone 1** 55 Sekunden zum Erreichen des Sollwerts, **Zone 3** benötigt nur 34 Sekunden. Zone 3 wird demnach **21 Sekunden später** eingeschaltet.

### 14.6.3 Vergleich der Aufheizarten

In diesem Kapitel sollen die drei Aufheizarten Verbundaufheizung, energieoptimiertes Aufheizen und Aufheizen ohne Aufheizmodus graphisch gegenübergestellt werden.

In den nachfolgenden Beispielen werden stets drei Regelzonen betrachtet. Dabei ist Zone 1 die Zone mit der geringsten Aufheizrate und Zone 3 die mit der höchsten. Der Sollwert beträgt für alle Zonen 150 °C.

Wird das Gerät **ohne Aufheizmodus** gestartet, beginnen alle eingeschalteten Zonen gleichzeitig mit dem Heizen. Dabei erreichen schnellere Zonen (z. B. kleine Bauteile wie Düsen) deutlich früher ihre Sollwerte als langsamere Zonen. In der nachfolgenden Abbildung muss beachtet werden, dass die Zonen nicht optimiert wurden. Durch eine abgeschlossene Optimierung werden die Istwert-Abweichungen zum Sollwert minimiert (714.3 Selbstoptimierung).

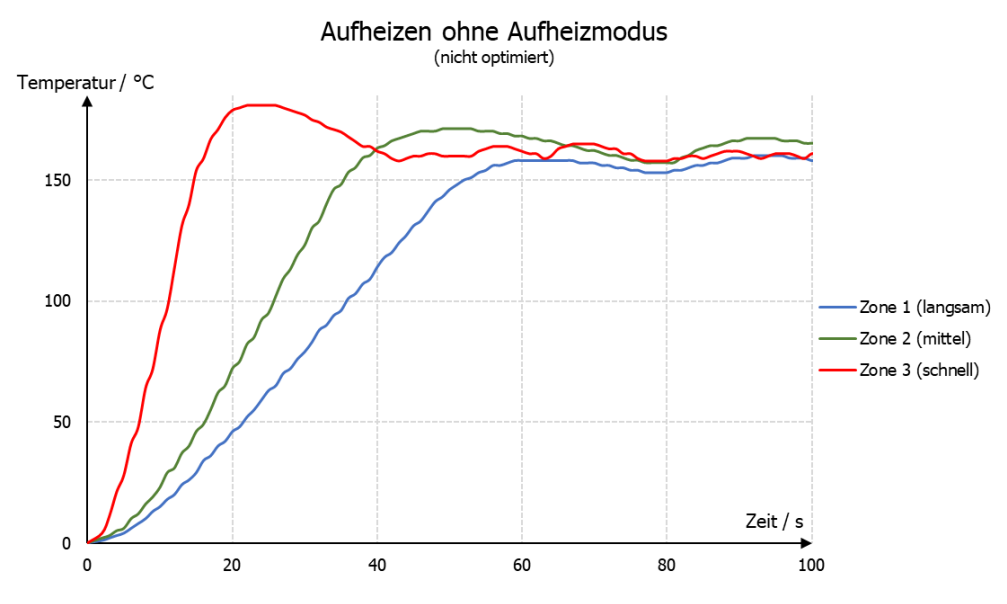

Sollte es bei einem Produktionsprozess notwendig sein, dass alle Zonen ihre Betriebstemperatur (Sollwert) erreichen müssen, um die Produktion zu beginnen, wird das **energieoptimierte Aufheizen** empfohlen. Dabei schalten die Zonen nacheinander ein, so dass die Betriebstemperatur gleichzeitig erreicht wird. Die Energiekosten sinken, da schnelle Zonen erst später eingeschaltet werden und der Sollwert nicht gehalten werden muss bis weitere Zonen betriebsbereit sind.

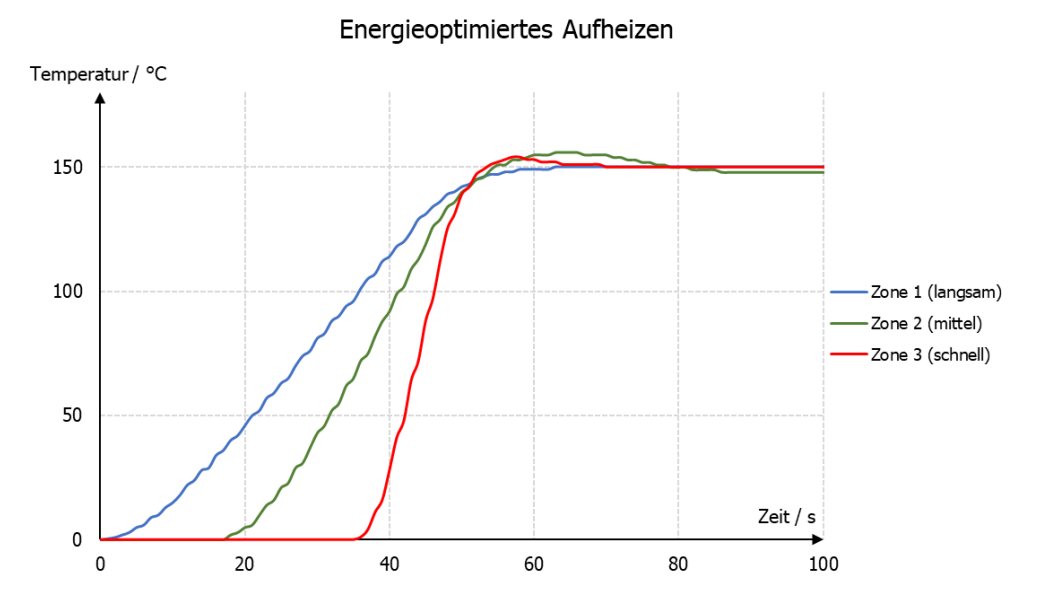

Bei der Verbundaufheizung werden alle teilnehmenden Zonen gleichmäßig aufgeheizt, d. h. die Istwerte liegen stets beieinander. Dabei wird die langsamste Zone mit einem Stellgrad von 100 % aufgeheizt und schnellere Zonen mit geringerer Leistung. Auch hier wird der Sollwert aller Zonen zum gleichen Zeitpunkt erreicht. Die **Verbundaufheizung** eignet sich zum maschinenschonenden Aufheizen, da durch den Aufheizprozess thermisch induzierte mechanische Spannungen auftreten. Diese Spannungen werden durch ein gleichmäßig aufheizen bzw. gleichmäßiges Ausdehnen reduziert.

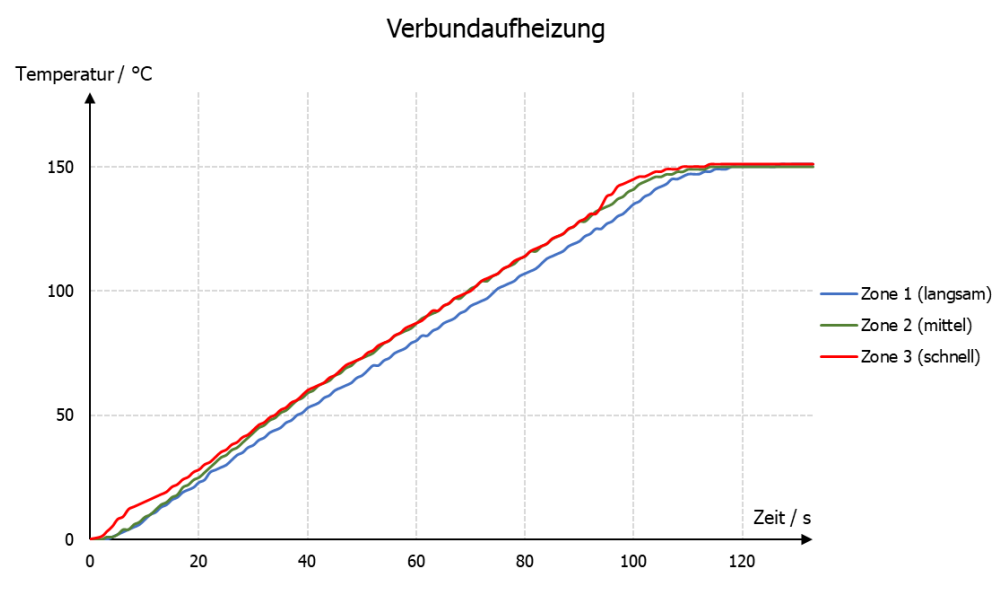

## 14.7 Monitoring

Über das **Monitoring** lassen sich diverse Überwachungsfunktionen auf die einzelnen Zonen anwenden.

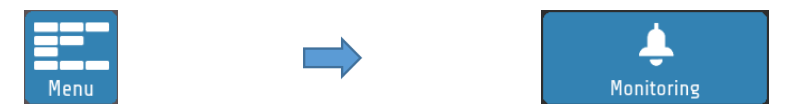

Das **Monitoring** verfügt über zwei unabhängige Signalwege (Kanäle), die in den Zonenkacheln des Grundbilds durch die Glockensymbole dargestellt werden. Ist das Monitoringsignal eines Kanals aktiv, wechselt die Farbe des Glockensymbols von Grau zu einer wählbaren Signalfarbe (rot, orange oder grün). Bestimmte Ereignisse, wie z.B. Systemfehler, haben fest-gelegte Farben. Sollten mehrere Ereignisse mit unterschiedlichen Farben auftreten, gilt die Priorität: rot, orange, grün.

Im Monitoring-Menü lässt sich festlegen, welche Art von Überwachungsfunktionen in die Signalkette der jeweiligen Kanäle integriert werden soll. Die folgenden Konfigurationen sind möglich:

- Überwachung Temperatur-Grenzwert Über-/Unterschreitung (relativ/absolut),
- Überwachung Temperatur-Grenzwert innerhalb von Toleranzband (relativ/absolut),
- Heizstromüberwachung.

Über die wählbaren Farben, sowie die Möglichkeit die Logik des Signals zu invertieren, ist es möglich sowohl Grenzwertverletzungen und Alarmzustände als auch Freigaben zu signalisieren.

### 14.8 Zeitschaltuhr

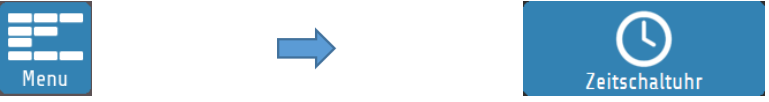

Die Zeitschaltuhr bietet die Möglichkeit den Regelbetrieb des Geräts automatisiert zu starten, zu stoppen oder die Regelzonen in den **Standby**-Zustand zu versetzen. Es lassen sich für jeden Wochentag individuelle Zeiten einstellen. Es gilt allerdings zu beachten, dass bei einem Betrieb des Geräts über Tagesgrenzen hinaus (0:00 Uhr), der letzte Schaltpunkt des Tages bis zum ersten Schaltpunkt des folgenden Tages gültig ist. Ist am folgenden Tag kein Schaltpunkt definiert, gilt der letzte reguläre Schaltpunkt auch über mehrere Tage bis zum Eintritt des nächsten Schaltzeitpunkts.

Nach einem Neustart des Geräts wird der zum Ausschaltzeitpunkt vorliegende Betriebszustand (**On/ Off/ Standby**) wieder ausgeführt, unabhängig vom aktuell gültigen Schaltwert der Zeitschaltbetrieb startet erst wieder mit dem Eintreten des chronologisch nächsten Schaltpunkts.

### 14.9 DHCP

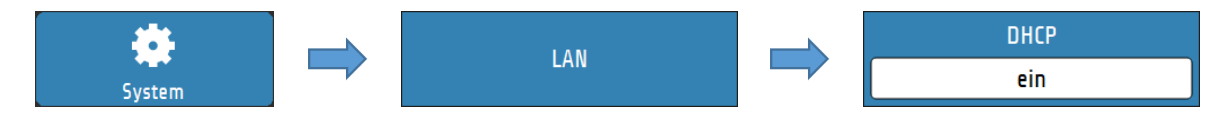

Das RS7100 ist DHCP-fähig. Wird der LAN-Anschluss mit einem DHCP-Server verbunden, erhält das Gerät automatisch eine IP-Adresse, sowie die zugehörigen Netzwerk-Parameter (Subnetzmaske und Standard Gateway).

DHCP-Funktion kann abgeschaltet werden, falls IP-Adresse und Netzwerkparameter manuell vergeben werden sollen.

### **14.10 Viewer**

Mit der Viewer Funktion lässt sich das RS7100 mit Hilfe eines Computers, Smartphones oder Tablets fernsteuern. Die Übertragung verläuft über **VNC** (Virtual Network Computing). Zur Verbindung mit dem RS7100 muss ein vierstelliger Code angegeben werden. Dieser Code kann im Menü LAN eingesehen und geändert werden.

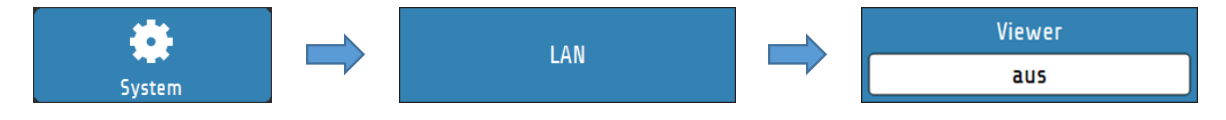

Auf dem jeweiligen Endgerät wird ein VNC-Viewer benötigt.

Die folgenden Links bieten eine Auswahl an mit unseren Produkten getesteten VNC-Viewer Applikationen:

- Apple
   <u>https://apps.apple.com/de/app/vnc-viewer-remote-desk-top/id352019548</u>

   Android:
- Android: <u>https://play.google.com/store/apps/details?id=com.realvnc.viewer.and-</u> <u>roid&hl=de</u>
- Windows: <u>https://www.tightvnc.com/download.php</u>

# 15 Fehlermeldungen

| Anzeige                          | Bedeutung                                                                                  | Mögliche Abhilfe                                                                                                    |
|----------------------------------|--------------------------------------------------------------------------------------------|----------------------------------------------------------------------------------------------------|
| ▲ ▲ ▲ °C                         | Messbereichsüberlauf, Fühler-<br>fehler                                                    | Fühler und Leitung überprüfen                                                                                             |
| <b>▼ ▼ ▼ °</b> 〔                 | Messbereichsunterlauf, Fühler-<br>fehler.                                                  | Fühler und Leitung überprüfen; Istwert-<br>Offset prüfen; Thermoelement verpolt?                                          |
| REMOTE:<br>Parameter<br>gesperrt | Eine Bedienung ist nicht mög-<br>lich, da der Regler über einen<br>Feldbus gesteuert wird. | Profibus: Der Parameter "Remote" im Feldbusmenü ist eingeschaltet.                                                        |
| DataFlash Init<br>Error          | Fehler in den<br>Anzeigetexten.                                                            | Hersteller kontaktieren.                                                                                                  |
| ERR O                            | Werksseitige Justierparameter fehlerhaft.                                                  | Gerät zur Überprüfung ins Werk senden.                                                                                    |
| ERR 8                            | Netzausfallsicherer Parameter-<br>speicher meldet Fehler.                                  | Fehlermeldung löschen; Parameter<br>überprüfen.<br>Bei wiederholtem Auftreten, Gerät zur<br>Über-prüfung ins Werk senden. |
| ERR IO-Board                     | Fehler in der IO-Baugruppe.                                                                | Gerät zur Überprüfung ins Werk zurück-<br>senden.                                                                         |
# **16Technische Daten**

## 16.1 Eingänge (R4010)

### **Fühlereingänge**

| Bezeichnung                                                                              | Norm                         | Messbereich                                     | Mess-                    | Umgebungstempe- |
|------------------------------------------------------------------------------------------|------------------------------|-------------------------------------------------|--------------------------|-----------------|
|                                                                                          |                              |                                                 | genauigkeit <sup>a</sup> | ratureinfluss   |
| Anzahl                                                                                   |                              | Entspricht Zonenanzahl                          |                          |                 |
| Typ J (Fe-CuNi)                                                                          | DIN EN 60584-1               | 0800 °C                                         | < 0,25 %                 | < 0,01 %/K      |
| Typ K (NiCr-Ni)                                                                          | DIN EN 60584-1               | 01200 °C                                        | < 0,25 %                 | < 0,01 %/K      |
| Typ L (Fe-CuNi)                                                                          | DIN EN 60584-1               | 0800 °C                                         | < 0,25 %                 | < 0,01 %/K      |
| Typ N (NiCrSi-NiS                                                                        | i) DIN EN 60584-1            | 01200 °C                                        | < 0,25 %                 | < 0,01 % / K    |
| Typ S (PtRh-Pt)                                                                          | DIN EN 60584-1               | 01600 °C                                        | < 0,25 %                 | < 0,01 % / K    |
| PT100 2-Leiter                                                                           | Fühlerstrom < 1 mA           | -100800 °C                                      | < 0,2 %                  | < 0,01 % / K    |
| PT100 3-Leiter                                                                           | Fühlerstrom < 1 mA           | -100800 °C                                      | < 0,2 %                  | < 0,01 % / K    |
| Ni120 2-Leiter                                                                           | DIN EN 60751                 | 0250 °C                                         | < 0,2 %                  | < 0,01 % / K    |
| Ni120 3-Leiter                                                                           | DIN EN 60751                 | 0250 °C                                         | < 0,2 %                  | < 0,01 % / K    |
| Linear 010V In                                                                           | nenwiderst. > 100 k $\Omega$ | 0,0100,0 °C                                     | < 0,25 %                 | < 0,01 % / K    |
| Linear 020mA                                                                             | Innenw. < 100 $\Omega$       | 0,0100,0 °C                                     | < 0,25 %                 | < 0,01 % / K    |
| Linear 420mA                                                                             | Innenw. < 100 $\Omega$       | 0,0100,0 °C                                     | < 0,25 %                 | < 0,01 % / K    |
|                                                                                          |                              |                                                 |                          |                 |
| Vergleichsstelle                                                                         |                              | intern                                          |                          |                 |
| Linearisierungsfehler                                                                    |                              | 0,2 %                                           |                          |                 |
| Vergleichsstellengenauigkeit                                                             |                              | ± 0,5 K                                         |                          |                 |
| Schutzeinrichtung                                                                        |                              | • Fühlerbruchsicherung: Elektronische Erkennung |                          |                 |
|                                                                                          |                              | mit Signalisierung                              |                          |                 |
|                                                                                          |                              | <ul> <li>Verpolungs</li> </ul>                  | schutz                   |                 |
| <sup>a</sup> Die Genauigkeitsangaben beziehen sich auf den maximalen Messbereichsumfang. |                              |                                                 |                          |                 |

## 16.2 Ausgänge (R4010)

Logikausgänge: Spannung, bistabil, 0/24 V DC, max. 500 mA, kurzschlussfest Relaisausgänge: Relais Schließer; max. 250V AC, max. 2A, ohmsche Last

## 16.3 Schnittstellen (RS7100)

#### Feldbus

| RS232 |                     |
|-------|---------------------|
| RS485 | galvanisch getrennt |
| TTY   |                     |

#### Ethernet

| Adressierungsbereich: | IP-Adresse einstellbar |
|-----------------------|------------------------|
| Anschluss:            | RJ45 auf Rückseite     |

#### USB

| Anschluss: | Frontseitig für Speichermedium        |  |
|------------|---------------------------------------|--|
|            | z. B.: für Firmware-Update,           |  |
|            | Speichern/ Laden von Parametersätzen, |  |

### 16.4 Elektrische Daten

| Netzversorgung:         |                                                                   |
|-------------------------|-------------------------------------------------------------------|
| Leistungsangaben:       |                                                                   |
| Elektrische Sicherheit: | Nach DIN EN 61010-1:2010; Überspannungskategorie II bis 300 V     |
|                         | Netzspannung; Verschmutzungsgrad 2                                |
| CE-Kennzeichnung:       | Das Gerät erfüllt die Richtlinien für Elektromagnetische Verträg- |
|                         | lichkeit (2014/30/EU) und Niederspannungsrichtlinie               |
|                         | (2014/35/EU), die der CE-Kennzeichnung zu Grunde liegen.          |

### 16.5 Umwelteinflüsse

| Umgebungstemperaturbereich               |                                   |  |
|------------------------------------------|-----------------------------------|--|
| Betrieb:                                 | 540 °C                            |  |
| Transport, Lagerung:                     | 070 °C                            |  |
| Klimatische Umgebungsbe                  | dingungen                         |  |
| Klimafestigkeit:                         | ≤ 75 % rel. Feuchte ohne Betauung |  |
| Lagerung:                                | Klasse 1K2                        |  |
| Transport:                               | Klasse 2K3                        |  |
| Betrieb:                                 | Klasse 3K3                        |  |
| Mechanische Umgebungsbedingungen         |                                   |  |
| Lagerung:                                | Klasse 1M2                        |  |
| Transport:                               | Klasse 2M2                        |  |
| Betrieb:                                 | Klasse 3M2                        |  |
| Elektromagnetische Verträglichkeit (EMV) |                                   |  |
| Störaussendung:                          | Klasse A                          |  |
| Störfestigkeit:                          | Industriebereich                  |  |

### **16.6 Anzeige und Bedienung**

Bedieneinheit:7 Zoll (17,8 cm) Farb-LCD mit kapazitivem Touch-PanelAuflösung:800 x 480 Pixel

### 16.7 Gehäuse

| Gehäuseart:   | Schalttafel-Fronteinbaugehäuse aus Aluminium (RS7000)<br>Aluminiumgehäuse mit Hutschinenhalterung (R4010) |
|---------------|----------------------------------------------------------------------------------------------------|
| Schutzart:    | IP20                                                                                                    |
| Schutzklasse: | 1                                                                                                    |
| Gewicht:      | RS7100 ca. 500 g                                                                                          |
|               | R4010 ca. 600 g                                                                                           |
| Maße [mm]:    | ⊿3.2 Abmessungen                                                                                          |

# Index

| A                                 |                   | Multisave                           | 20         |
|-----------------------------------|-------------------|-------------------------------------|------------|
| Abküblrate                        | 34                | N                                   |            |
| Admin-PIN                         | 16, 57            | Nachstellzeit                       | 32         |
| Anfahrschaltung                   | 31, 61            | Navigationsleiste                   | 21         |
| Aufheizarten                      | 66                | 0                                   |            |
| Aufheizrate                       | 61                | Optimierung                         | 27, 62     |
| В                                 |                   | Р                                   |            |
| Benutzerverwaltung                | 56                | Parallelschaltung                   | 64         |
| Boost                             | 27, 29, 63        | PID-Graph                           | 53         |
| Boostdauer                        | 29                | Proportionalglied                   | 32         |
| Boostwert                         | 29                | R                                   |            |
| D                                 | -                 | Rampe                               | 61         |
| DHCP                              | 71                | Regelparameter<br>Regelsollwert     | 32         |
| F                                 | <i>,</i> <u>-</u> | S                                   | _,         |
| =<br>Energieoptimiertes Aufheizen | 67                | Selbstontimierung                   | 27, 62     |
|                                   | 07                | Softart-Sollwert                    | 31         |
| r                                 |                   | Softart-Stellgrad                   | 31         |
| Fehlermeldungen                   | 72                | Softart-Zeit                        | 31         |
| Firmware-Update                   | 59<br>30 47       | Softstart                           | 27, 31, 61 |
| Freigabesignal                    | 39, 47            | Standby                             | 27, 29, 63 |
| Fühlertypen                       | 46                | Statusleiste                        | 22         |
| G                                 |                   | Stellgradgenerierung                | 64         |
|                                   | 7                 | Stellgradübernahme                  | 64         |
| Globale Prozessfunktionen         | 46                | Т                                   |            |
| Globale Temperaturabsenkung       | 63                | Technische Daten                    | 73         |
| Globale Temperaturanhebung        | 63                | Temperatur-Grenzwerte               | 42         |
| Graph                             | 52                | Typenschlüssel                      | 8          |
| Grenzwerte                        | 30, 42            | V                                   |            |
| Gruppenzuordnung                  | 46, 48            | Verbundaufheizung                   | 66         |
| н                                 | ,                 | Verbundleitzone                     | 66         |
|                                   | (1                | Viewer                              | 71         |
| Haltezelt<br>Hauptmenü            | 61<br>25          | vornaltezeit                        | 32         |
| Home                              | 23                | W                                   |            |
| K                                 |                   | Werkseinstellung<br>Werkzeugmenü    | 59<br>49   |
| Kopplung                          | 64                | Wiedereinschaltsperre               | 47         |
| L                                 |                   | Ζ                                   |            |
| Leckageerkennung                  | 45                | Zeitschaltuhr                       | 50, 71     |
| Logbuch                           | 54                | Zonenbezeichnung                    | 46         |
| М                                 |                   | Zonenkachel<br>Zonen-Nummern-Offset | 24<br>47   |
| Messbereichsende                  | 6                 | Zonenparameter                      | 27         |
| Messfühler                        | 36, 37            | Zweipunkt-Regelung                  | 33         |
| Monitoring                        | 38, 70            |                                     |            |

RS7100-0-XX-X-0000-X\_DE\_V1.00 Index

## Impressum

ELOTECH Industrieelektronik GmbH Verbindungstr. 27 40723 Hilden, Germany

| Phone:    | +49 2103 255 97 -0  |
|-----------|---------------------|
| Fax:      | +49 2103 255 97 -29 |
| E-Mail:   | info@elotech.de     |
| Internet: | www.elotech.de      |

Technische Änderungen vorbehalten!